# **Precision 5560**

Onderhoudshandleiding

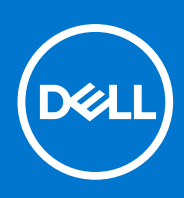

Regelgevingsmodel: P91F Regelgevingstype: P91F002 Juni 2021 Ver. A00

#### Opmerkingen, voorzorgsmaatregelen, en waarschuwingen

(i) OPMERKING: Een OPMERKING duidt belangrijke informatie aan voor een beter gebruik van het product.

WAARSCHUWING: WAARSCHUWINGEN duiden potentiële schade aan hardware of potentieel gegevensverlies aan en vertellen u hoe het probleem kan worden vermeden.

GEVAAR: LET OP duidt het risico van schade aan eigendommen, lichamelijk letsel of overlijden aan.

© 2021 Dell Inc. of zijn dochtermaatschappijen. Alle rechten voorbehouden. Dell, EMC, en andere handelsmerken zijn handelsmerken van Dell Inc. of zijn dochterondernemingen. Andere handelsmerken zijn mogelijk handelsmerken van hun respectieve eigenaren.

# Inhoudsopgave

| Hoofdstuk 1: Werken binnenin de computer                                    | 5  |
|-----------------------------------------------------------------------------|----|
| Veiligheidsinstructies                                                      | 5  |
| Voordat u in de computer gaat werken                                        | 5  |
| Veiligheidsmaatregelen                                                      | 6  |
| Bescherming tegen elektrostatische ontlading (electrostatic discharge, ESD) | 6  |
| ESD-onderhoudskit                                                           | 7  |
| Nadat u aan de computer heeft gewerkt                                       |    |
| loofdstuk 2: Onderdelen verwijderen en plaatsen                             |    |
| Aanbevolen hulomiddelen.                                                    | 9  |
| Liist van schroeven                                                         |    |
| Belangriike componenten van uw systeem                                      |    |
| Onderplaat                                                                  |    |
| De onderplaat verwiideren                                                   |    |
| De onderplaat plaatsen                                                      |    |
| Batterij                                                                    |    |
| De batterij verwijderen                                                     |    |
| De batterij plaatsen                                                        | 17 |
| Geheugen                                                                    |    |
| Het geheugen verwijderen                                                    |    |
| Het geheugen plaatsen                                                       |    |
| Solid State-station                                                         |    |
| De SSD1 verwijderen                                                         |    |
| De SSD1 installeren                                                         | 21 |
| De SSD2 verwijderen                                                         |    |
| De SSD2 installeren                                                         |    |
| De M.2 2230 SSD installeren                                                 |    |
| Ventilatoren                                                                |    |
| De rechterventilator verwijderen                                            |    |
| De rechterventilator plaatsen                                               |    |
| De linkerventilator verwijderen                                             | 27 |
| De linkerventilator plaatsen                                                |    |
| Warmteafleider                                                              |    |
| De koelplaat verwijderen                                                    |    |
| De koelplaat plaatsen                                                       |    |
| Luidsprekers                                                                |    |
| De luidsprekers verwijderen                                                 |    |
| De luidsprekers installeren                                                 |    |
| LED-kaart                                                                   |    |
| De LED-kaart verwijderen                                                    |    |
| De LED-kaart installeren                                                    |    |
| I/O-kaart                                                                   | 35 |
| De I/O-kaart verwijderen                                                    |    |
| De I/O-kaart installeren                                                    |    |
|                                                                             |    |

| Beeldschermassemblage                                             |    |
|-------------------------------------------------------------------|----|
| De beeldschermeenheid verwijderen                                 |    |
| De beeldschermeenheid plaatsen                                    |    |
| Systeemkaart                                                      |    |
| De systeemkaart verwijderen                                       | 42 |
| De systeemkaart plaatsen                                          |    |
| Polssteun- en toetsenbordeenheid                                  |    |
| De palmsteun- en toetsenbordeenheid verwijderen                   |    |
| De palmsteun- en toetsenbordeenheid plaatsen                      |    |
| Hoofdstuk 3: Drivers en downloads                                 | 50 |
| Besturingssysteem                                                 |    |
| Windows-drivers downloaden                                        |    |
| Hoofdstuk 4: System Setup                                         | 51 |
| BIOS-overzicht                                                    | 51 |
| Het BIOS-setupprogramma openen                                    | 51 |
| Opstartmenu                                                       | 51 |
| Navigatietoetsen                                                  | 51 |
| Opstartvolgorde                                                   | 52 |
| Opties voor Systeeminstelling                                     | 52 |
| Systeem- en installatiewachtwoord                                 | 62 |
| Een systeeminstallatiewachtwoord toewijzen                        |    |
| Een bestaand systeeminstallatiewachtwoord verwijderen of wijzigen |    |
| BIOS- (systeeminstallatie) en systeemwachtwoorden wissen          | 63 |
| Hoofdstuk 5: Problemen oplossen                                   | 64 |
| Dell SupportAssist Pre-Boot System prestatiecontrole uitvoeren    | 64 |
| De PerformanceAssist Pre-Boot System prestatiecontrole uitvoeren  | 64 |
| Diagnostische lampjes systeem                                     |    |
| De Real Time Clock (RTC Reset)                                    | 65 |
| Het BIOS updaten in Windows                                       |    |
| Het BIOS flashen (USB-stick)                                      |    |
| Wifi-stroomcyclus                                                 | 67 |
| Reststroomafgifte                                                 |    |
| Het besturingssysteem herstellen                                  |    |
| Back-upmedia en herstelopties                                     |    |
| BIOS herstellen                                                   |    |
| BIOS-herstel via harde schijf                                     | 69 |
| BIOS-herstel via USB-schijf                                       |    |
| M-BIST                                                            | 70 |
| Ingebouwde zelftest (BIST) voor Icd's                             |    |
| Hoofdstuk 6: Hulp verkrijgen en contact opnemen met Dell          | 72 |

# Werken binnenin de computer

# Veiligheidsinstructies

Volg de onderstaande veiligheidsrichtlijnen om uw persoonlijke veiligheid te garanderen en de computer te beschermen tegen mogelijke schade. Tenzij anders aangegeven, wordt er bij elke procedure in dit document van uitgegaan dat u de veiligheidsinformatie hebt gelezen die bij uw computer is geleverd.

- GEVAAR: Lees de veiligheidsinformatie die bij uw computer is geleverd voordat u aan de onderdelen in de computer gaat werken. Raadpleeg voor meer informatie over aanbevolen procedures op het gebied van veiligheid onze website over de naleving van wet- en regelgeving op www.dell.com/regulatory\_compliance.
- GEVAAR: Ontkoppel uw computer van alle voedingsbronnen voordat u de computerbehuizing of -panelen opent. Zodra u klaar bent met de werkzaamheden binnen de computer, plaatst u de behuizing en alle panelen en schroeven terug voordat u uw computer weer aansluit op een stopcontact.
- WAARSCHUWING: Zorg ervoor dat het werkoppervlak plat, droog en schoon is om schade aan de computer te voorkomen.
- WAARSCHUWING: Pak de componenten en kaarten bij de rand vast en kom niet aan de pinnetjes en de contactpunten om beschadigingen te voorkomen.
- WAARSCHUWING: U mag alleen probleemoplossing en reparaties laten uitvoeren door technische supportteams die door Dell erkend of geïnstrueerd worden. Schade als gevolg van onderhoudswerkzaamheden die niet door Dell zijn goedgekeurd, valt niet onder de garantie. Zie de veiligheidsinstructies die bij het product worden geleverd of kijk op www.dell.com/regulatory\_compliance.
- MAARSCHUWING: Raak een component pas aan nadat u zich hebt geaard door een ongeverfd metalen oppervlak van het chassis aan te raken, zoals het metaal rondom de openingen voor de kaarten aan de achterkant van de computer. Raak tijdens het werk ook regelmatig een ongeverfd metalen oppervlak aan om statische elektriciteit weg te leiden die de interne componenten kan beschadigen.
- WAARSCHUWING: Verwijder kabels door aan de connector of het treklipje te trekken, niet aan de kabel zelf. Sommige kabels hebben aansluitingen met vergrendelingslipjes of duimschroeven die u moet ontgrendelen voordat u de kabel loskoppelt. Houd kabels bij het loskoppelen uitgelijnd om te voorkomen dat de connectorpinnetjes verbuigen. Zorg er bij het aansluiten van kabels voor dat de poorten en de connectoren de juiste richting hebben en correct zijn uitgelijnd.
- 🔨 WAARSCHUWING: Druk op eventueel geïnstalleerde kaarten in de optionele mediakaartlezer om ze uit te werpen.
- VAARSCHUWING: Wees voorzichtig bij het omgaan met lithium-ionbatterijen in laptops. Opgezwollen batterijen dienen niet gebruikt te worden en dienen te worden vervangen en op juiste wijze weg te worden gegooid.
- (i) OPMERKING: De kleur van uw computer en bepaalde componenten kunnen verschillen van de kleur die in dit document is afgebeeld.

### Voordat u in de computer gaat werken

#### Over deze taak

OPMERKING: De afbeeldingen in dit document kunnen verschillen van uw computer; dit is afhankelijk van de configuratie die u hebt besteld.

- 1. Sla alle geopende bestanden op en sluit deze, en sluit alle geopende applicaties af.
- 2. Sluit de computer af. Klik op Start > **U** Power > Shut down.

**OPMERKING:** Wanneer u een ander besturingssysteem gebruikt, raadpleegt u de documentatie van uw besturingssysteem voor instructies voor het afsluiten hiervan.

- 3. Haal de stekker van de computer en van alle aangesloten apparaten uit het stopcontact.
- 4. Koppel alle aangesloten netwerkapparaten en randapparatuur, zoals het toetsenbord, de muis, de monitor enz. los van uw computer.

5. Verwijder eventueel aanwezige mediakaarten en optische schijven uit uw computer, indien van toepassing.

### Veiligheidsmaatregelen

In het hoofdstuk veiligheidsmaatregelen worden de primaire stappen genoemd die moeten worden genomen voordat demontageinstructies worden uitgevoerd.

Neem de volgende voorzorgsmaatregelen in acht voordat u een installatie of break/fix-procedures uitvoert die montage of demontage vereisen.

- Zet het systeem uit, inclusief eventueel aangesloten randapparatuur.
- Koppel het systeem en alle aangesloten randapparatuur los van het stopcontact.
- Koppel alle netwerkkabels, telefoon- en telecommunicatielijnen los van het systeem.
- Gebruik een ESD-servicekit wanneer u werkzaamheden aan de binnenkant van een tabletnotebookdesktop uitvoert om schade door elektrostatische ontlading (ESD) te voorkomen.
- Plaats, na het verwijderen van een systeemonderdeel, het verwijderde onderdeel zorgvuldig op een anti-statische mat.
- Draag schoenen met niet-geleidende rubberen zolen om de kans op elektrocutie te verminderen.

### Stand-bystand

Dell producten met stand-bystand moeten worden losgekoppeld voordat u de behuizing opent. Systemen die zijn uitgerust met de standbystand worden in wezen gevoed wanneer deze uit staan. Door de interne voeding kan het systeem op afstand worden ingeschakeld (Wake on LAN) en onderbroken in een slaapstand en heeft andere geavanceerde functies voor energiebeheer.

Door ontkoppeling en het ingedrukt houden van de aan-/uitknop gedurende 20 seconden zou de reststroom in het moederbord moeten ontladen. Verwijder de batterij uit tabletsnotebooks.

### Binding

Binding is een methode voor het verbinden van twee of meer aardingsgeleiders met dezelfde elektrische potentiaal. Dit wordt gedaan door het gebruik van een ESD-buitendienstkit. Zorg er bij het aansluiten van een bindingsdraad voor dat deze is aangesloten op blank metaal en nooit op een geverfd of niet-metalen oppervlak. De polsband moet goed vastzitten en volledig in contact zijn met uw huid. Zorg er tevens voor dat u altijd alle sieraden, zoals horloges, armbanden of ringen, verwijdert voordat u uzelf en de apparatuur met elkaar verbindt.

# Bescherming tegen elektrostatische ontlading (electrostatic discharge, ESD)

ESD is een belangrijk aandachtspunt bij het werken met elektronische onderdelen, vooral gevoelige onderdelen zoals uitbreidingskaarten, processoren, geheugen-DIMM's, en moederborden. Zeer geringe ladingen kunnen schade aan circuits veroorzaken op manieren die mogelijk niet vanzelfsprekend zijn, zoals onregelmatige problemen of een verkorte levensduur. Hoe meer de industrie lagere energievereisten en hogere dichtheid promoot, des te belangrijker wordt ESD-bescherming.

Vanwege de hogere dichtheid van halfgeleiders in recente Dell producten, is de gevoeligheid voor schade door statische elektriciteit nu hoger dan in eerdere Dell producten. Daarom zijn sommige eerder goedgekeurde methoden van het omgaan met onderdelen niet langer van toepassing.

Twee erkende soorten ESD-schade zijn fatale en onregelmatige storingen.

MAARSCHUWING: Wanneer u een netwerkkabel wilt verwijderen, moet u eerst de connector van de netwerkkabel uit de computer verwijderen en daarna de netwerkkabel loskoppelen van het netwerkapparaat.

- Fataal: Fatale storingen vertegenwoordigen ongeveer 20 procent van de aan ESD gerelateerde storingen. De schade veroorzaakt een onmiddellijk en volledig verlies van functionaliteit van het apparaat. Een voorbeeld van een fatale fout is een geheugen-DIMM die een statische schok heeft ontvangen en onmiddellijk een 'No POST/No Video'-symptoom genereert, waarbij een pieptoon wordt uitgezonden voor ontbrekend of niet-functioneel geheugen.
- Onregelmatig Onregelmatige storingen vertegenwoordigen ongeveer 80 procent van de aan ESD gerelateerde storingen. De hoge
  frequentie van onregelmatige fouten betekent dat wanneer schade plaatsvindt, dit meestal niet onmiddellijk wordt herkend. De DIMM
  ontvangt een statische schok, maar hierdoor wordt de tracing alleen verzwakt en worden geen onmiddellijk externe symptomen van
  de schade veroorzaakt. Het kan weken of maanden duren voordat de verzwakte tracing smelt. In de tussentijd kan dit leiden tot
  verslechtering van geheugenintegriteit, onregelmatige geheugenstoringen, enz.

De soort schade die moeilijker te herkennen en op te lossen is, is de onregelmatige storing (ook wel latente storing of ` 'walking wounded' genoemd).

Voer de volgende stappen uit om ESD-schade te voorkomen:

- Gebruik een bedrade ESD-polsband die goed is geaard. Het gebruik van draadloze antistatische banden is niet meer toegestaan; deze bieden onvoldoende bescherming. Het aanraken van het chassis alvorens onderdelen te hanteren zorgt niet voor adequate bescherming tegen ESD op onderdelen met verhoogde gevoeligheid voor ESD-schade.
- Werk met alle elektrostatisch gevoelige onderdelen in een ruimte die vrij is van statische elektriciteit. Gebruik indien mogelijk antistatische vloer- en werkbankmatten.
- Wanneer u een voor statische elektriciteit gevoelig onderdeel uit de verzenddoos haalt, verwijdert u het onderdeel pas uit de antistatische verpakking op het moment dat u het gaat installeren. Voordat u het onderdeel uit de antistatische verpakking verwijdert, zorgt u ervoor dat u de statische elektriciteit van uw lichaam ontlaadt.
- Plaats een gevoelig onderdeel voor transport eerst in een antistatische doos of andere verpakking.

### ESD-onderhoudskit

De onbewaakte onderhoudskit is de meest gebruikte servicekit. Elke onderhoudskit bestaat uit drie hoofdcomponenten: antistatische mat, polsbandje en aardingssnoer.

### Componenten van een ESD-onderhoudskit

De componenten van een ESD-onderhoudskit zijn:

- Antistatische mat De antistatische mat is dissipatief en tijdens serviceprocedures kunnen er onderdelen op worden geplaatst. Uw polsband moet nauwsluitend zitten en het aardingssnoer moet aan de mat en aan onbewerkt metaal van het systeem waaraan u werkt zijn bevestigd wanneer u de antistatische mat gebruikt. Wanneer u het bovenstaande goed hebt uitgevoerd, kunt u serviceonderdelen uit de ESD-tas halen en die direct op de mat plaatsen. ESD-gevoelige items zijn veilig in uw hand, op de ESD-mat, in het systeem of in een zak.
- Polsband en aardingssnoer De polsband en het aardingssnoer kunnen ofwel direct tussen uw pols en blank metaal op de hardware worden bevestigd als de ESD-mat niet vereist is, of worden verbonden met de antistatische mat om hardware te beschermen die tijdelijk op de mat is geplaatst. De fysieke verbinding van de polsband en het aardingssnoer tussen uw huid, de ESD-mat en de hardware staat bekend als hechting. Gebruik alleen onderhoudskits met een polsband, mat en aardingssnoer. Gebruik nooit draadloze polsbanden. Houd er altijd rekening mee dat de interne draden van een polsband gevoelig zijn voor schade door slijtage en dat die dus regelmatig gecontroleerd moeten worden met een polsbandtester om mogelijke ESD-hardwareschade te voorkomen. Het wordt aanbevolen om de polsband en het aardingssnoer ten minste eenmaal per week te testen.
- ESD-polsbandtester De draden in een ESD-polsbandje kunnen na verloop van tijd beschadigd raken. Bij gebruik van een onbewaakte kit wordt het aanbevolen om de band regelmatig voor elke servicebeurt of minimaal eenmaal per week te testen. Een polsbandtester is de beste methode voor het uitvoeren van deze test. Als u zelf geen polsbandtester hebt, kunt u kijken of uw regionale kantoor er wel een heeft. Voor het uitvoeren van de test sluit u het aardingssnoer van de polsband aan op de tester terwijl die aan uw pols is bevestigd en drukt u vervolgens op de knop om de test uit te voeren. Een groene LED geeft aan dat de test succesvol is; een rode LED geeft aan dat de test is mislukt.
- Isolatorelementen Het is belangrijk om ESD-gevoelige apparaten, zoals plastic warmteafleiderbehuizingen uit de buurt te houden van interne onderdelen zoals isolatoren omdat die vaak geladen zijn.
- Werkomgeving Voor het gebruik van de ESD-onderhoudskit dient u de situatie op de klantlocatie te beoordelen. Het implementeren van de kit voor een serveromgeving is anders dan voor een desktop- of draagbare omgeving. Servers zijn doorgaans geïnstalleerd in een patchkast in een datacenter; desktops of laptops worden doorgaans geplaatst op kantoorbureaus of in kantoorhokjes. Zoek altijd een grote, open en vlakke ruimte zonder rommel die groot genoeg is om de ESD-kit te gebruiken waarbij er genoeg ruimte is voor het systeem dat moet worden gerepareerd. Er mogen geen geleiders in de werkruimte liggen die voor ESD kunnen zorgen. Op de werkplek moeten isolators zoals piepschuim en andere kunststofmaterialen altijd minstens 30 centimeter van gevoelige onderdelen worden geplaatst voordat u fysiek omgaat met hardwarecomponenten.
- ESD-verpakking Alle ESD-gevoelige apparaten moeten worden verzonden en ontvangen in statisch-veilige verpakking. Metalen, statisch afgeschermde zakken krijgen de voorkeur. U moet het beschadigde onderdeel echter altijd in dezelfde ESD-tas en -verpakking

doen als waarin het nieuwe onderdeel arriveerde. De ESD-tas moet om worden gevouwen en worden afgeplakt en hetzelfde schuimverpakkingsmateriaal moet worden gebruikt met de originele doos van het nieuwe onderdeel. ESD-gevoelige apparaten dienen alleen op ESD-beschermde ondergrond te worden geplaatst en onderdelen mogen nooit op de ESD-tas worden geplaatst omdat alleen de binnenkant daarvan is beschermd. Plaats onderdelen altijd in uw hand, op de ESD-mat, in het systeem of in een antistatische zak.

• Het transporteren van gevoelige componenten - Bij het transporteren van ESD-gevoelige componenten zoals vervangende onderdelen of onderdelen die naar Dell teruggestuurd moeten worden, is het zeer belangrijk om deze onderdelen voor veilig transport in de antistatische tassen te plaatsen.

### Overzicht van ESD-bescherming

Het wordt onderhoudstechnici aanbevolen om de traditionele bedraade ESD-aardingspolsband en beschermende antistatische mat te allen tijde te gebruiken wanneer service wordt verleend voor Dell producten. Daarnaast is het van essentieel belang dat technici de gevoelige onderdelen apart houden van alle isolatoronderdelen wanneer service wordt verleend en dat ze antistatische tassen gebruiken voor het transport van gevoelige onderdelen.

### Nadat u aan de computer heeft gewerkt

#### Over deze taak

WAARSCHUWING: Uw computer kan beschadigd raken als u er losse schroeven in achterlaat.

#### Stappen

- 1. Breng alle schroeven opnieuw aan en zorg ervoor dat er geen losse schroeven in uw computer achterblijven.
- 2. Sluit alle externe apparaten, randapparaten of kabels die u eerder had losgekoppeld, weer aan voordat u aan uw computer werkt.
- 3. Plaats alle mediakaarten, schijven of andere onderdelen die u had verwijderd, weer terug voordat u aan uw computer werkt.
- 4. Sluit uw computer en alle aangesloten apparaten aan op het stopcontact.
- **5.** Schakel de computer in.

# Onderdelen verwijderen en plaatsen

**OPMERKING:** De afbeeldingen in dit document kunnen verschillen van uw computer; dit is afhankelijk van de configuratie die u hebt besteld.

# Aanbevolen hulpmiddelen

Bij de procedures in dit document heeft u mogelijk de volgende hulpmiddelen nodig:

- Kruiskopschroevendraaier nr. 0
- Kruiskopschroevendraaier nr. 1
- Plastic pennetje: aanbevolen voor buitendienstmonteurs.

# Lijst van schroeven

- () OPMERKING: Bij het verwijderen van de schroeven van een component is het raadzaam om het schroeftype en de hoeveelheid schroeven te noteren en deze dan in de schroefopbergdoos te plaatsen. Dit is om ervoor te zorgen dat het juiste aantal schroeven en juiste schroeftype wordt gebruikt wanneer het component wordt teruggeplaatst.
- OPMERKING: Sommige computers hebben magnetische oppervlakken. Zorg ervoor dat de schroeven niet vast blijven zitten aan zo'n oppervlak wanneer u een onderdeel terugplaatst.

(i) OPMERKING: De schroefkleur kan verschillen afhankelijk van de bestelde configuratie.

#### Tabel 1. Lijst van schroeven

| Component               | Type schroef | Aantal | Afbeelding schroef |
|-------------------------|--------------|--------|--------------------|
| Onderplaat              | M2x3         | 8      | <b>*</b>           |
| Batterij                | • M2x3       | • 4    | ٢                  |
|                         | • M2x4       | • 4    |                    |
|                         |              |        | •                  |
| SSD1                    | M2x2         | 1      | <b>(19)</b>        |
| Solid-state drive2      | M2x2         | 1      |                    |
| Rechterventilator       | M2x4         | 2      | <b>?</b>           |
| Linkerventilator        | M2x4         | 3      | Ŷ                  |
| Luidsprekers            | M2x2         | 2      |                    |
| Schild van de I/O-kaart | M2x4         | 1      | <b>?</b>           |

#### Tabel 1. Lijst van schroeven (vervolg)

| Component                                                                    | Type schroef | Aantal | Afbeelding schroef                                                                                                    |
|------------------------------------------------------------------------------|--------------|--------|----------------------------------------------------------------------------------------------------|
| Type-C-beugel                                                                | M2x4         | 2      | •                                                                                                    |
| Rechterscharnier                                                             | M2.5x5.5     | 4      | (internet internet in |
| Linkerscharnier                                                              | M2.5x5.5     | 4      | entration (                                                                                                    |
| Kabelhouder van<br>beeldschermeenheid                                        | M1.6x3       | 2      | <b>*</b>                                                                                                    |
| Kabelbeugel voor<br>beeldschermeenheid                                       | M2x2         | 3      | <b>22</b>                                                                                                    |
| Beugel van de draadloze kaart                                                | M1.6x3       | 1      | <b>?</b>                                                                                                    |
| Afdekplaat van het thermische<br>schild van de grafische kaart-<br>processor | M2x2         | 2      |                                                                                                    |
| Systeemkaart                                                                 | M2x4         | 2      | •                                                                                                    |
| Touchpad                                                                     | • M1.6x2.5   | • 4    |                                                                                                    |
|                                                                              | • M2x2       | • 4    | • •                                                                                                    |
|                                                                              |              |        | •                                                                                                    |

# Belangrijke componenten van uw systeem

De volgende afbeelding toont de belangrijkste componenten van uw systeem.

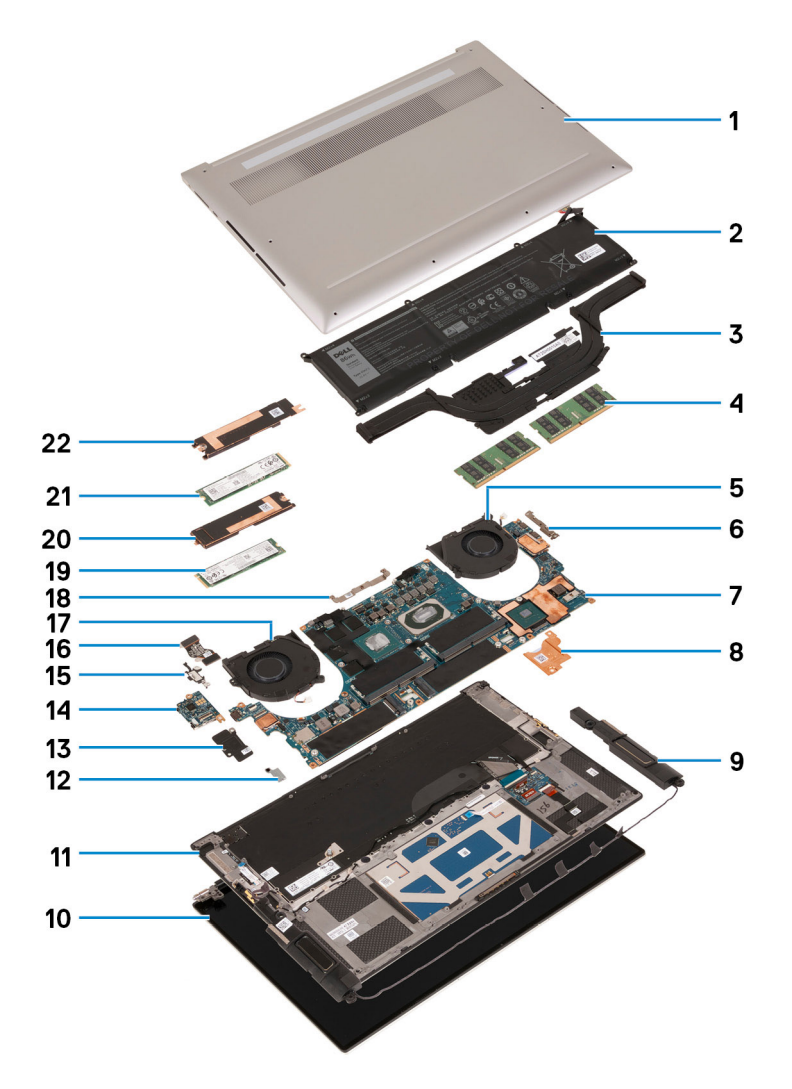

- 1. Onderplaat
- 2. Batterij
- 3. Koelplaat
- 4. Geheugenmodule
- 5. Rechterventilator
- 6. USB Type-C-beugel
- 7. Systeemkaart
- 8. Thermische beugel van de grafische kaart-processor
- 9. Luidspreker
- 10. Beeldschermeenheid
- 11. Palmsteun- en toetsenbordeenheid
- **12.** Beugel van de draadloze kaart
- 13. Schild van de I/O-kaart
- 14. I/O-kaart
- 15. Bracket voor USB Type-C-poort
- 16. kabel van I/O-kaart
- 17. Linkerventilator
- 18. Kabelbeugel voor beeldschermeenheid
- 19. SSD 2
- 20. Thermische beugel van de SSD 2
- 21. SSD 1
- 22. Thermische beugel van de SSD 1

OPMERKING: Dell geeft een lijst met componenten en hun onderdeelnummers voor de originele, gekochte systeemconfiguratie. Deze onderdelen zijn beschikbaar volgens garantiedekkingen die door de klant zijn aangeschaft. Neem contact op met uw Dell verkoopvertegenwoordiger voor aankoopopties.

# Onderplaat

### De onderplaat verwijderen

#### Vereisten

1. Volg de procedure in Voordat u in de computer gaat werken.

#### Over deze taak

De volgende afbeeldingen geven de locatie van de onderplaat weer en bieden een visuele weergave van de verwijderingsprocedure.

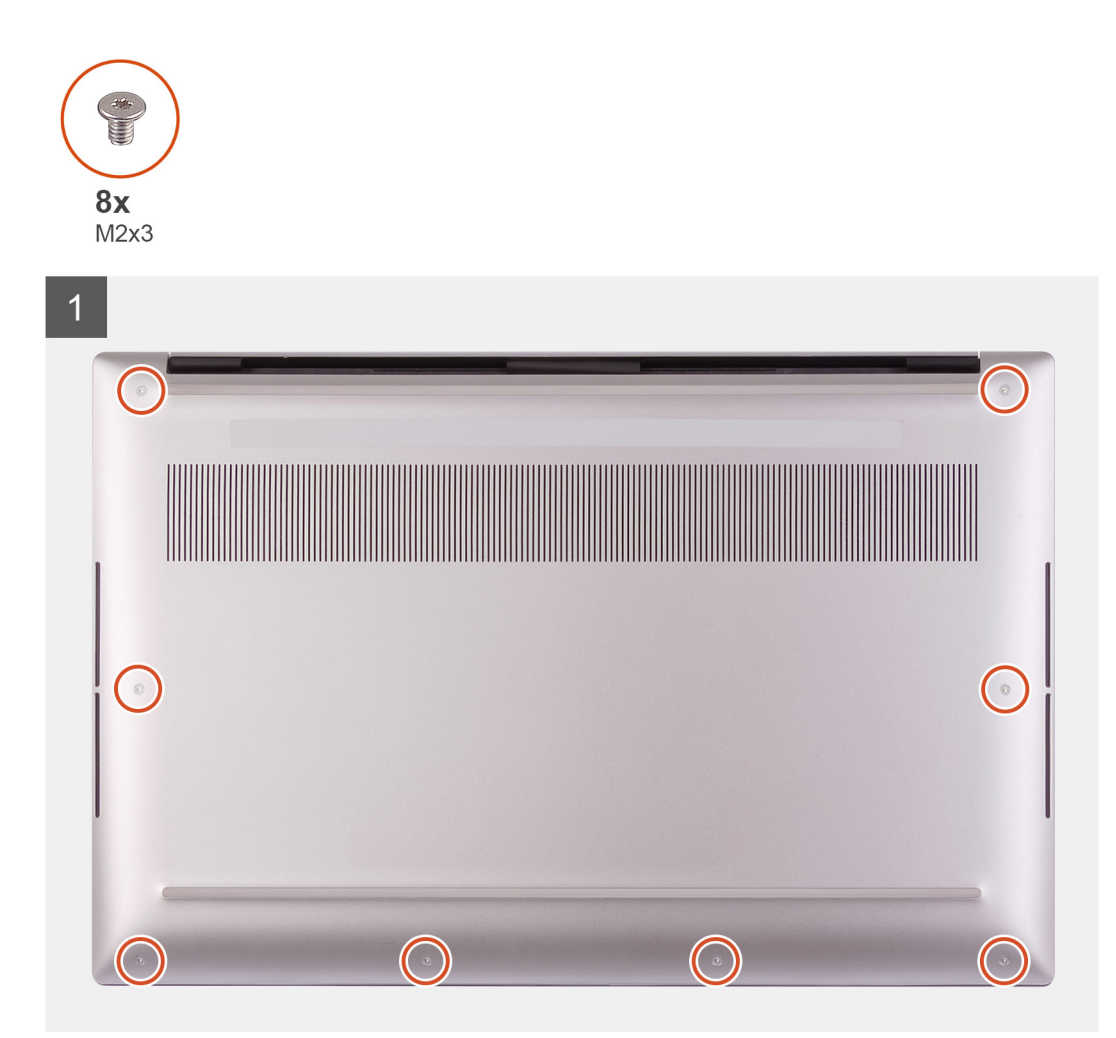

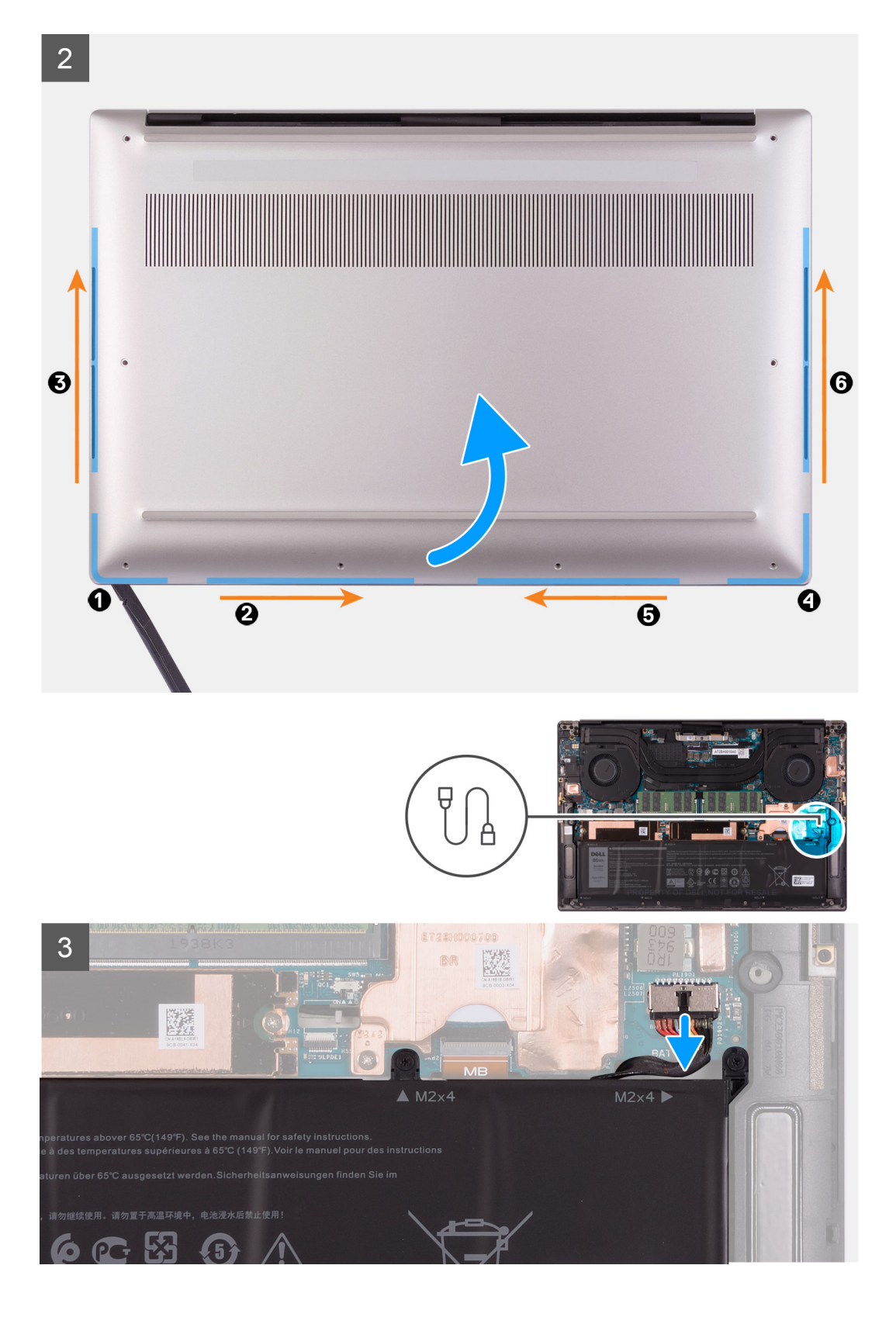

4

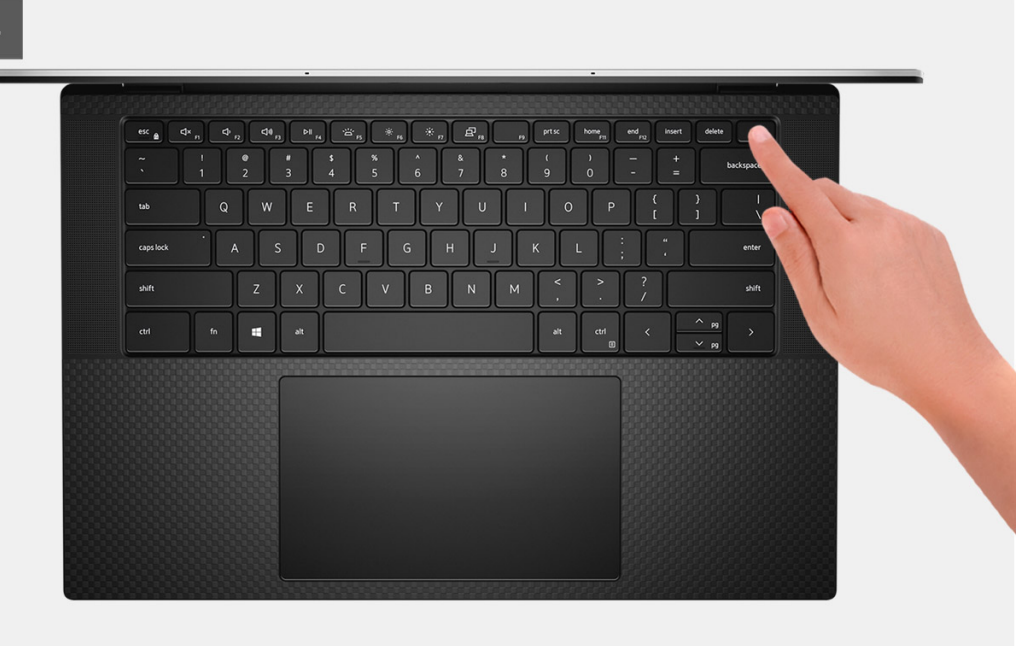

#### Stappen

- 1. Verwijder de acht schroeven (M2x3) waarmee de onderplaat aan de palmsteun- en toetsenbordeenheid wordt bevestigd.
  - WAARSCHUWING: Trek en wrik niet aan de zijkant van de onderplaat waar de scharnieren zich bevinden, dit kan de onderplaat beschadigen.
  - WAARSCHUWING: De onderplaat is voorgemonteerd met de audio-dochterkaart. De pinnen aan de onderkant van de onderplaat zijn kwetsbaar. Zij aarden de antennes en audio-dochterkaart. Plaats de onderplaat op een schoon oppervlak om schade aan de pinnen te voorkomen.

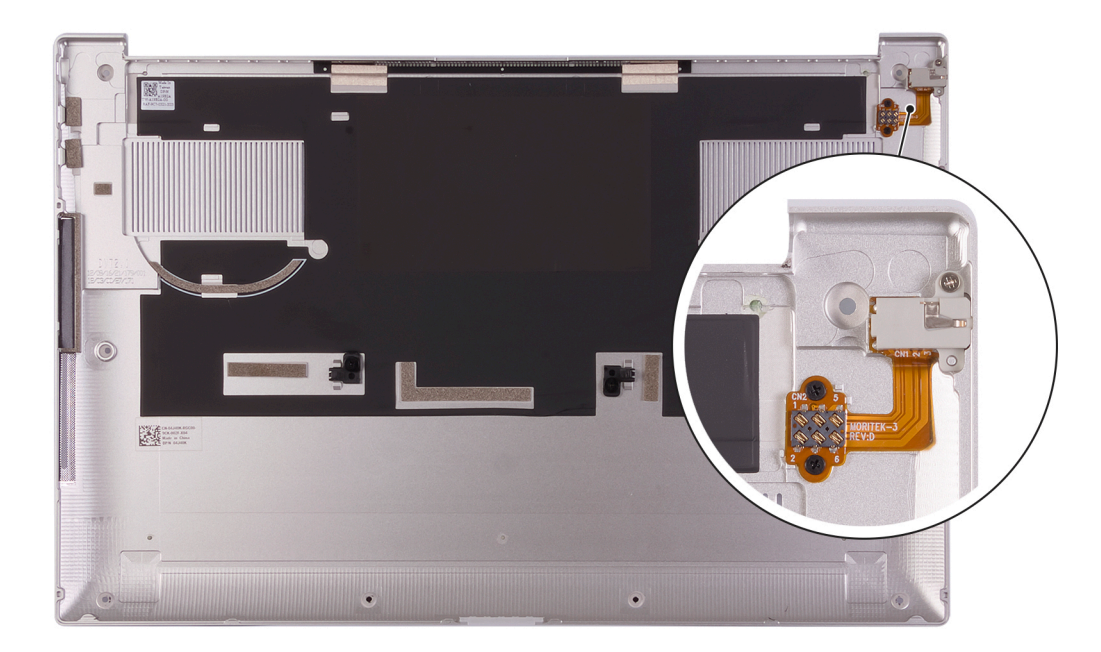

- 2. Gebruik een plastic pennetje om de onderplaat vanaf linksonder in de richting van de pijlen te wrikken om deze los te maken van de onderplaat van de palmsteun- en toetsenbordeenheid.
- Bak de linkerkant en de rechterkant van de onderplaat vast en verwijder de onderplaat van de palmsteun- en toetsenbordeenheid.
   OPMERKING: De volgende stappen zijn alleen van toepassing als u eventuele andere componenten van uw computer wilt verwijderen.

- () OPMERKING: Het loskoppelen van de batterijkabel, het verwijderen van de batterij of het afvoeren van de reststroom wist het CMOS en stelt de BIOS-instellingen van de computer opnieuw in.
- () OPMERKING: Nadat uw computer weer in elkaar is gezet en ingeschakeld, wordt u gevraagd om de Real Time Clock (RTC) opnieuw in te stellen. Wanneer de RTC-resetcyclus wordt uitgevoerd, start de computer meerdere keren opnieuw op en wordt een foutmelding weergegeven: 'Tijd van de dag niet ingesteld'. Voer het BIOS in wanneer deze fout wordt weergegeven en stel de datum en tijd op uw computer in om de normale functionaliteit te hervatten.
- 4. Trek de batterijkabel los van de systeemkaart.
- 5. Draai uw computer om en houd de aan/uit-knop 15 seconden ingedrukt om de reststroom af te voeren.

### De onderplaat plaatsen

#### Vereisten

Als u een component vervangt, dient u het bestaande component te verwijderen alvorens de installatieprocedure uit te voeren.

#### Over deze taak

De volgende afbeeldingen geven de locatie van de onderplaat aan en bieden een visuele weergave van de installatieprocedure.

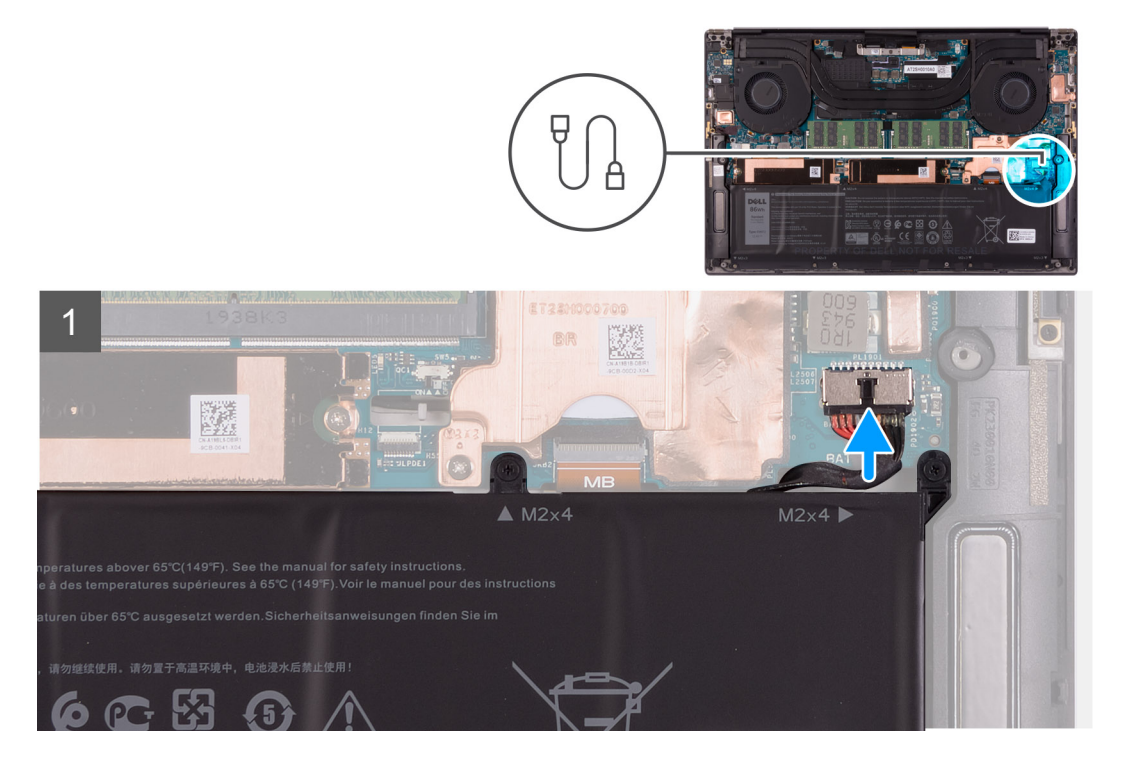

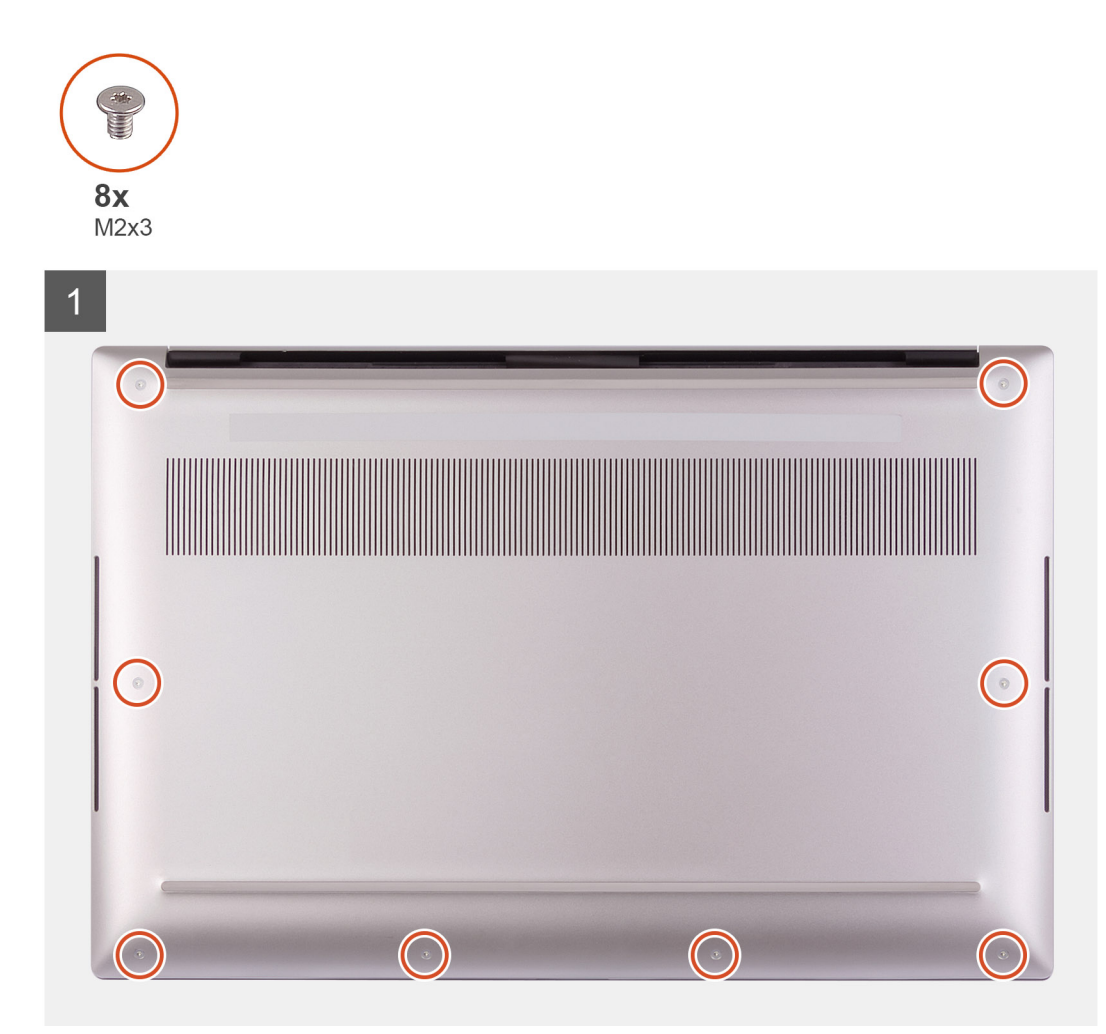

- 1. Sluit de batterijkabel aan op de systeemkaart.
- 2. Lijn de schroefgaten op de onderplaat uit met de schroefgaten op de palmsteun- en toetsenbordeenheid.
- 3. Klik vanaf de rechterbenedenhoek de onderplaat op zijn plaats. Werk uw weg naar het midden van de onderplaat en vervolgens naar de linkerbenedenhoek en klik de onderplaat op zijn plaats.
- 4. Plaats de acht schroeven (M2x3) terug waarmee de onderplaat aan de palmsteun- en toetsenbordeenheid wordt bevestigd.

#### Vervolgstappen

- () OPMERKING: Nadat uw computer weer in elkaar is gezet en ingeschakeld, wordt u gevraagd om de Real Time Clock (RTC) opnieuw in te stellen. Wanneer de RTC-resetcyclus wordt uitgevoerd, start de computer meerdere keren opnieuw op en wordt er vervolgens een foutmelding weergegeven: 'Tijd van de dag niet ingesteld'. Voer het BIOS in wanneer deze fout wordt weergegeven en stel de datum en tijd op uw computer in om de normale functionaliteit te hervatten.
- 1. Volg de procedure in Nadat u in de computer hebt gewerkt.

# Batterij

### De batterij verwijderen

#### Vereisten

1. Volg de procedure in Voordat u in de computer gaat werken.

#### 2. Verwijder de onderplaat.

**OPMERKING:** Het loskoppelen van de batterijkabel, het verwijderen van de batterij of het afvoeren van de reststroom wist het CMOS en stelt de BIOS-instellingen van de computer opnieuw in.

#### Over deze taak

De volgende afbeelding geeft de locatie van de batterij aan en biedt een visuele weergave van de verwijderingsprocedure.

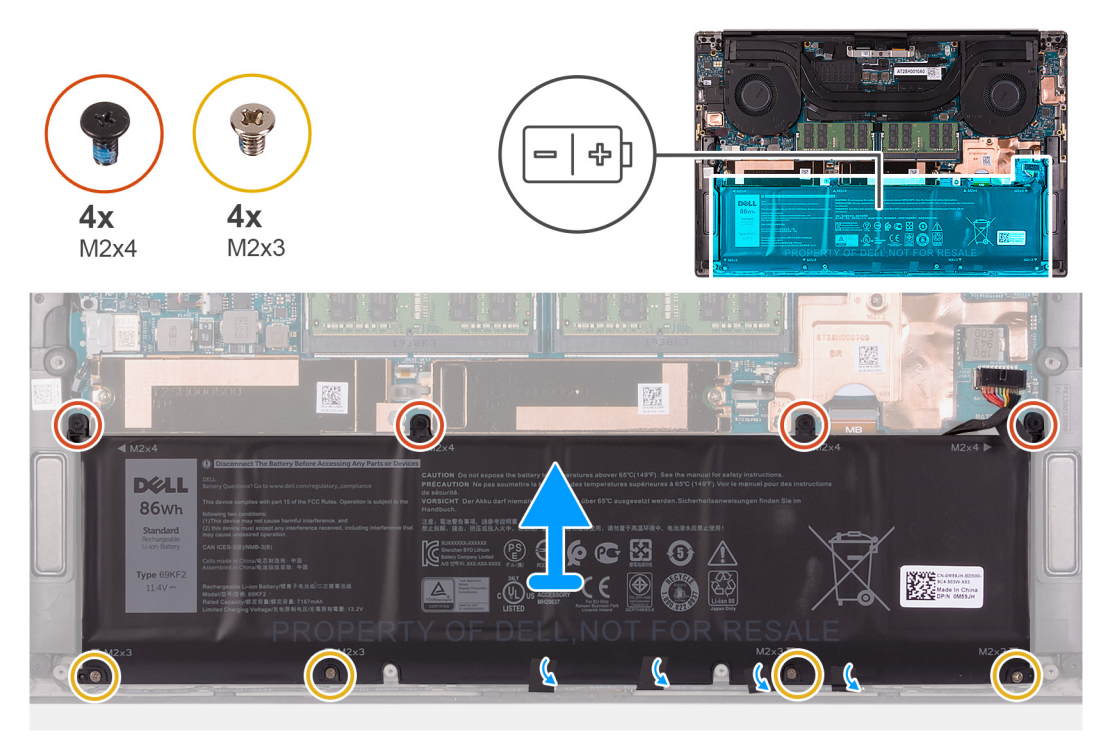

#### Stappen

- 1. Koppel de batterijkabel los van de systeemkaart als deze niet eerder is losgekoppeld.
- 2. Verwijder de vier (M2x4) en vier (M2x3) schroeven waarmee de batterij aan de palmsteun- en toetsenbordeenheid is bevestigd.
- **3.** Trek de tape los waarmee de luidsprekerkabel op de batterij is bevestigd.
- 4. Til de batterij weg van de palmsteun- en toetsenbordeenheid.

### De batterij plaatsen

#### Vereisten

Als u een component vervangt, dient u het bestaande component te verwijderen alvorens de installatieprocedure uit te voeren.

#### Over deze taak

De volgende afbeelding geeft de locatie van de batterij aan en biedt een visuele weergave van de installatieprocedure.

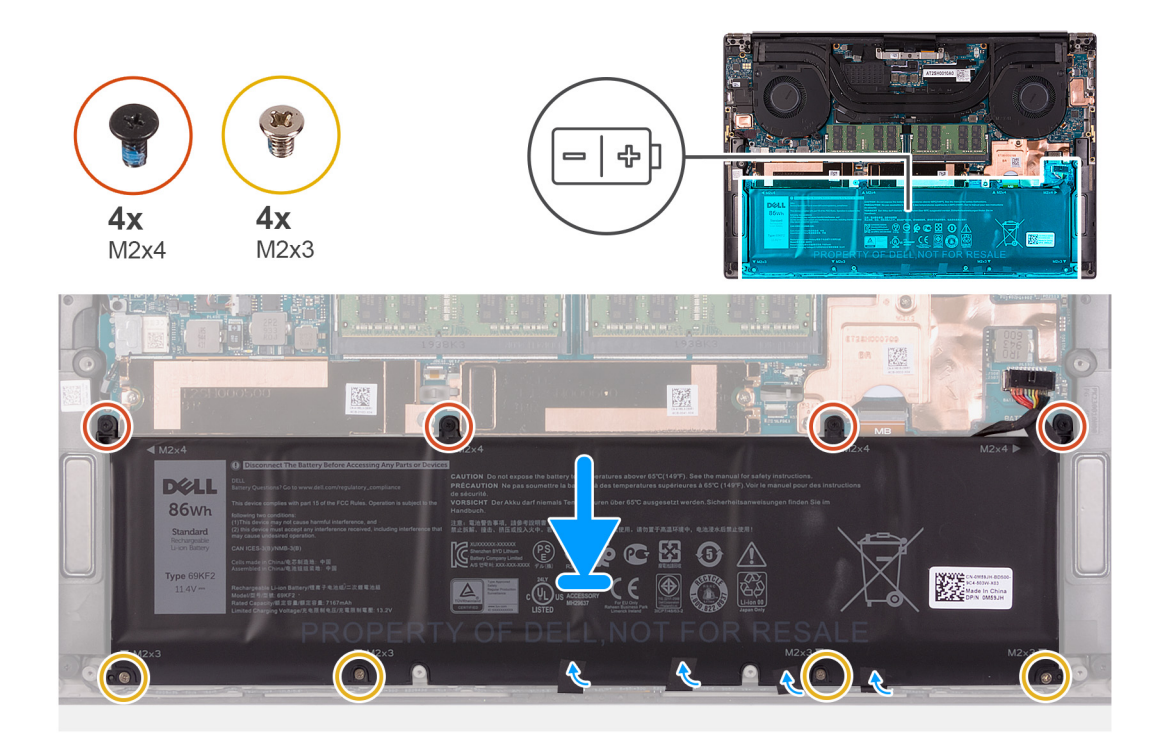

- 1. Lijn de schroefgaten op de batterij uit met de schroefgaten op de palmsteun- en toetsenbordeenheid.
- 2. Plak de luidsprekerkabel met de tape op de batterij.
- 3. Plaats de vier (M2x4) en vier (M2x3) schroeven terug waarmee de batterij aan de palmsteun- en toetsenbordeenheid is bevestigd.
- **4.** Sluit de batterijkabel aan op de systeemkaart.

#### Vervolgstappen

- **1.** Installeer de onderplaat.
- 2. Volg de procedure in Nadat u in de computer hebt gewerkt.

# Geheugen

### Het geheugen verwijderen

#### Vereisten

- 1. Volg de procedure in Voordat u in de computer gaat werken.
- 2. Verwijder de onderplaat.

#### Over deze taak

De volgende afbeelding geeft de locatie van de geheugenmodules aan en biedt een visuele weergave van de verwijderingsprocedure.

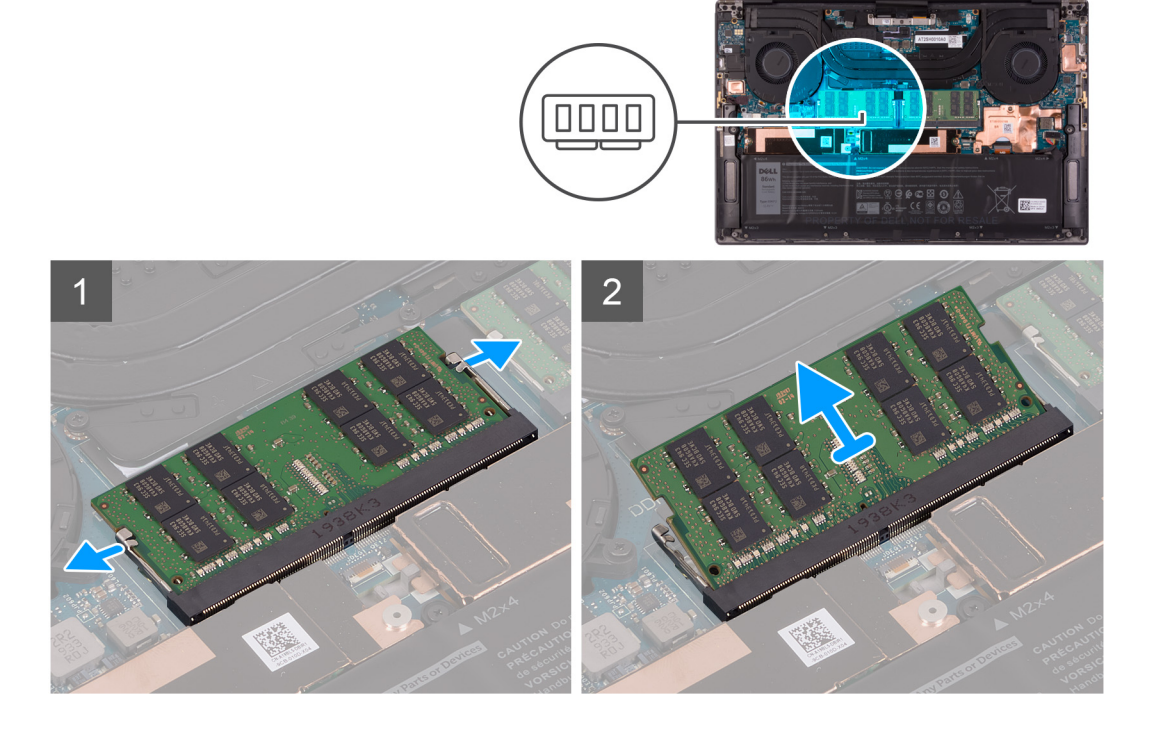

- 1. Wrik de bevestigingsklemmen aan weerszijden van het slot van de geheugenmodule voorzichtig uit elkaar totdat de geheugenmodule omhoog komt.
- 2. Verwijder de geheugenmodule uit de slot.

(i) OPMERKING: Herhaal stappen 1 en 2 om de andere geheugenmodule, indien beschikbaar, op uw computer te installeren.

### Het geheugen plaatsen

#### Vereisten

Als u een component vervangt, dient u het bestaande component te verwijderen alvorens de installatieprocedure uit te voeren.

#### Over deze taak

De volgende afbeelding geeft de locatie van de geheugenmodules aan en biedt een visuele weergave van de installatieprocedure.

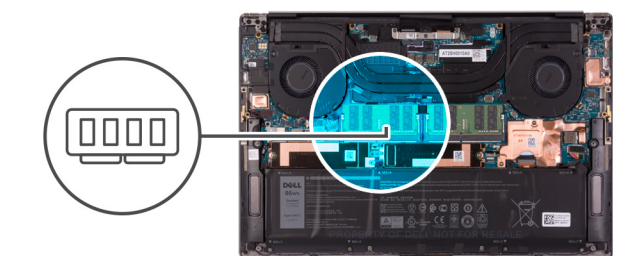

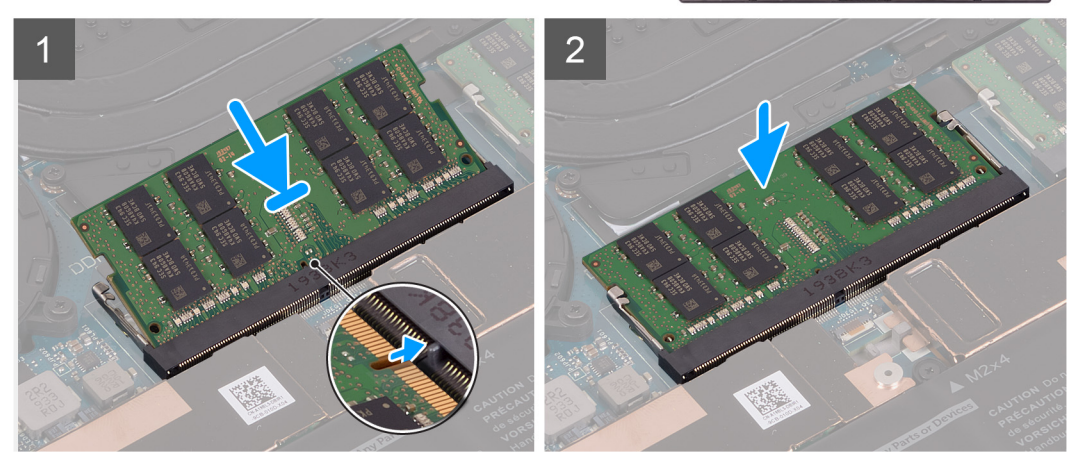

- 1. Lijn de uitsparing in de geheugenmodule uit met het lipje op de slot van de geheugenmodule.
- 2. Schuif de geheugenmodule, onder de juiste hoek, stevig in de sleuf voor de geheugenmodule.
- 3. Druk de geheugenmodule naar beneden totdat deze vastklikt.

(i) OPMERKING: Als u geen klik hoort, verwijdert u de geheugenmodule en installeert u deze nogmaals.

(i) **OPMERKING:** Herhaal stappen 1 tot en met 3 om de andere geheugenmodule, indien beschikbaar, op uw computer te installeren.

#### Vervolgstappen

- 1. Installeer de onderplaat.
- 2. Volg de procedure in Nadat u in de computer hebt gewerkt.

# **Solid State-station**

### De SSD1 verwijderen

#### Vereisten

1. Volg de procedure in Voordat u in de computer gaat werken.

WAARSCHUWING: SSD's zijn kwetsbaar. Wees voorzichtig wanneer u met een SSD werkt.

WAARSCHUWING: Om dataverlies te voorkomen, mag de SSD niet worden verwijderd als de computer is ingeschakeld of zich in de slaapstand bevindt.

2. Verwijder de onderplaat.

#### Over deze taak

De volgende afbeelding geeft de locatie van de SSD1 aan en biedt een visuele weergave van de verwijderingsprocedure.

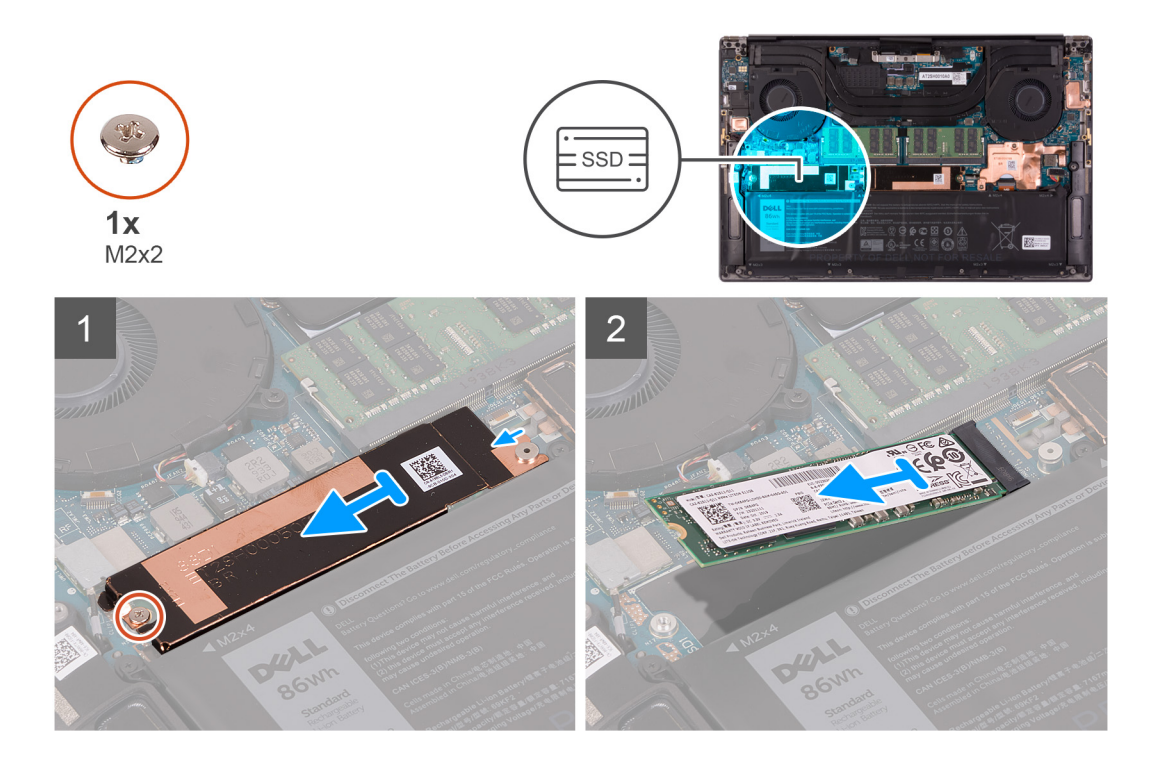

- 1. Verwijder de schroef (M2x2) waarmee de thermische beugel van de SSD en de SSD1 aan de systeemkaart worden bevestigd.
- 2. Schuif de thermische beugel van de SSD van het uitlijningspunt en til deze van de systeemkaart.
- 3. Schuif en verwijder de SSD1 van het SSD-slot.

### **De SSD1 installeren**

#### Vereisten

Als u een component vervangt, dient u het bestaande component te verwijderen alvorens de installatieprocedure uit te voeren.

WAARSCHUWING: SSD's zijn kwetsbaar. Wees voorzichtig wanneer u met een SSD werkt.

#### Over deze taak

De volgende afbeelding geeft de locatie van de SSD1 aan en biedt een visuele weergave van de installatieprocedure.

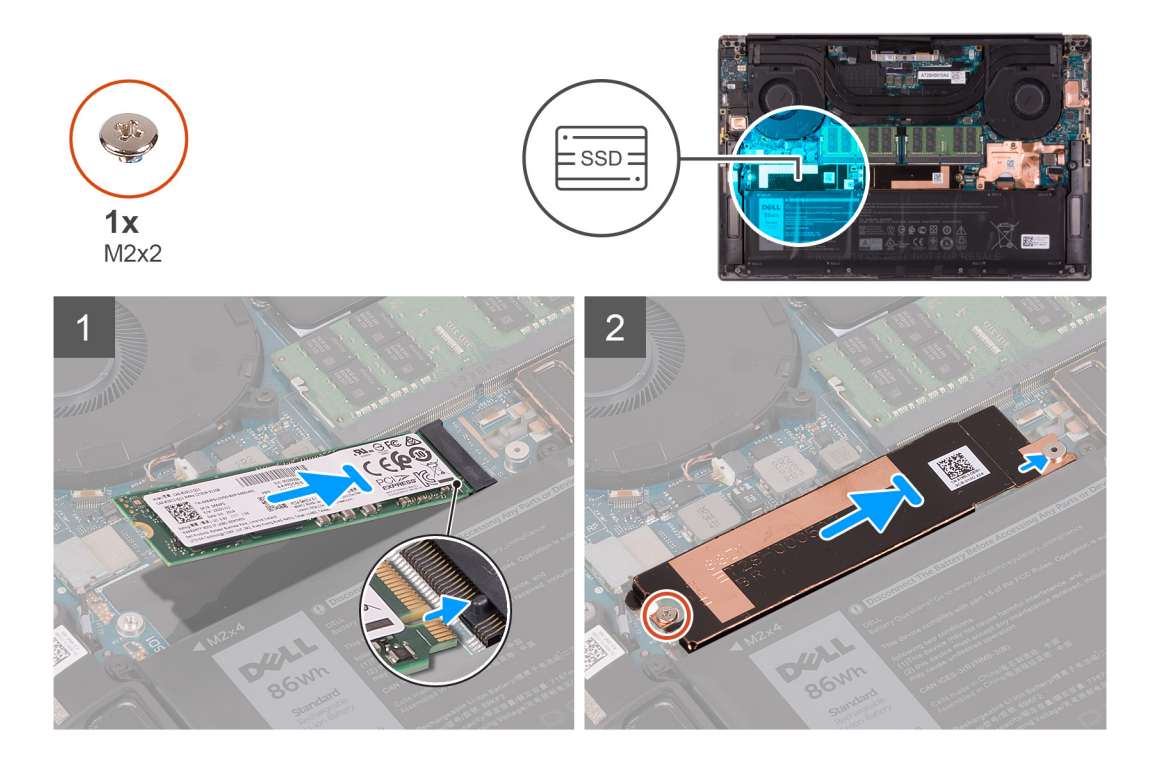

- 1. Lijn de uitsparing op de SSD1 uit met het lipje op het SSD-slot.
- 2. Schuif de SSD1 voorzichtig in het SSD-slot.
- 3. Schuif de thermische beugel van de SSD in het uitlijningspunt op de systeemkaart.
- 4. Lijn het schroefgat op de thermische beugel van de SSD uit met het schroefgat op de systeemkaart.
- 5. Plaats de schroef (M2x2) terug waarmee de thermische beugel van de SSD en de SSD1 aan de systeemkaart worden bevestigd.

#### Vervolgstappen

- 1. Installeer de onderplaat.
- 2. Volg de procedure in Nadat u in de computer hebt gewerkt.

### De SSD2 verwijderen

#### Vereisten

1. Volg de procedure in Voordat u in de computer gaat werken.

WAARSCHUWING: SSD's zijn kwetsbaar. Wees voorzichtig wanneer u met een SSD werkt.

WAARSCHUWING: Om geen data te verliezen, mag de SSD niet worden verwijderd als de computer aan staat of in

#### slaapmodus is.

2. Verwijder de onderplaat.

#### Over deze taak

De volgende afbeelding geeft de locatie van de SSD aan en biedt een visuele weergave van de verwijderingsprocedure.

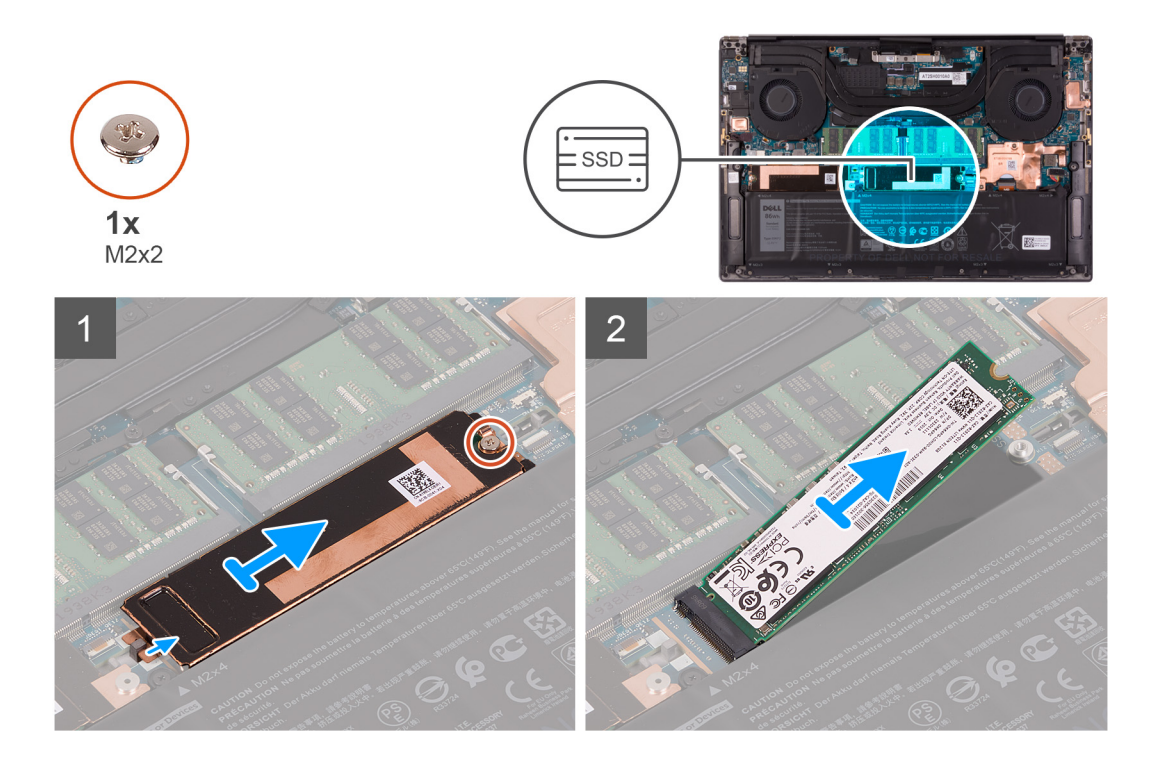

- 1. Verwijder de schroef (M2x2) waarmee de thermische beugel van de SSD en de SSD2 aan de systeemkaart worden bevestigd.
- 2. Schuif de thermische beugel van de SSD van het uitlijningspunt en til deze van de systeemkaart.
- 3. Schuif en verwijder de SSD2 van het SSD-slot.

### **De SSD2 installeren**

#### Vereisten

Als u een component vervangt, dient u het bestaande component te verwijderen alvorens de installatieprocedure uit te voeren.

#### WAARSCHUWING: SSD's zijn kwetsbaar. Wees voorzichtig wanneer u met een SSD werkt.

OPMERKING: Uw computer ondersteunt 2 SSD-slots. SSD1 is het primaire slot en de SSD2 is het secundaire slot. Als u slechts één SSD installeert, moet u de schijf op het primaire slot installeren. Installeer de tweede SSD, indien beschikbaar, in het SSD2-slot.

#### Over deze taak

De volgende afbeelding geeft de locatie van de SSD2 aan en biedt een visuele weergave van de installatieprocedure.

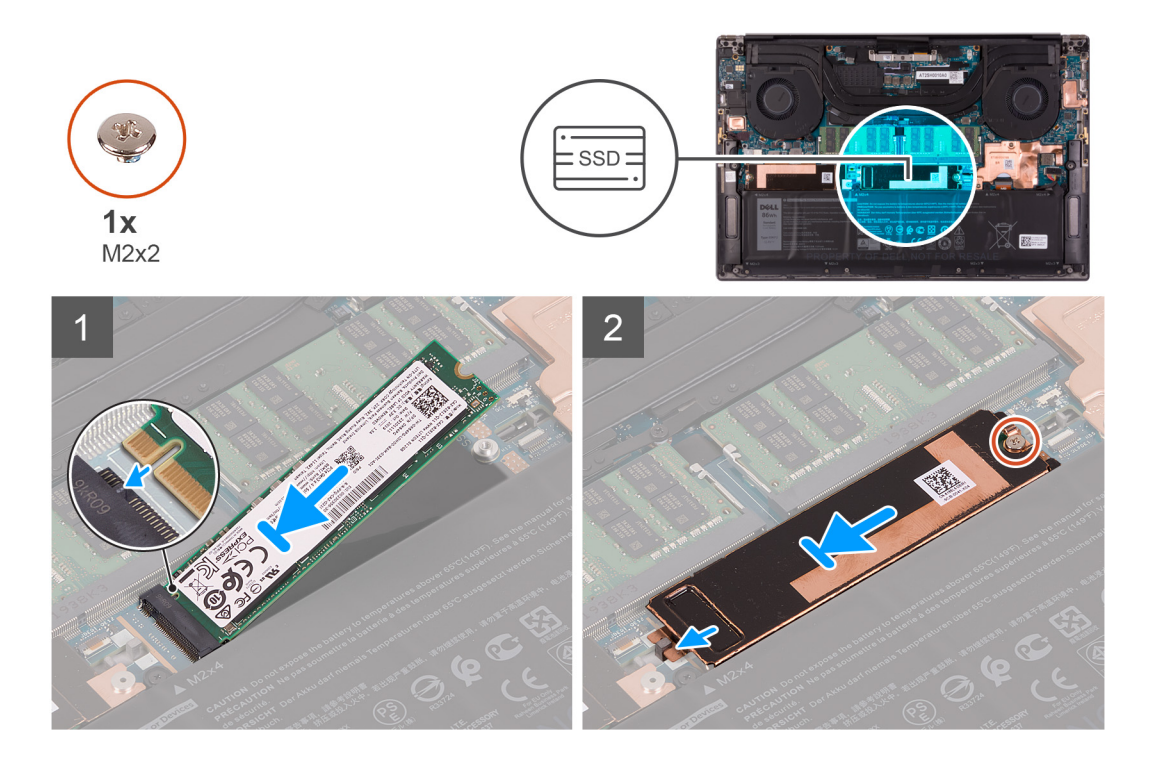

- 1. Lijn de uitsparing op de SSD2 uit met het lipje op het SSD-slot.
- 2. Schuif de SSD2 voorzichtig in het SSD-slot.
- **3.** Schuif de SSD-thermische beugel in het uitlijningspunt op de systeemkaart, en lijn het schroefgat op de thermische beugel van de SSD uit met het schroefgat op de systeemkaart.
- 4. Plaats de schroef (M2x2) terug waarmee de thermische beugel van de SSD en de SSD2 aan de systeemkaart worden bevestigd.

#### Vervolgstappen

- 1. Installeer de onderplaat.
- 2. Volg de procedure in Nadat u in de computer hebt gewerkt.

### De M.2 2230 SSD installeren

#### Vereisten

Als u een component vervangt, dient u het bestaande component te verwijderen alvorens de installatieprocedure uit te voeren.

#### Over deze taak

Deze computer ondersteunt twee vormfactoren voor de SSD.

- M.2 2230
- M.2 2280

Als u de M.2 2280 SSD vervangt door een M.2 2230 SSD, geven de volgende afbeeldingen aan hoe de beugel van de SSD moet worden geïnstalleerd op de M.2 2230 SSD-kaart voordat u de 2230 SSD op de computer installeert.

1. Met de bedrukte kant van de SSD naar boven gericht, lijnt u het schroefgat op de M.2 2230 SSD uit met het schroefgat op de beugel van de M.2 SSD.

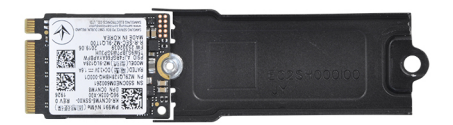

2. Bevestig de M.2 2230 SSD aan de beugel met een M2x2-schroef.

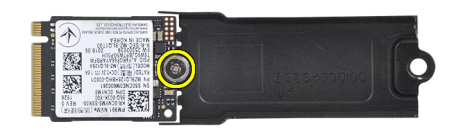

**3.** Om de M.2 2230 SSD-kaart te installeren op SSD-kaartslot 1, zie de SSD1 installeren. Om de M. 2 2230 SSD-kaart te installeren op SSD-kaartslot 2, zie de SSD2 installeren.

# Ventilatoren

### De rechterventilator verwijderen

#### Vereisten

- 1. Volg de procedure in Voordat u in de computer gaat werken.
- 2. Verwijder de onderplaat.

#### Over deze taak

De volgende afbeeldingen geven de locatie van de rechterventilator aan en bieden een visuele weergave van de verwijderingsprocedure.

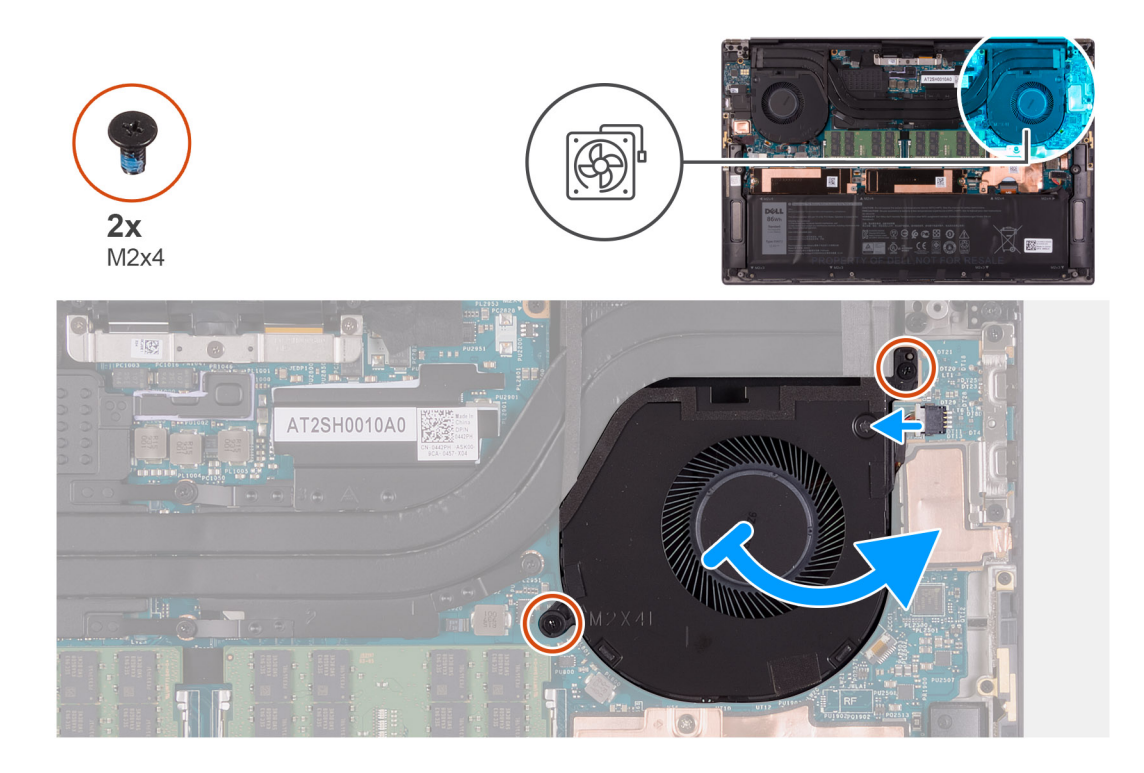

- 1. Koppel de ventilatorkabel los van de systeemkaart.
- 2. Verwijder de twee schroeven (M2x4) waarmee de ventilator op de systeemkaart en de palmsteun- en toetsenbordeenheid wordt bevestigd.
- 3. Schuif de ventilator uit de koelplaat en til deze van de palmsteun- en toetsenbordeenheid.

### De rechterventilator plaatsen

#### Vereisten

Als u een component vervangt, dient u het bestaande component te verwijderen alvorens de installatieprocedure uit te voeren.

#### Over deze taak

De volgende afbeeldingen geven de locatie van de rechterventilator aan en bieden een visuele weergave van de installatieprocedure.

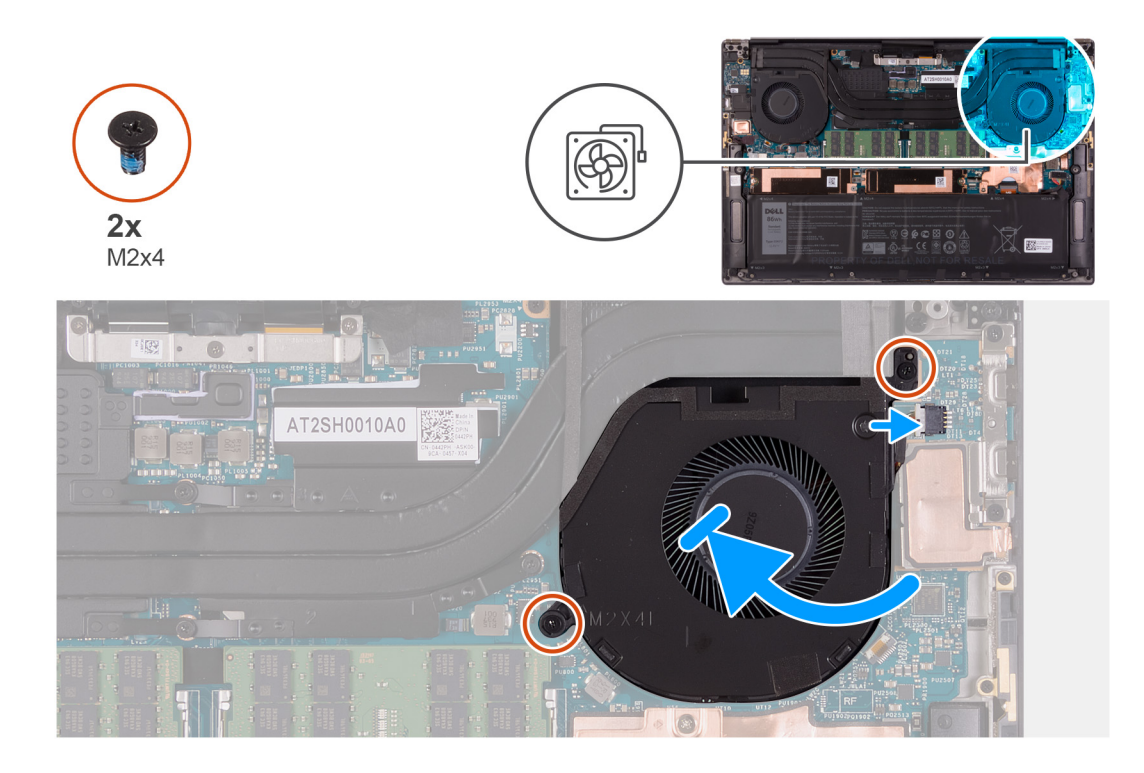

- 1. Sluit de kabel van de ventilator aan op de systeemkaart.
- 2. Schuif de ventilator onder de koelplaat en lijn de schroefgaten op de ventilator uit met de schroefgaten op de systeemkaart en palmsteun- en toetsenbordeenheid.
- **3.** Plaats de zeven schroeven (M2x4) terug waarmee de ventilator aan de systeemkaart en de palmsteun- en toetsenbordeenheid wordt bevestigd.

#### Vervolgstappen

- 1. Installeer de onderplaat.
- 2. Volg de procedure in Nadat u in de computer hebt gewerkt.

### De linkerventilator verwijderen

#### Vereisten

- 1. Volg de procedure in Voordat u in de computer gaat werken.
- 2. Verwijder de onderplaat.

#### Over deze taak

De volgende afbeeldingen geven de locatie van de linkerventilator aan en bieden een visuele weergave van de verwijderingsprocedure.

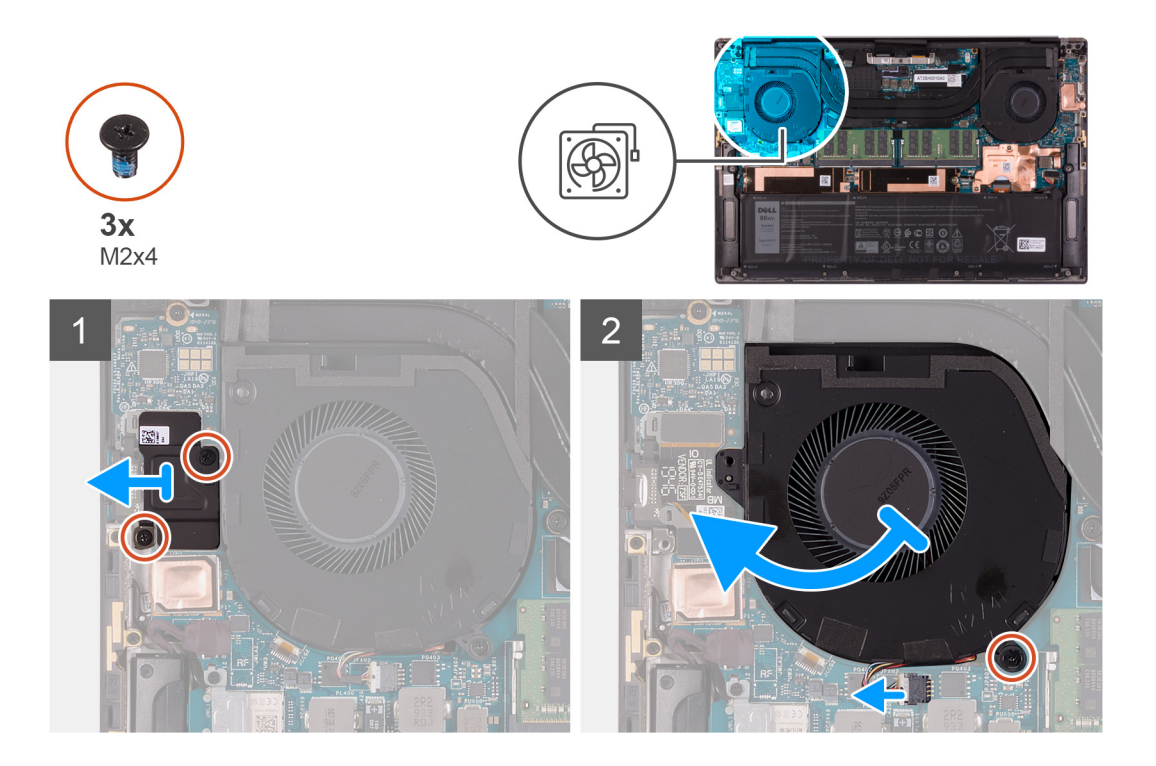

- 1. Verwijder de twee (M2x4) schroeven waarmee het schild van de I/O-kaart op de ventilator en de palmsteun- en toetsenbordeenheid wordt bevestigd.
- 2. Til het schild van de I/O-kaart van de systeemkaart.
- 3. Verwijder de schroef (M2x4) waarmee de ventilator op de systeemkaart wordt bevestigd.
- 4. Koppel de ventilatorkabel los van de systeemkaart.
- 5. Schuif de ventilator uit de koelplaat en til de ventilator van de palmsteun- en toetsenbordeenheid.

### De linkerventilator plaatsen

#### Vereisten

Als u een component vervangt, dient u het bestaande component te verwijderen alvorens de installatieprocedure uit te voeren.

#### Over deze taak

De volgende afbeelding geeft de locatie van de linkerventilator aan en biedt een visuele weergave van de installatieprocedure.

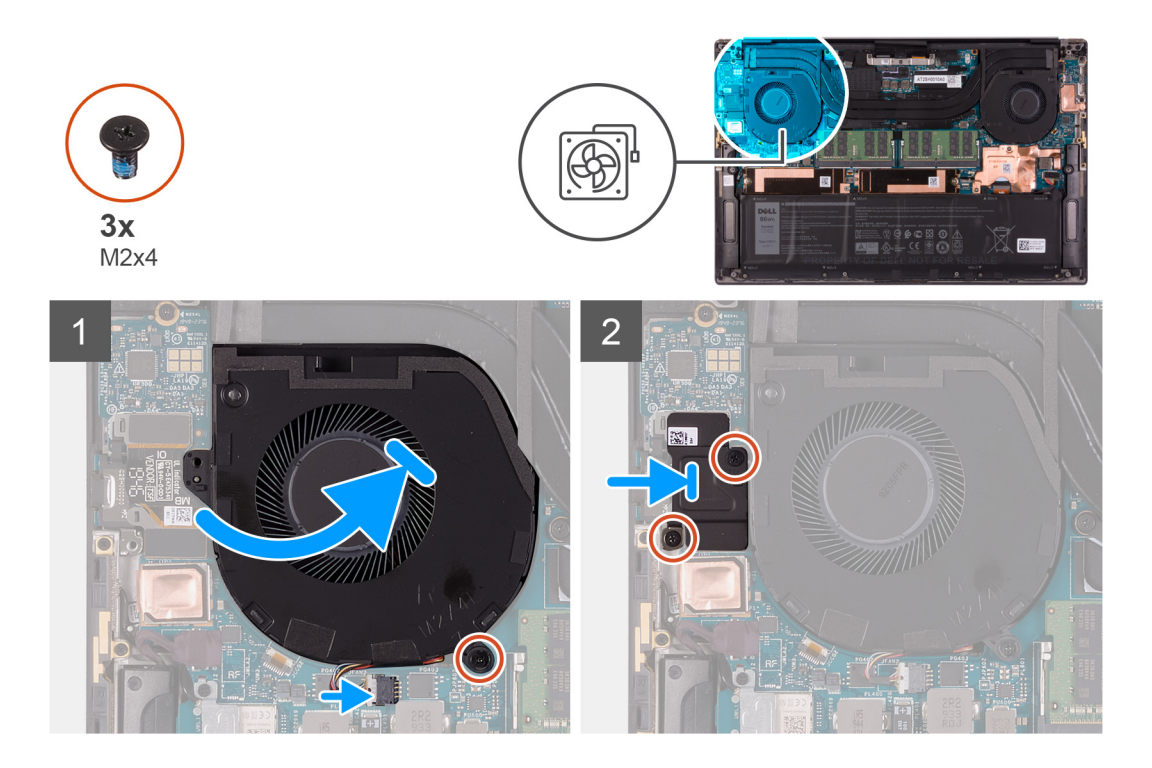

- 1. Schuif de ventilator onder de koelplaat en lijn het schroefgat op de ventilator uit met het schroefgat op de palmsteun-en toetsenbordeenheid.
- 2. Plaats de schroef (M2x4) terug waarmee de ventilator op de systeemkaart wordt bevestigd.
- 3. Sluit de kabel van de ventilator aan op de systeemkaart.
- 4. Lijn de schroefgaten op het schild van de I/O-kaart uit met de schroefgaten op de ventilator en de systeemkaart.
- 5. Plaats de twee (M2x4) schroeven terug waarmee het schild van de I/O-kaart op de ventilator en de palmsteun- en toetsenbordeenheid wordt bevestigd.

#### Vervolgstappen

- 1. Installeer de onderplaat.
- 2. Volg de procedure in Nadat u in de computer hebt gewerkt.

# Warmteafleider

### De koelplaat verwijderen

#### Vereisten

1. Volg de procedure in Voordat u in de computer gaat werken.

WAARSCHUWING: Om te zorgen dat de processor maximaal wordt gekoeld, raakt u de gebieden voor warmteoverdracht op de koelplaat niet aan. Het vet van uw huid kan het warmteoverdrachtvermogen van thermisch vet verminderen.

- OPMERKING: Tijdens de normale werking kan de koelplaat heet worden. Laat de koelplaat voldoende lang afkoelen voordat u deze aanraakt.
- 2. Verwijder de onderplaat.

#### Over deze taak

De volgende afbeelding geeft de locatie van de koelplaat aan en biedt een visuele weergave van de verwijderingsprocedure.

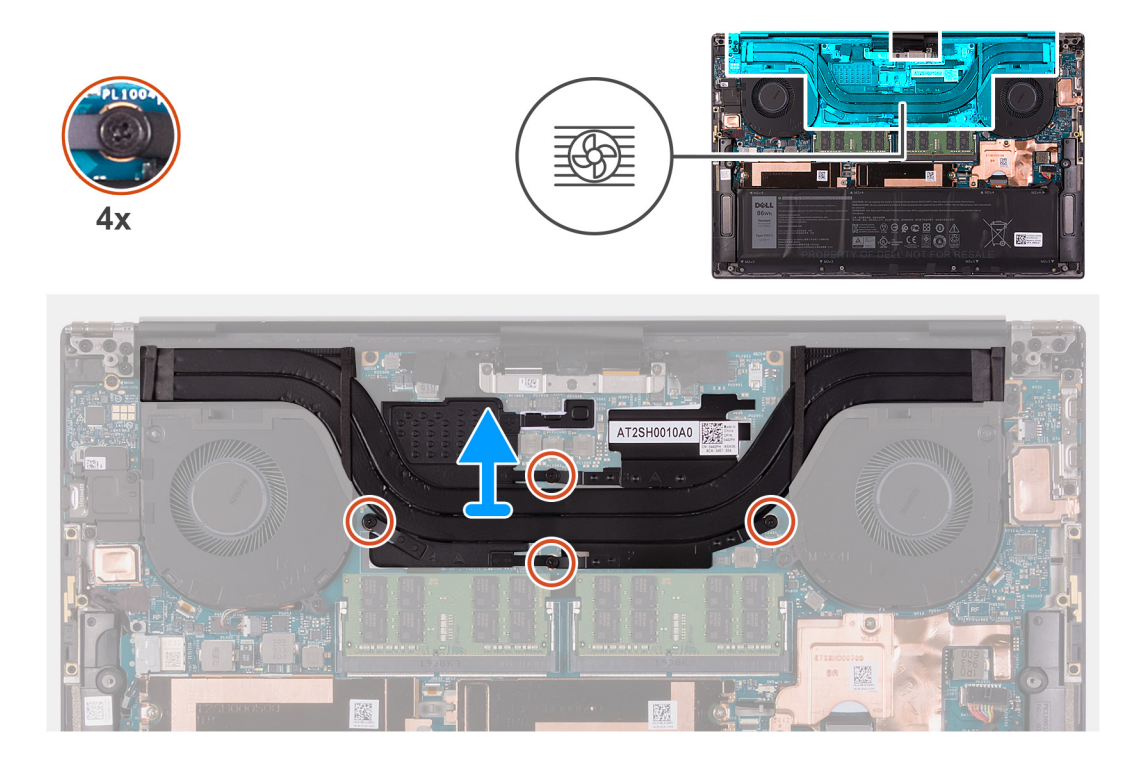

- 1. Maak in omgekeerde volgorde (aangegeven op de koelplaat) de vier geborgde schroeven los waarmee de koelplaat op de systeemkaart is bevestigd.
- 2. Til de koelplaat van de systeemkaart.

### De koelplaat plaatsen

#### Vereisten

Als u een component vervangt, dient u het bestaande component te verwijderen alvorens de installatieprocedure uit te voeren.

WAARSCHUWING: Als de koelplaat onjuist wordt uitgelijnd, kan dit schade aan de systeemkaart en de processor veroorzaken.

**OPMERKING:** Als de systeemkaart of de koelplaat wordt teruggeplaatst, moet u de thermische mat of thermische pasta gebruiken die in het pakket is meegeleverd om ervoor te zorgen dat het warmtegeleidingsvermogen wordt bereikt.

#### Over deze taak

De volgende afbeelding geeft de locatie van de koelplaat aan en biedt een visuele weergave van de installatieprocedure.

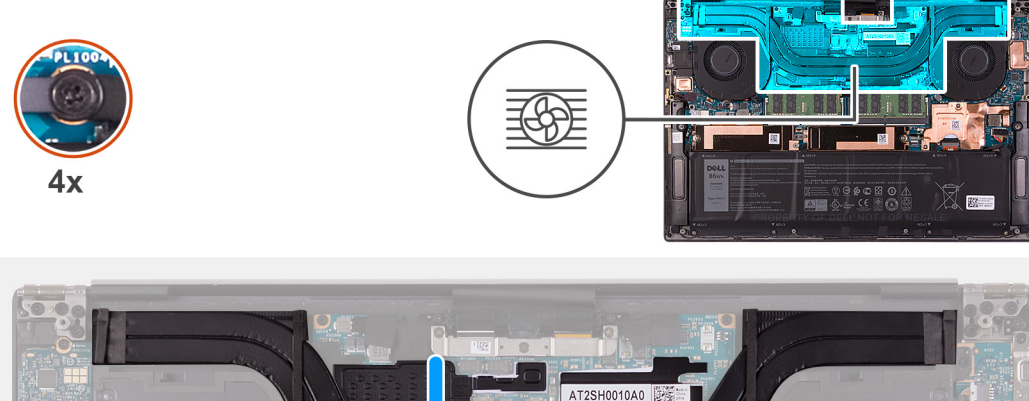

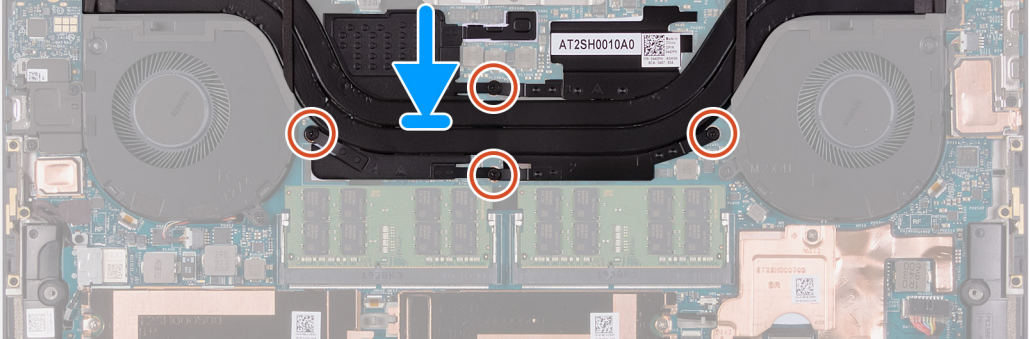

- 1. Lijn de schroefgaten in de koelplaat uit met de schroefgaten op de systeemkaart.
- 2. Maak in de juiste volgorde (aangegeven op de koelplaat) de vier borgschroeven vast waarmee de koelplaat op de systeemkaart wordt bevestigd.

#### Vervolgstappen

- 1. Installeer de onderplaat.
- 2. Volg de procedure in Nadat u in de computer hebt gewerkt.

# Luidsprekers

### De luidsprekers verwijderen

#### Vereisten

- 1. Volg de procedure in Voordat u in de computer gaat werken.
- 2. Verwijder de onderplaat.

#### Over deze taak

De volgende afbeelding geeft de locatie van de luidsprekers aan en biedt een visuele weergave van de verwijderingsprocedure.

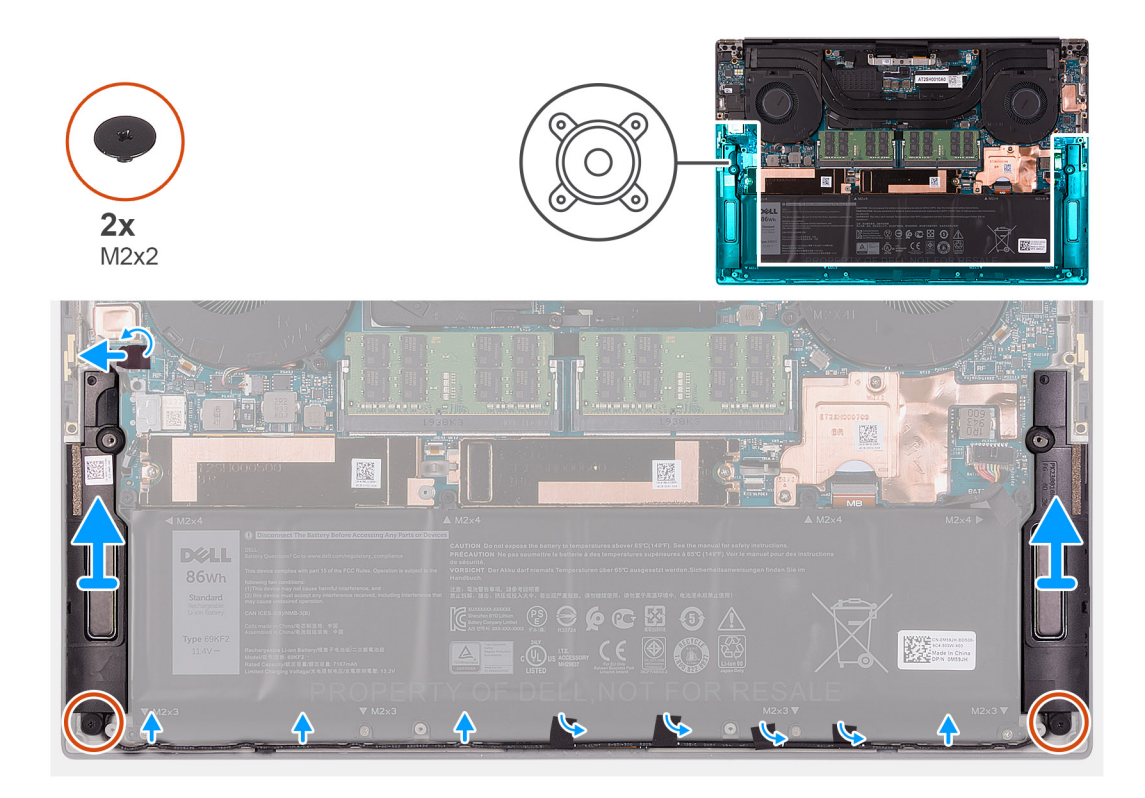

- 1. Verwijder de tape en koppel de luidspreker los van de systeemkaart.
- 2. Trek de tape los waarmee de luidsprekerkabel op de batterij is bevestigd.
- 3. Verwijder de twee schroeven (M2x2) waarmee de luidsprekers op de palmsteun- en toetsenbordeenheid worden bevestigd.
- 4. Noteer hoe de luidsprekerkabel loopt en verwijder de luidsprekerkabel uit de kabelgeleiders op de palmsteun- en toetsenbordeenheid.
- 5. Til de luidsprekers samen met de kabels uit de palmsteun- en toetsenbordeenheid.

### De luidsprekers installeren

#### Vereisten

Als u een component vervangt, dient u het bestaande component te verwijderen alvorens de installatieprocedure uit te voeren.

#### Over deze taak

De volgende afbeelding geeft de locatie van de luidsprekers aan en biedt een visuele weergave van de installatieprocedure.

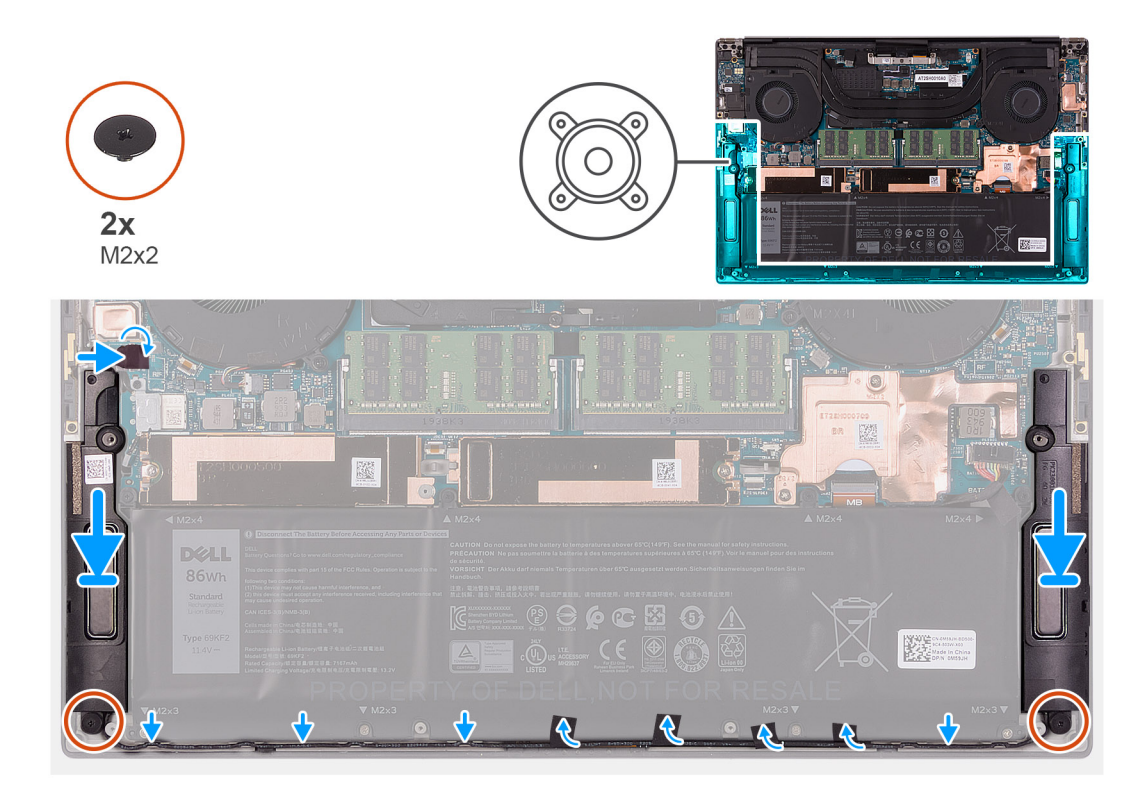

- 1. Gebruik de uitlijnpunten en rubberen dichtingsringen om de luidsprekers in de slots op de palmsteun- en toetsenbordeenheid te plaatsen.
- 2. Leid de luidsprekerkabel door de routeringsgeleiders op de palmsteun- en toetsenbordeenheid.
- 3. Plak de luidsprekerkabel met de tape op de batterij.
- 4. Plaats de twee schroeven (M2x2) terug waarmee de luidsprekers aan de palmsteun- en toetsenbord worden bevestigd.
- 5. Sluit de luidsprekerkabel aan op de systeemkaart en bevestig de tape waarmee de luidsprekerkabel aan de systeemkaart wordt bevestigd.

#### Vervolgstappen

- 1. Installeer de onderplaat.
- 2. Volg de procedure in Nadat u in de computer hebt gewerkt.

## **LED-kaart**

### De LED-kaart verwijderen

#### Vereisten

- 1. Volg de procedure in Voordat u in de computer gaat werken.
- 2. Verwijder de onderplaat.
- 3. Verwijder de batterij.

#### Over deze taak

De volgende afbeeldingen geven de locatie van de led-kaart aan en bieden een visuele weergave van de verwijderingsprocedure.

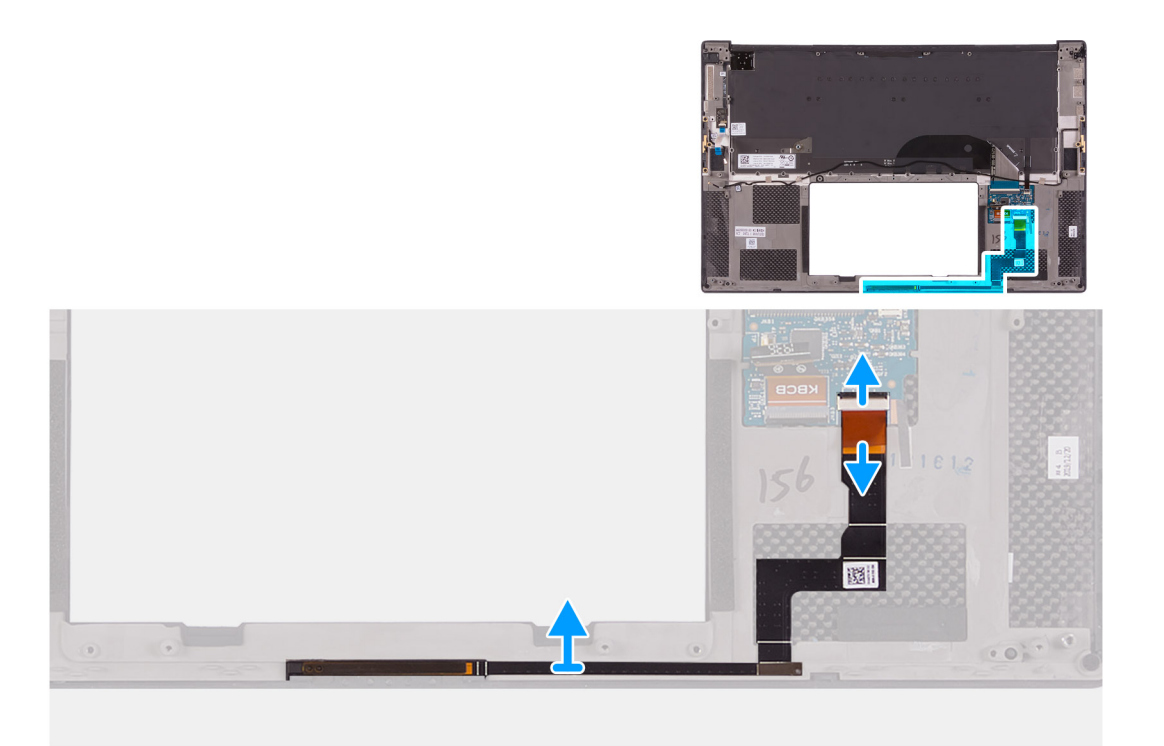

- 1. Til de sluiting voorzichtig op om de connector van de led-kaart te openen op de systeemkaart.
- 2. Schuif de kabel van de led-kaart uit de connector op de systeemkaart.
- 3. Trek de kabel van de LED-kaart voorzichtig los van de palmsteun- en toetsenbordeenheid.
- 4. Verwijder de led-kaart uit de computer.

### De LED-kaart installeren

#### Vereisten

Als u een component vervangt, dient u het bestaande component te verwijderen alvorens de installatieprocedure uit te voeren.

#### Over deze taak

De volgende afbeeldingen geven de locatie van de led-kaart aan en bieden een visuele weergave van de installatieprocedure.

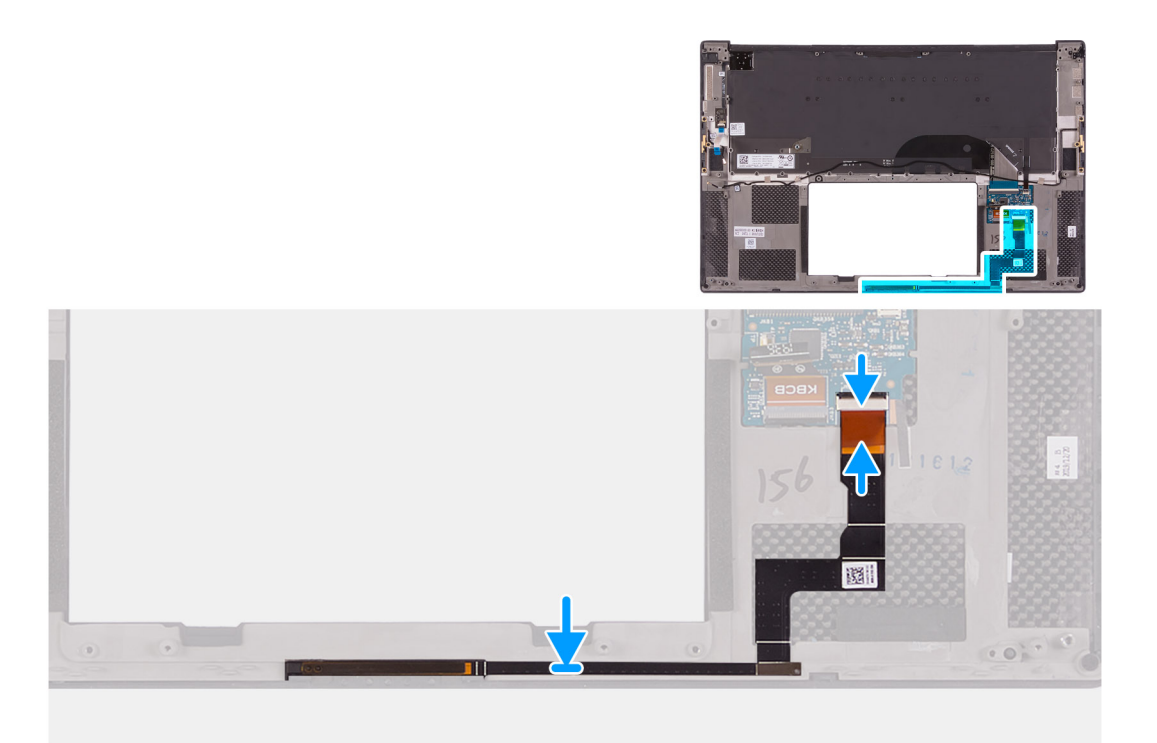

- 1. Bevestig de LED-kaart voorzichtig aan de palmsteun- en toetsenbordeenheid.
- 2. Open de sluiting en plaats de kabel van de led-kaart in de connector op de systeemkaart.
- 3. Sluit de sluiting om de kabel van de led-kaart stevig vast te zetten op de systeemkaart.

#### Vervolgstappen

- 1. Installeer de batterij.
- 2. Installeer de onderplaat.
- 3. Volg de procedure in Nadat u in de computer hebt gewerkt.

# I/O-kaart

### De I/O-kaart verwijderen

#### Vereisten

- 1. Volg de procedure in Voordat u in de computer gaat werken.
- 2. Verwijder de onderplaat.
- 3. Verwijder de rechterventilator.

#### Over deze taak

De volgende afbeelding geeft de locatie van de I/O-kaart aan en biedt een visuele weergave van de verwijderingsprocedure.

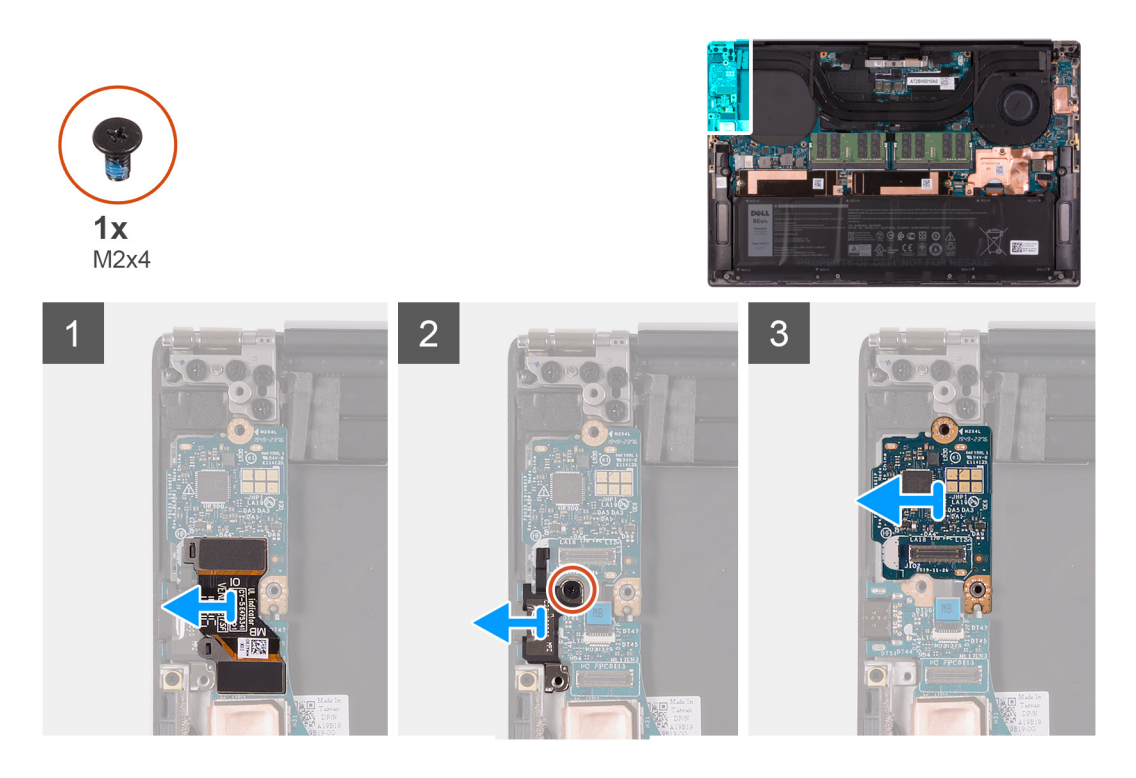

- 1. Koppel de kabel van de I/O-kaart los van de systeemkaart en van de I/O-kaart.
- 2. Verwijder de kabel van de I/O-kaart uit de systeemkaart.
- **3.** Verwijder de schroef (M2x4) waarmee de beugel van de USB Type-C-poort aan de systeemkaart wordt bevestigd en til de beugel weg van de I/O-kaart.
- 4. Til de I/O-kaart weg van de palmsteun- en toetsenbordeenheid.

### De I/O-kaart installeren

#### Vereisten

Als u een component vervangt, dient u het bestaande component te verwijderen alvorens de installatieprocedure uit te voeren.

#### Over deze taak

De volgende afbeelding geeft de locatie van de I/O-kaart aan en biedt een visuele weergave van de installatieprocedure.
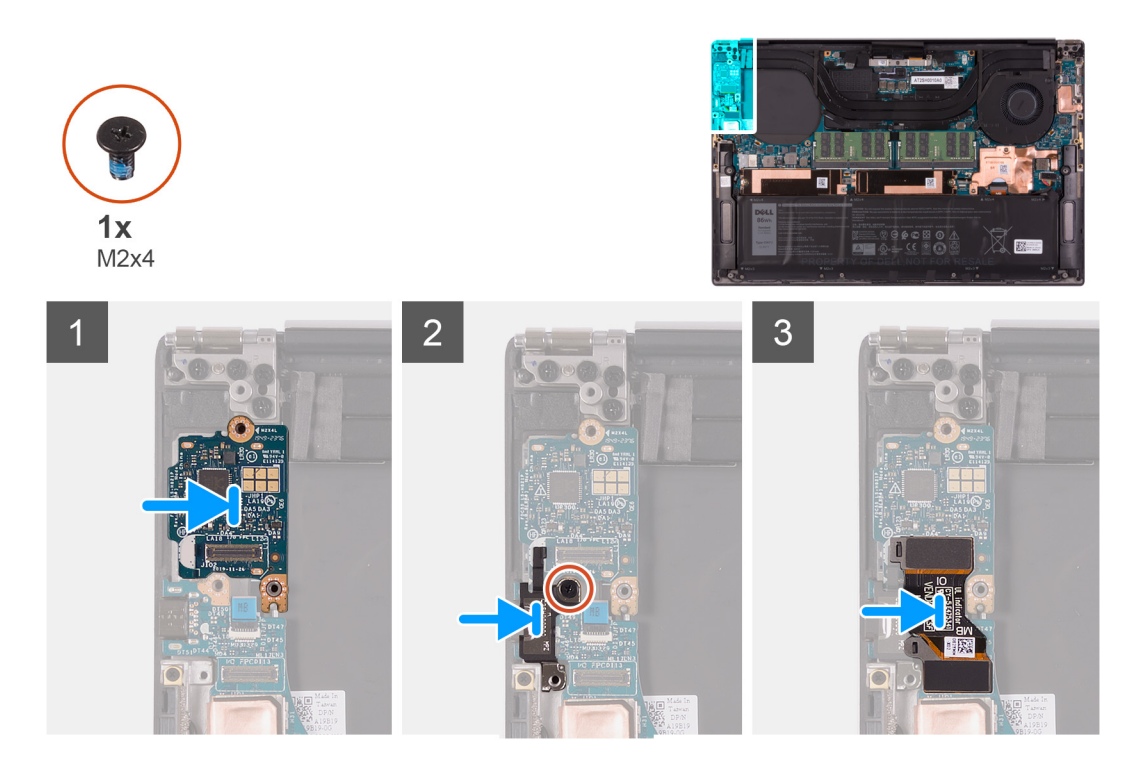

#### Stappen

- 1. Plaats de I/O-kaart op de palmsteun- en toetsenbordeenheid.
- 2. Lijn het schroefgat in de beugel van de USB Type-C-poort uit met het schroefgat op de systeemkaart.
- JOPMERKING: Zorg ervoor dat de met IO gemarkeerde zijde van de kabel van de I/O-kaart op de I/O-dochterkaart wordt

aangesloten en de zijde met de markering MB op de systeemkaart.

4. Sluit de kabel van de I/O-kaart aan op de systeemkaart en de I/O-kaart.

#### Vervolgstappen

- 1. Plaats de rechterventilator.
- 2. Installeer de onderplaat.
- 3. Volg de procedure in Nadat u in de computer hebt gewerkt.

## Beeldschermassemblage

### De beeldschermeenheid verwijderen

#### Vereisten

- 1. Volg de procedure in Voordat u in de computer gaat werken.
- 2. Verwijder de onderplaat.

#### Over deze taak

De volgende afbeeldingen geven de locatie van de kabel en de scharnieren van de beeldschermeenheid aan en bieden een visuele weergave van de verwijderingsprocedure.

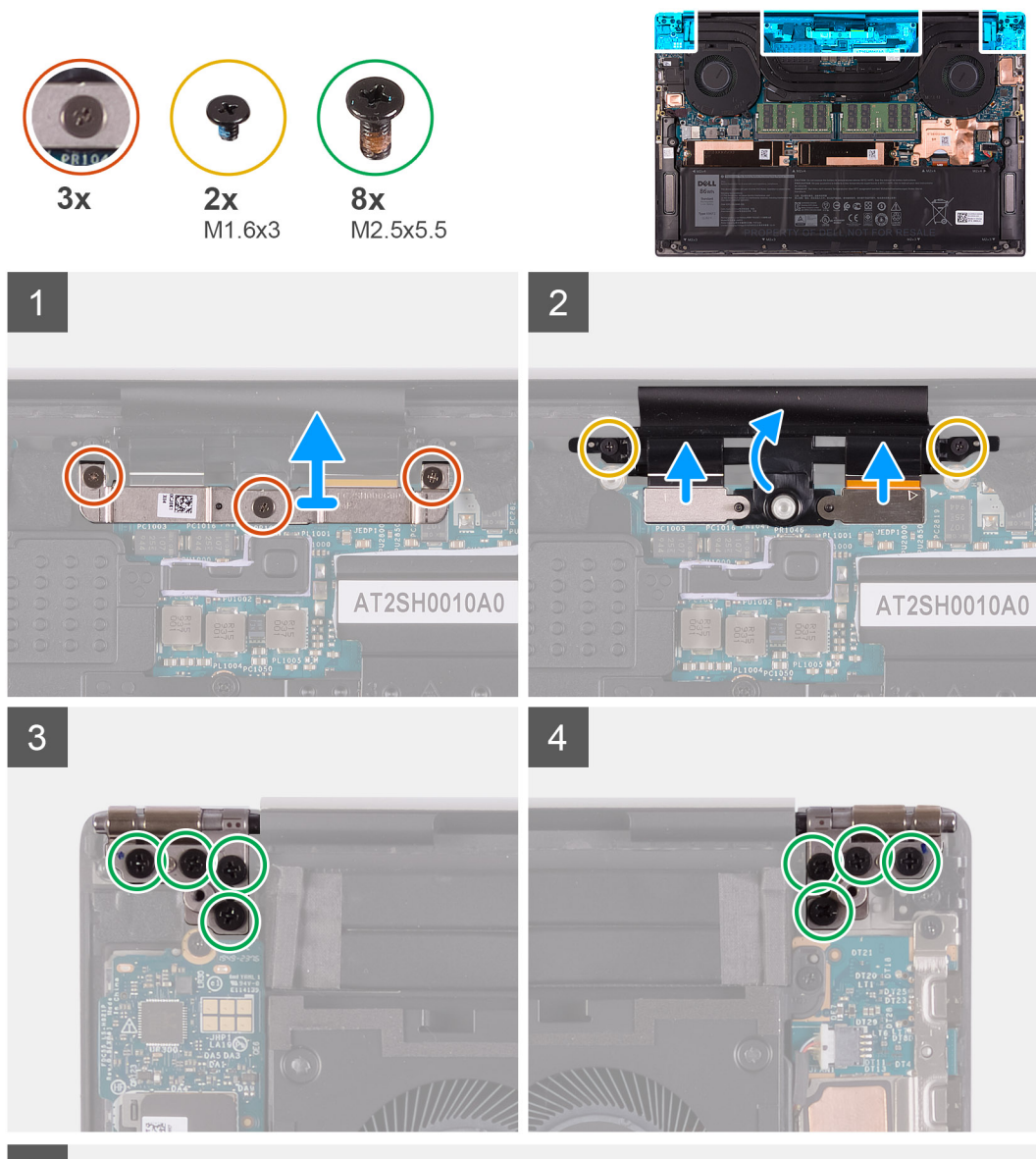

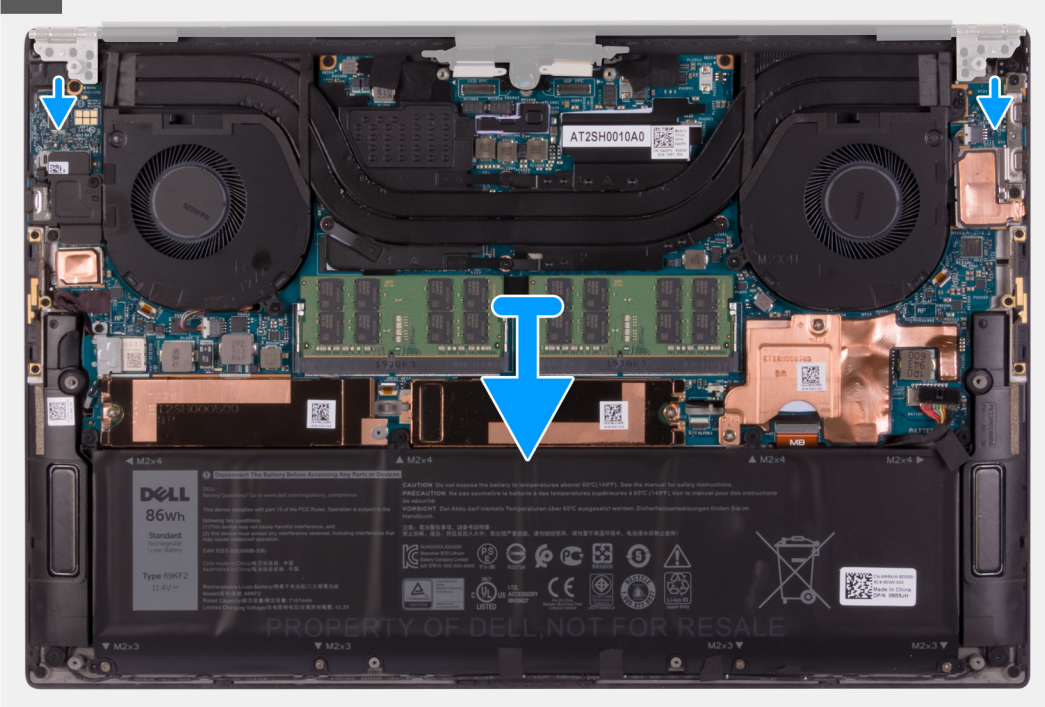

#### Stappen

- 1. Draai de drie geborgde schroeven los waarmee de beugel van de beeldschermeenheidkabel aan de systeemkaart wordt bevestigd.
- 2. Til de beugel van de beeldschermeenheidkabel weg van de systeemkaart.
- **3.** Verwijder de twee schroeven (M1.6x3) waarmee de kabelhouder van de beeldschermeenheid aan de palmsteun- en toetsenbordeenheid wordt bevestigd.
- 4. Koppel de touchscreen- en camerakabel los.
- 5. Verwijder de acht schroeven (M2.5x5.5) waarmee het linker- en rechterbeeldschermscharnier aan de palmsteun- en toetsenbordeenheid worden bevestigd.
- 6. Verwijder de palmsteun- en toetsenbordeenheid van de beeldschermeenheid.
- 7. Na het uitvoeren van alle voorgaande stappen, blijft alleen de beeldschermeenheid over.

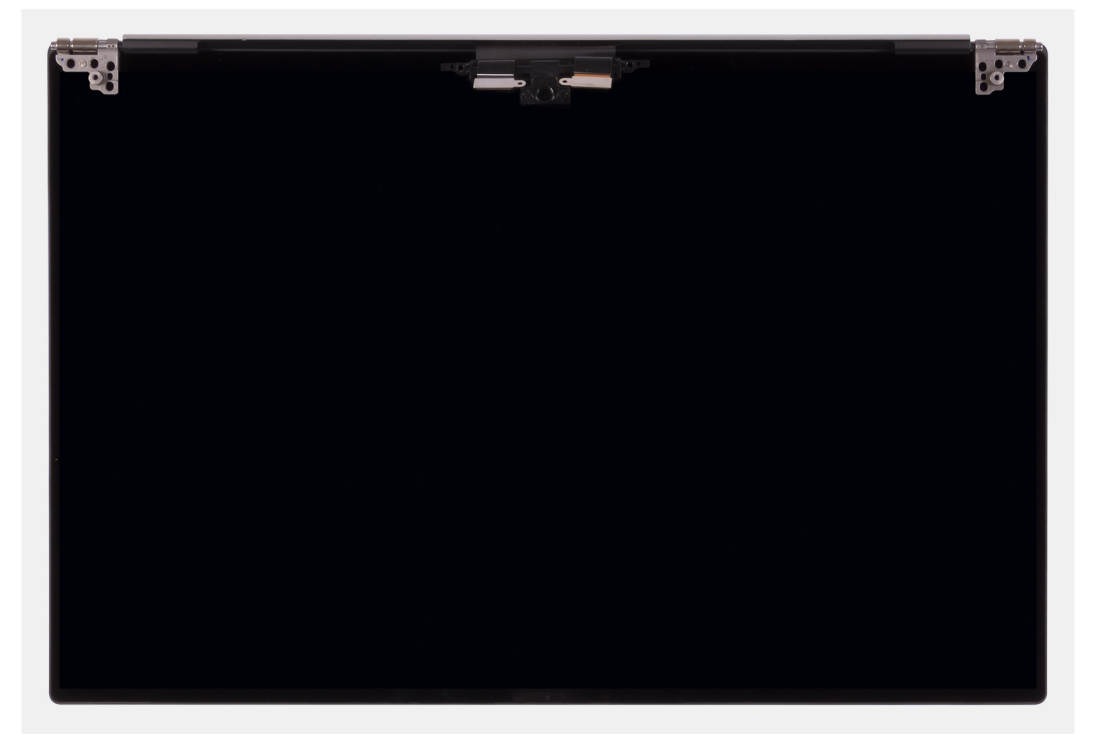

### De beeldschermeenheid plaatsen

#### Vereisten

Als u een component vervangt, dient u het bestaande component te verwijderen alvorens de installatieprocedure uit te voeren.

#### Over deze taak

De volgende afbeeldingen geven de locatie van de kabel van de beeldschermeenheid aan en bieden een visuele weergave van de installatieprocedure.

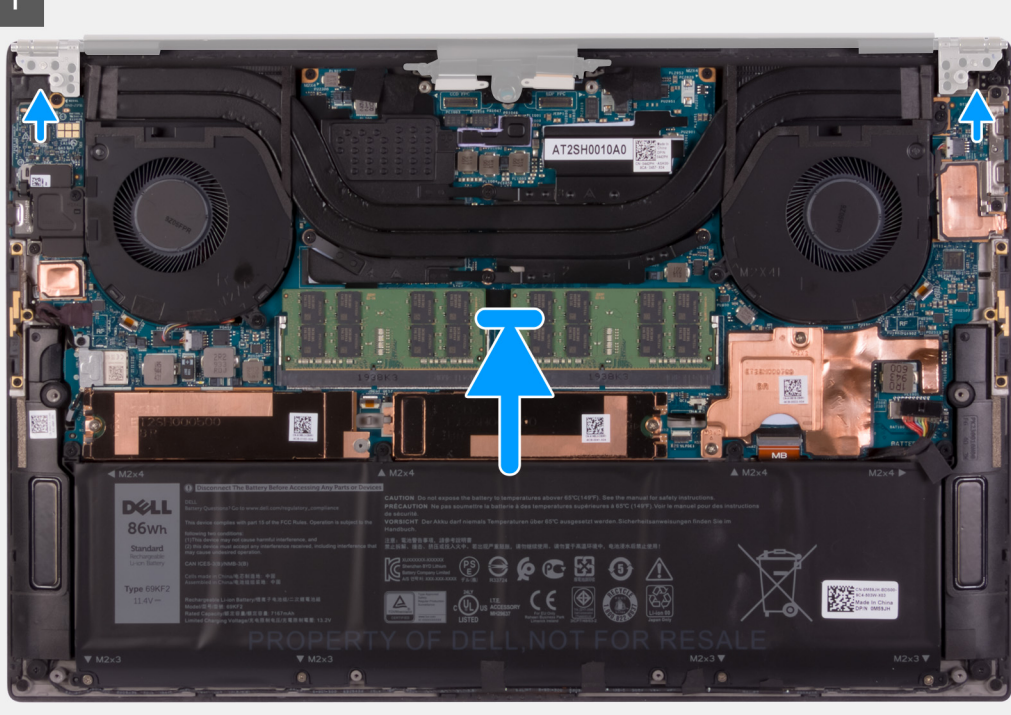

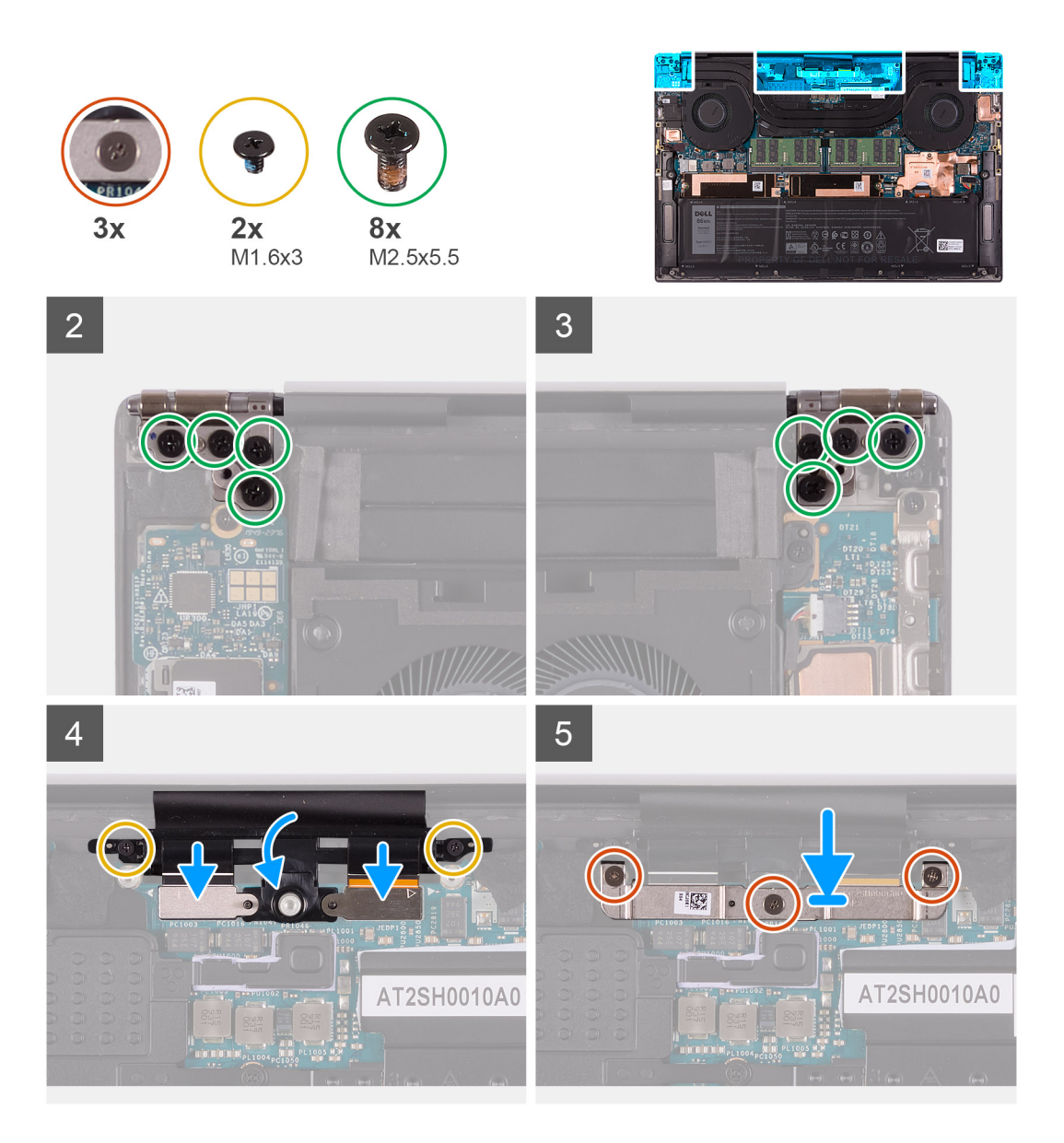

#### Stappen

- 1. Schuif de palmsteun- en toetsenbordeenheid onder de scharnieren van de beeldschermeenheid.
- 2. Lijn de schroefgaten in de palmsteuneenheid uit met de schroefgaten op de rechter en linker beeldschermeenheidscharnieren.
- **3.** Plaats de vier schroeven (M2.5x5.5) terug waarmee het linkerscharnier aan de systeemkaart en de palmsteun- en toetsenbordeenheid wordt bevestigd.
- 4. Lijn de schroefgaten op de kabelhouder van de beeldschermeenheid uit met de schroefgaten op de palmsteun- en toetsenbordeenheid.
- 5. Sluit de touchscreen- en camerakabel aan op de kabel van de beeldschermeenheid.
- 6. Plaats de twee schroeven (M1.6x3) terug waarmee de kabelhouder van de beeldschermeenheid aan de palmsteun- en toetsenbordeenheid wordt bevestigd.

**OPMERKING:** Pas voorzichtig torsie toe wanneer u de twee schroeven (M1.6x3) aandraait om schade aan de schroefdraden te voorkomen.

- 7. Lijn de schroefgaten van de kabelbeugel van de beeldschermeenheid uit met de schroefgaten op de systeemkaart.
- 8. Draai de drie borgschroeven vast waarmee de kabelbeugel van de beeldschermeenheid aan de systeemkaart wordt bevestigd.

#### Vervolgstappen

- 1. Installeer de onderplaat.
- 2. Volg de procedure in Nadat u in de computer hebt gewerkt.

## Systeemkaart

### De systeemkaart verwijderen

#### Vereisten

1. Volg de procedure in Voordat u in de computer gaat werken.

(i) OPMERKING: Noteer, voordat u de kabels losmaakt van de systeemkaart, de locatie van de connectoren zodat u de kabels correct opnieuw kunt aansluiten nadat u de systeemkaart hebt teruggeplaatst.

- **OPMERKING:** De servicetag van uw computer wordt opgeslagen op de systeemkaart. Voer de servicetag in het BIOSinstallatieprogramma in nadat u de systeemkaart hebt teruggeplaatst.
- () OPMERKING: Wanneer de systeemkaart wordt vervangen, worden alle wijzigingen die u hebt aangebracht in het BIOS met behulp van het BIOS Setup-programma ongedaan gemaakt. Breng de gewenste wijzigingen nogmaals aan nadat u de systeemkaart hebt vervangen.
- () OPMERKING: Nadat uw computer weer in elkaar is gezet en ingeschakeld, wordt u gevraagd om de Real Time Clock (RTC) opnieuw in te stellen. Wanneer de RTC-resetcyclus wordt uitgevoerd, start de computer meerdere keren opnieuw op en wordt er vervolgens een foutmelding weergegeven: 'Tijd van de dag niet ingesteld'. Voer het BIOS in wanneer deze fout wordt weergegeven en stel de datum en tijd op uw computer in om de normale functionaliteit te hervatten.
- 2. Verwijder de onderplaat.
- 3. Verwijder de batterij.
- 4. Verwijder de luidsprekers.
- 5. Verwijder het geheugen.
- 6. Verwijder de SSD1.
- 7. Verwijder de SSD2.
- 8. Verwijder de koelplaat.

OPMERKING: De systeemkaart kan worden verwijderd of geïnstalleerd met de koelplaat erop aangesloten. Dit vereenvoudigt de procedure en voorkomt dat de thermische verbinding tussen de systeemkaart en koelplaat wordt verbroken.

- 9. Verwijder de linkerventilator.
- **10.** Verwijder de rechterventilator.
- 11. Verwijder de I/O-kaart.

#### Over deze taak

De volgende afbeelding geeft de connectoren op de systeemkaart aan.

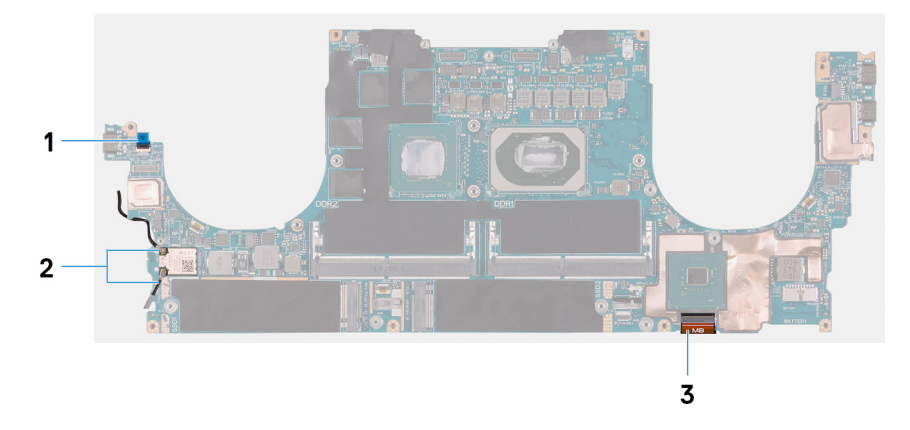

#### Afbeelding 1. Systeemkaartconnectoren

- 1. Kabel van de vingerafdruklezerkaart
- 2. Antennekabels
- 3. Kabel van de toetsenbordbesturingskaart

De volgende afbeeldingen geven de locatie van de systeemkaart aan en bieden een visuele weergave van de verwijderingsprocedure.

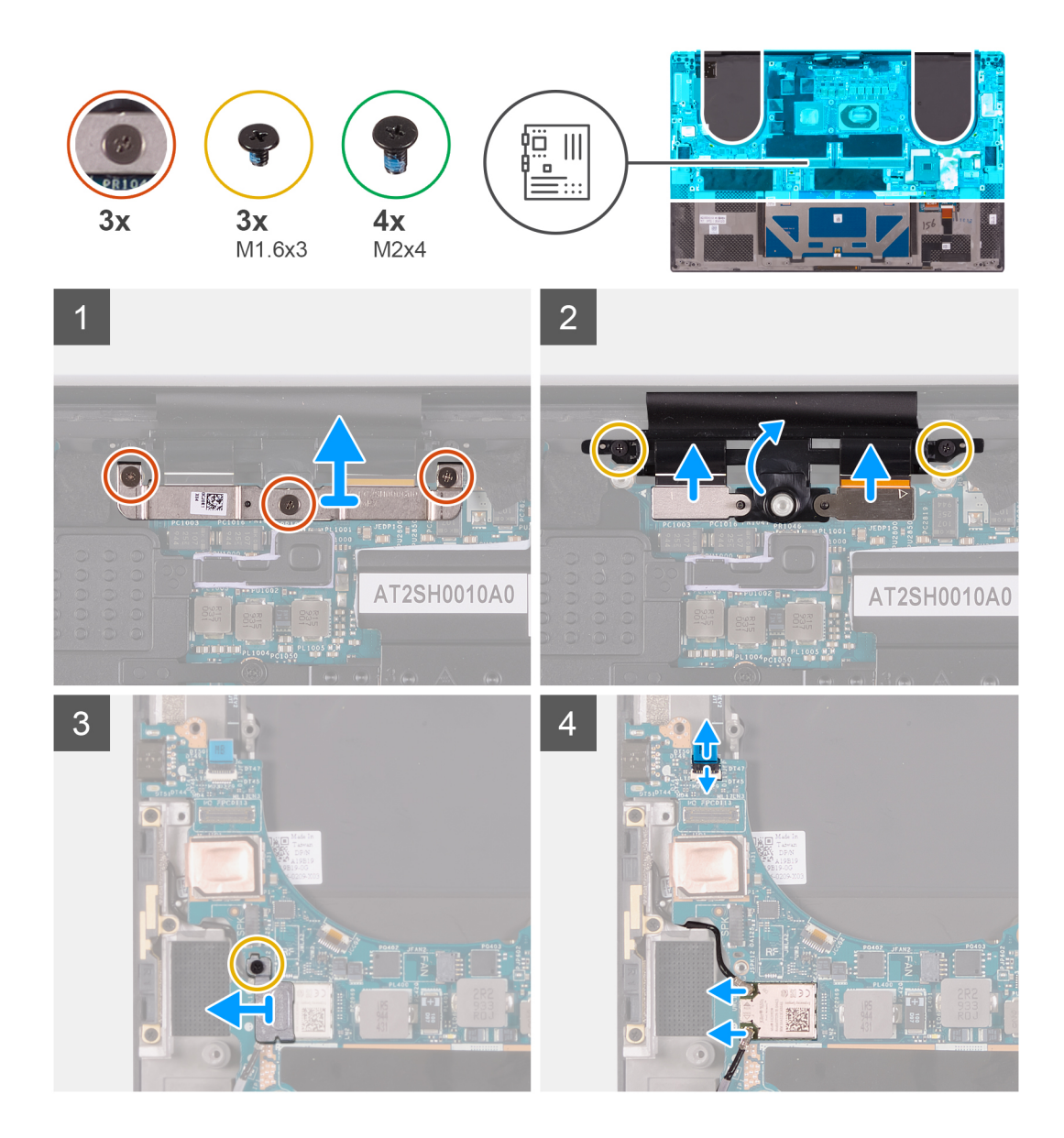

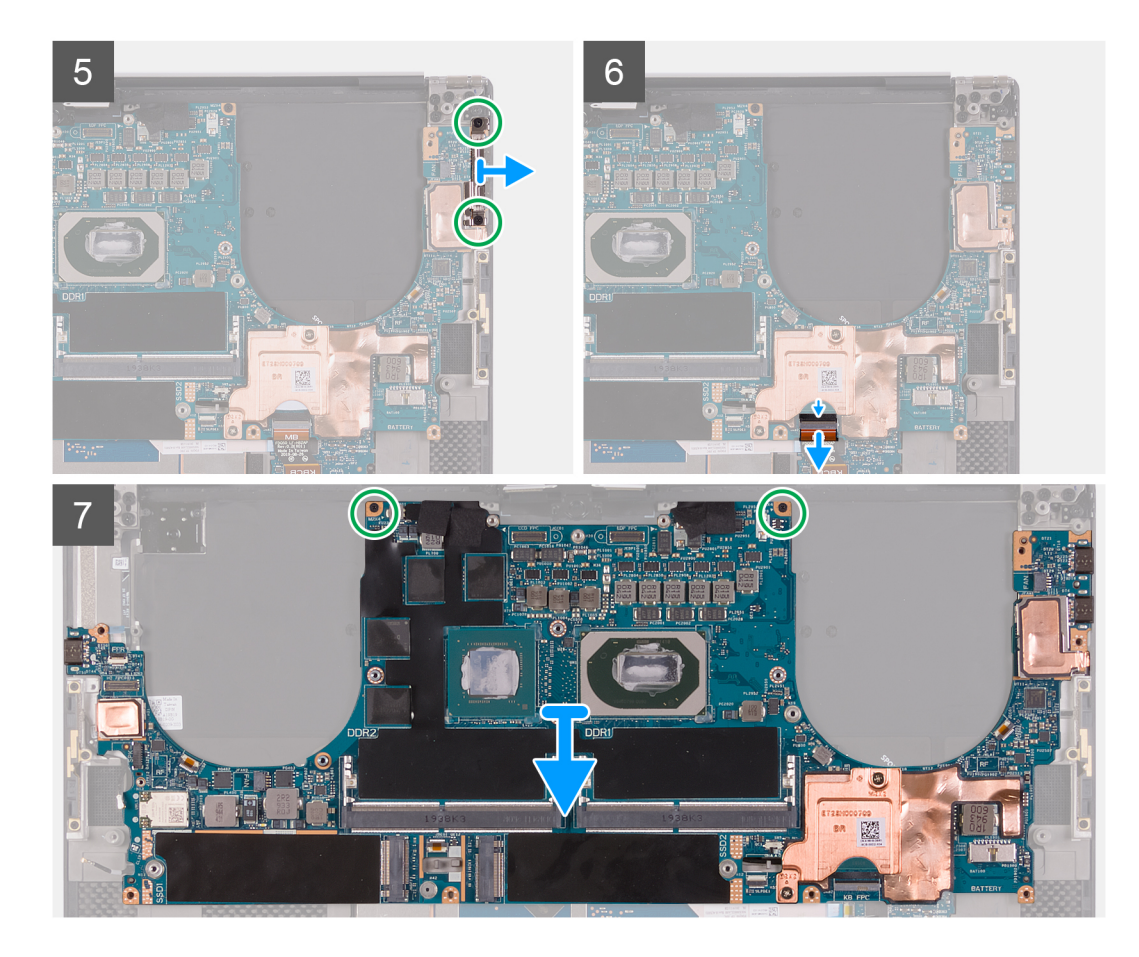

#### Stappen

- 1. Draai de drie geborgde schroeven los waarmee de beugel van de beeldschermeenheidkabel aan de systeemkaart wordt bevestigd.
- 2. Til de beugel van de beeldschermeenheidkabel weg van de systeemkaart.
- **3.** Verwijder de twee schroeven (M1.6x3) waarmee de kabelhouder van de beeldschermeenheid aan de palmsteun- en toetsenbordeenheid wordt bevestigd.
- 4. Koppel de touchscreen- en camerakabel los.
- 5. Verwijder de schroef (M1.6x3) waarmee de beugel van de draadloze kaart aan de systeemkaart wordt bevestigd.
- 6. Gebruik een plastic pennetje en koppel de antennekabels los van de draadloze kaart.
- 7. Open de vergrendeling en koppel de kabel van de vingerafdruklezerkaart los van de systeemkaart.
- 8. Verwijder de twee schroeven (M2x4) waarmee de USB Type-C-beugel aan de systeemkaart en palmsteun- en toetsenbordeenheid wordt bevestigd.
- 9. Til de USB Type-C-beugel weg van de palmsteun- en toetsenbordeenheid.
- 10. Open de vergrendeling en koppel de kabel van de toetsenbordbesturingskaart los van de systeemkaart.
- 11. Verwijder de twee schroeven (M2x4) waarmee de systeemkaart op de palmsteun- en toetsenbordeenheid wordt bevestigd.
- 12. Til de systeemkaart weg van de palmsteun- en toetsenbordeenheid.

### De systeemkaart plaatsen

#### Vereisten

Als u een component vervangt, dient u het bestaande component te verwijderen alvorens de installatieprocedure uit te voeren.

- () **OPMERKING:** De servicetag van uw computer wordt opgeslagen op de systeemkaart. Voer de servicetag in het BIOSinstallatieprogramma in nadat u de systeemkaart hebt teruggeplaatst.
- OPMERKING: Wanneer de systeemkaart wordt vervangen, worden alle wijzigingen die u hebt aangebracht in het BIOS met behulp van het BIOS Setup-programma ongedaan gemaakt. Breng de gewenste wijzigingen nogmaals aan nadat u de systeemkaart hebt

vervangen. Nadat uw computer weer in elkaar is gezet en ingeschakeld, wordt u gevraagd om de Real Time Clock (RTC) opnieuw in te stellen. Wanneer de RTC-resetcyclus wordt uitgevoerd, start de computer meerdere keren opnieuw op en wordt er vervolgens een foutmelding weergegeven: 'Tijd van de dag niet ingesteld'. Voer het BIOS in wanneer deze fout wordt weergegeven en stel de datum en tijd op uw computer in om de normale functionaliteit te hervatten.

#### Over deze taak

De volgende afbeelding geeft de connectoren op de systeemkaart aan.

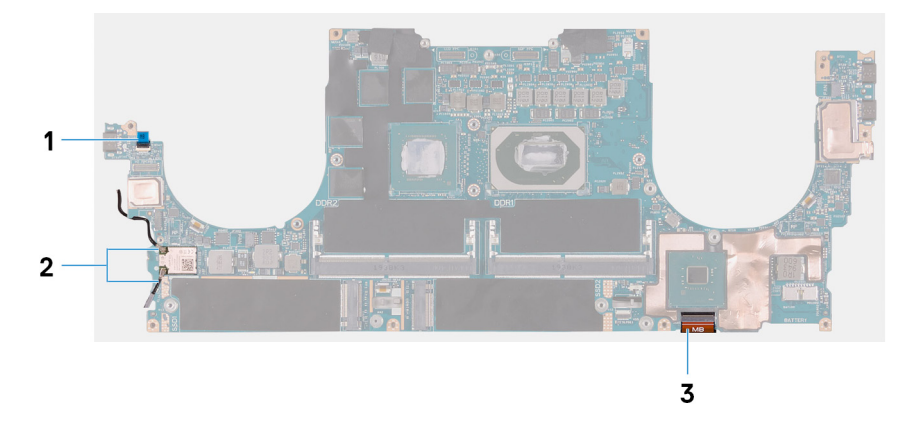

#### Afbeelding 2. Systeemkaartconnectoren

- 1. Kabel van de vingerafdruklezerkaart
- 2. Antennekabels
- 3. Kabel van de toetsenbordbesturingskaart

De volgende afbeeldingen geven de locatie van de systeemkaart aan en bieden een visuele weergave van de installatieprocedure.

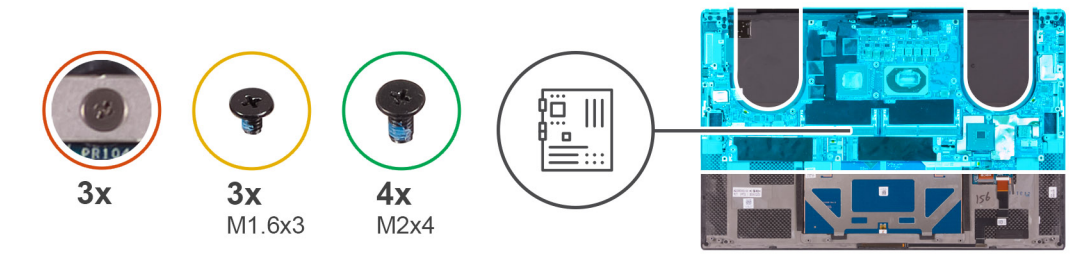

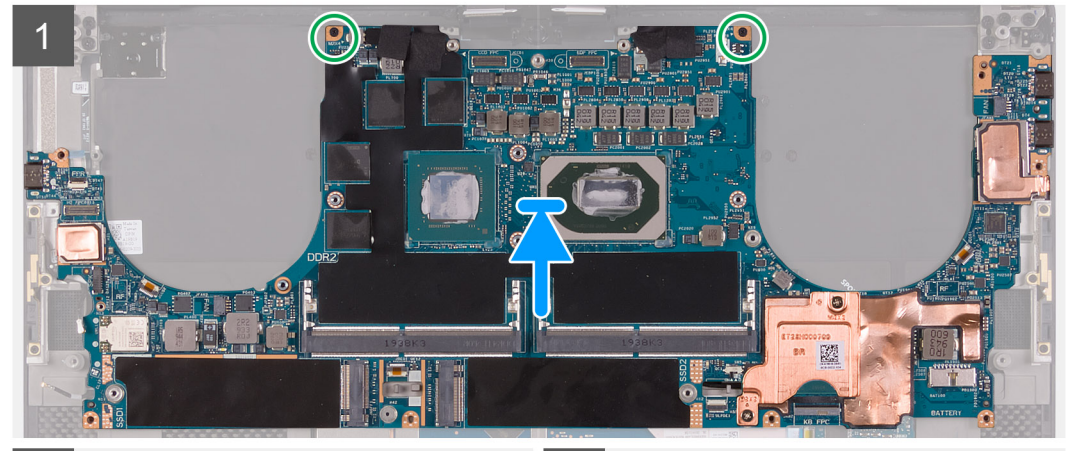

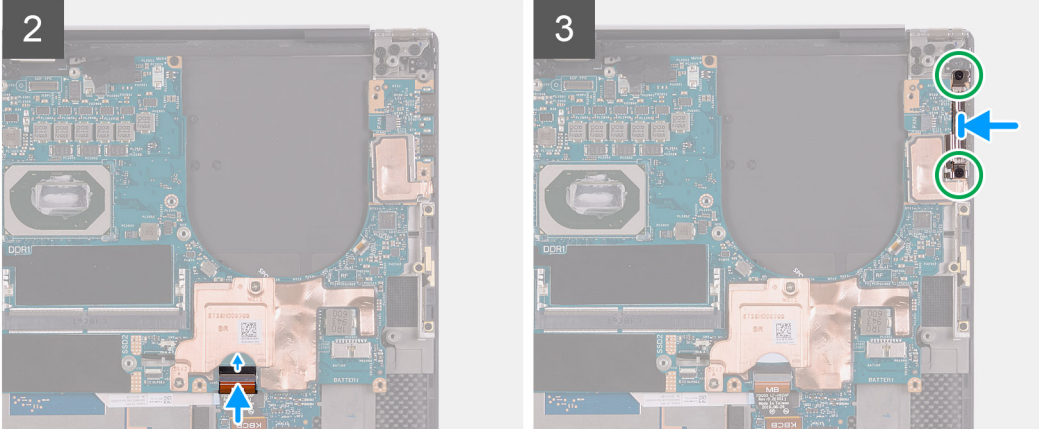

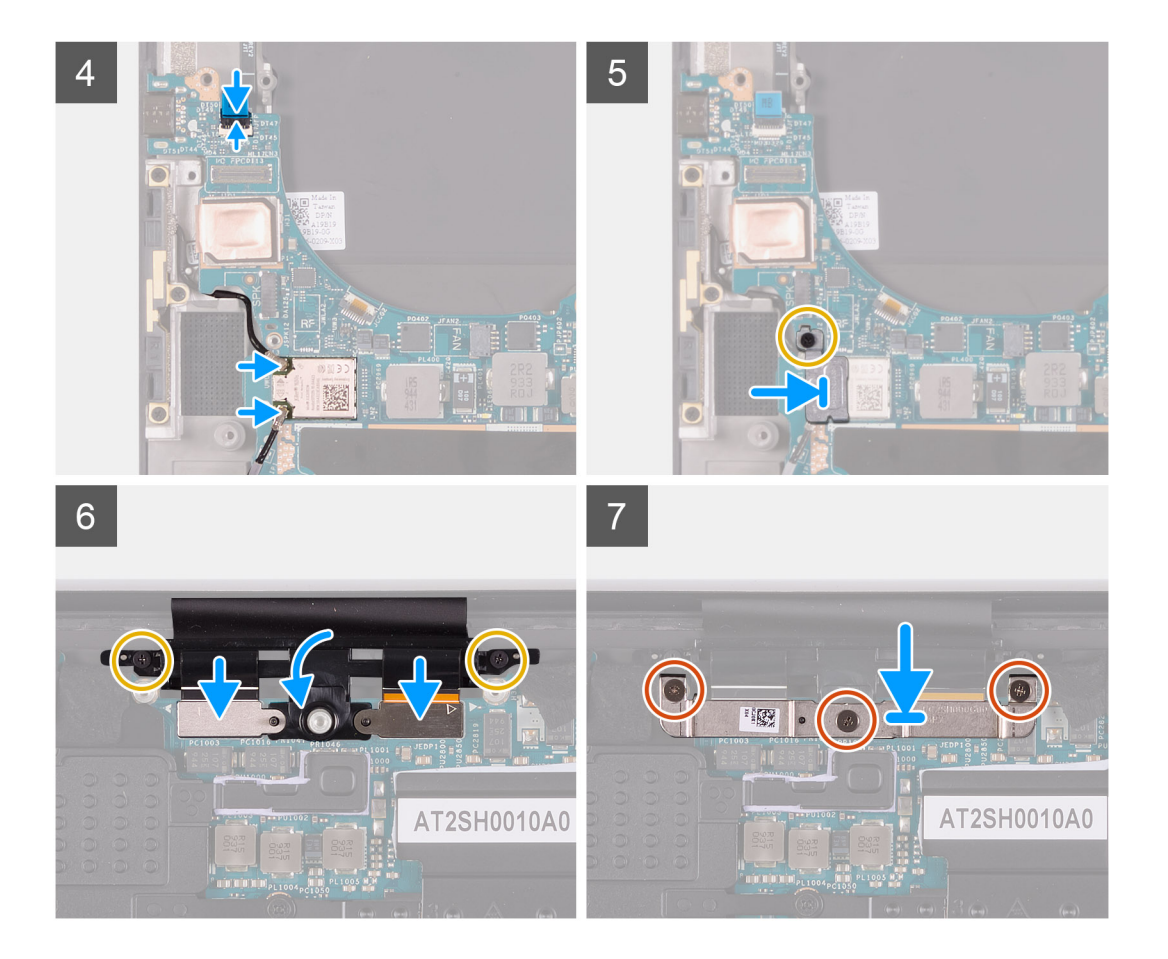

#### Stappen

- 1. Lijn de schroefgaten op de systeemkaart uit met de schroefgaten op de palmsteun- en toetsenbordeenheid.
- 2. Plaats de twee schroeven (M2x4) terug waarmee de systeemkaart op de palmsteun- en toetsenbordeenheid wordt bevestigd.
- 3. Sluit de kabel van de toetsenbordbesturingskaart aan op de systeemkaart en sluit de vergrendeling om de kabel te bevestigen.
- 4. Lijn de schroefgaten op de Type-C-beugel uit met de schroefgaten op de palmsteun- en toetsenbordeenheid.
- 5. Plaats de twee schroeven (M2x4) terug waarmee de Type-C-beugel aan de palmsteun- en toetsenbordeenheid wordt bevestigd.
- 6. Sluit de kabel van de vingerafdruklezerkaart aan op de systeemkaart en sluit de vergrendeling om de kabel te bevestigen.
- 7. Sluit de kabel van de rechterventilator aan op de systeemkaart.
- 8. Sluit de toetsenbordkabel aan op de systeemkaart en sluit de vergrendeling om de kabel te vergrendelen.
- 9. Sluit de antennekabels aan op de draadloze kaart.
- 10. Lijn het schroefgat op de beugel voor de draadloze kaart uit met het schroefgat op de systeemkaart.
- 11. Plaats de schroef (M1.6x3) terug waarmee de beugel van de draadloze kaart op de systeemkaart wordt bevestigd.
- 12. Sluit de kabel van het touchscreen en die van de camera aan op de kabel van de beeldschermeenheid.
- 13. Plaats de twee schroeven (M1.6x3) terug waarmee de kabelhouder van de beeldschermeenheid aan de palmsteun- en toetsenbordeenheid wordt bevestigd.
- 14. Sluit de kabel van het touchscreen en die van de camera aan op de kabel van de beeldschermeenheid.
- 15. Lijn de schroefgaten van de kabelbeugel van de beeldschermeenheid uit met de schroefgaten op de systeemkaart.
- 16. Draai de drie borgschroeven vast waarmee de kabelbeugel van de beeldschermeenheid aan de systeemkaart wordt bevestigd.

#### Vervolgstappen

- 1. Plaats de I/O-kaart.
- 2. Plaats de rechterventilator.
- 3. Plaats de linkerventilator.
- **4.** Installeer de koelplaat.
- 5. Installeer de SSD2.
- 6. Installeer de SSD1.

- 7. Installeer het geheugen.
- 8. Installeer de batterij.
- 9. De luidsprekers plaatsen.
- 10. Installeer de onderplaat.
- 11. Volg de procedure in Nadat u in de computer hebt gewerkt.

## Polssteun- en toetsenbordeenheid

### De palmsteun- en toetsenbordeenheid verwijderen

#### Vereisten

- 1. Volg de procedure in Voordat u in de computer gaat werken.
- 2. Verwijder de onderplaat.
- 3. Verwijder de batterij.
- 4. Verwijder de luidsprekers.
- 5. Verwijder het geheugen.
- 6. Verwijder de SSD1.
- 7. Verwijder de SSD2.
- 8. Verwijder de koelplaat.

OPMERKING: De systeemkaart kan worden verwijderd of geïnstalleerd met de koelplaat erop aangesloten. Dit vereenvoudigt de procedure en voorkomt dat de thermische verbinding tussen de systeemkaart en koelplaat wordt verbroken.

- 9. Verwijder de linkerventilator.
- 10. Verwijder de rechterventilator.
- 11. Verwijder de I/O-kaart.
- 12. Verwijder de beeldschermeenheid.
- **13.** Verwijder de systeemkaart.

#### Over deze taak

De volgende afbeelding geeft de palmsteun- en toetsenbordeenheid aan en biedt een visuele weergave van de verwijderingsprocedure.

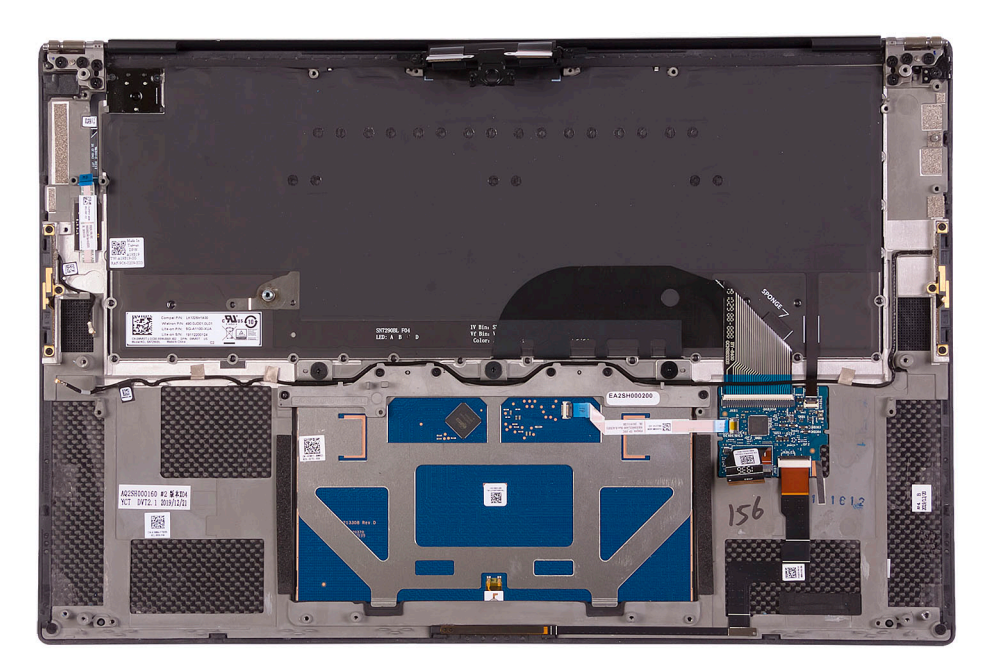

Nadat u de stappen in de vereisten vooraf hebt uitgevoerd, blijft de palmsteun- en toetsenbordeenheid over.

### De palmsteun- en toetsenbordeenheid plaatsen

#### Vereisten

Als u een component vervangt, dient u het bestaande component te verwijderen alvorens de installatieprocedure uit te voeren.

#### Over deze taak

De volgende afbeelding geeft de palmsteun- en toetsenbordeenheid aan en biedt een visuele weergave van de installatieprocedure.

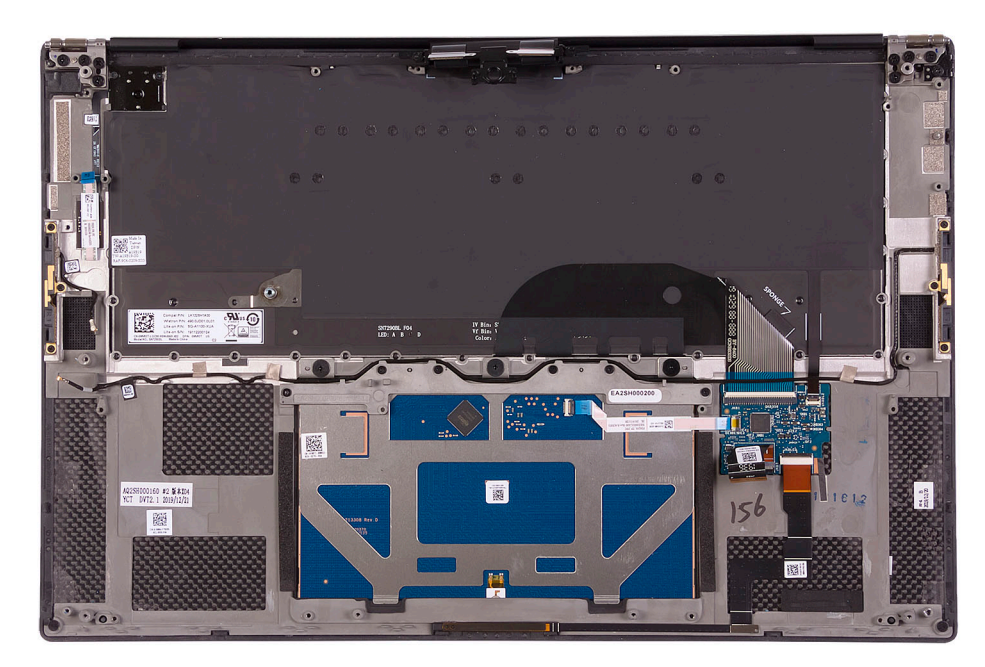

#### Stappen

Plaats de palmsteun- en toetsenbordeenheid op een vlak oppervlak.

#### Vervolgstappen

- 1. Installeer de systeemkaart.
- 2. Installeer de beeldschermeenheid.
- **3.** Plaats de I/O-kaart.
- 4. Plaats de linkerventilator.
- 5. Plaats de rechterventilator.
- 6. Installeer de koelplaat.
- 7. Installeer de SSD2.
- 8. Installeer de SSD1.
- 9. Installeer het geheugen.
- 10. Installeer de batterij.
- **11.** De luidsprekers plaatsen.
- 12. Installeer de onderplaat.
- **13.** Volg de procedure in Nadat u in de computer hebt gewerkt.

# **Drivers en downloads**

Bij het oplossen van problemen met drivers of het downloaden of installeren hiervan is het raadzaam om het Dell Knowledge-artikel SLN128938 over veelgestelde vragen over drivers en downloads te lezen.

## Besturingssysteem

Uw Precision 5560 ondersteunt de volgende besturingssystemen:

- Windows 10 Home, 64-bits
- Windows 10 Pro, 64-bits
- Windows 10 Pro for Workstation, 64-bit
- Ubuntu 20.04 LTS, 64-bits
- Red Hat Enterprise Linux 8.2

## Windows-drivers downloaden

#### Stappen

- 1. Zet de notebook aan.
- 2. Ga naar Dell.com/support.
- 3. Klik op Productondersteuning, voer de servicetag van uw notebook in en klik op Verzenden.
  - (i) **OPMERKING:** Als u niet beschikt over de servicetag, gebruikt u de functie automatisch detecteren of handmatig bladeren voor uw model notebook.
- 4. Klik op Drivers and Downloads (Drivers en downloads).
- 5. Selecteer het besturingssysteem dat op uw notebook is geïnstalleerd.
- 6. Blader naar beneden op de pagina en selecteer de driver die u wilt installeren.
- 7. Klik op Download File (Bestand downloaden) om de driver voor uw notebook te downloaden.
- 8. Ga na het downloaden naar de map waar u het bestand met de driver heeft opgeslagen.
- 9. Dubbelklik op het pictogram van het bestand met de driver en volg de instructies op het scherm.

# System Setup

WAARSCHUWING: Tenzij u een computerexpert bent, dient u de instellingen voor het BIOS-installatieprogramma niet te wijzigen. Door bepaalde wijzigingen is het mogelijk dat de computer niet goed meer werkt.

OPMERKING: Afhankelijk van de computer en de geïnstalleerde apparaten kunnen de onderdelen die in dit gedeelte worden vermeld wel of niet worden weergegeven.

OPMERKING: Voordat u het BIOS-setup-programma gebruikt, is het verstandig de scherminformatie van het BIOS-setupprogramma te noteren zodat u deze later ter referentie kunt gebruiken.

Gebruik het BIOS Setup-programma voor de volgende doeleinden:

- Informatie krijgen over de hardware in uw computer, zoals de hoeveelheid RAM, de grootte van de harde schijf, enz.
- Systeemconfiguratiedata wijzigen
- Een door de gebruiker te selecteren optie instellen of wijzigen, zoals het gebruikerswachtwoord, het type harde schijf dat is geïnstalleerd, het in- of uitschakelen van basisapparaten, enz.

### **BIOS-overzicht**

De BIOS beheert de gegevensstroom tussen het besturingssysteem van de computer en de aangesloten apparaten, zoals de harde schijf, video-adapter, toetsenbord, muis en printer.

### Het BIOS-setupprogramma openen

#### Over deze taak

Zet uw computer aan of start de computer opnieuw op en druk meteen op F2.

### Opstartmenu

Druk op <F12> wanneer het Dell logo verschijnt om een eenmalig opstartmenu te openen met een lijst van de geldige opstartapparaten voor het systeem. Diagnostiek en BIOS Setup-opties zijn ook opgenomen in dit menu. De apparaten die zijn opgenomen in het opstartmenu hangen af van de opstartbare apparaten in het systeem. Dit menu is handig wanneer u probeert te starten vanaf een bepaald apparaat of de diagnostiek voor het systeem wilt oproepen. Het opstartmenu gebruiken heeft geen wijzigingen tot gevolg in de opstartvolgorde die in het BIOS is opgeslagen.

De opties zijn:

- UEFI Boot:
  - Windows Boot Manager
- Andere opties:
  - BIOS-setup-programma
  - BIOS Flash-Update
  - Diagnostiek
  - Instellingen voor opstartmodus wijzigen

### Navigatietoetsen

OPMERKING: Voor de meeste System Setup-opties geldt dat de door u aangebrachte wijzigingen wel worden opgeslagen, maar pas worden geëffectueerd nadat het systeem opnieuw is opgestart.

| Toetsen     | Navigatie                                                                                                    |  |
|-------------|----------------------------------------------------------------------------------------------------|--|
| Pijl Omhoog | Gaat naar het vorige veld.                                                                                                    |  |
| Pijl Omlaag | Gaat naar het volgende veld.                                                                                                    |  |
| Enter       | Hiermee kunt u een waarde in het geselecteerde veld invullen (mits van toepassing) of de link in het veld volgen.                                                                                                    |  |
| Spatiebalk  | Vergroot of verkleint een vervolgkeuzelijst, mits van toepassing.                                                                                                    |  |
| Tabblad     | Gaat naar het focusveld.                                                                                                    |  |
| Esc         | Gaat naar de vorige pagina totdat het hoofdscherm wordt weergegeven. Als u in het hoofdscherm op Esc drukt, wordt een bericht weergegeven met de vraag om de niet-opgeslagen wijzigingen op te slaan en wordt het systeem opnieuw opgestart. |  |

## Opstartvolgorde

Via Opstartvolgorde kunt u de door System Setup gedefinieerde volgorde van het opstartapparaat omzeilen en direct op een specifiek apparaat opstarten (bijvoorbeeld een optisch station of harde schijf). U kunt het volgende doen tijdens de Power-on Self-Test (POST), zodra het Dell logo verschijnt:

- System Setup openen door op de F2-toets te drukken;
- Het eenmalige opstartmenu openen door op de F12-toets te drukken.

In het eenmalige opstartmenu staan de apparaten waar het systeem vanaf kan opstarten en de opties voor diagnostiek. De opties van het opstartmenu zijn:

- Verwijderbare schijf (mits beschikbaar)
- STXXXX schijf
   OPMERKING: XXXX staat voor het nummer van de SATA-schijf.
- Optisch station (mits beschikbaar)
- SATA-harde schijf (indien beschikbaar)
- Diagnostiek
  - (i) OPMERKING: Na het selecteren van Diagnostics (Diagnostiek) wordt het scherm SupportAssist weergegeven.

In het scherm voor de opstartvolgorde wordt ook de optie weergegeven voor het openen van het scherm systeeminstallatie.

## **Opties voor Systeeminstelling**

() OPMERKING: Afhankelijk van deze computer en de geïnstalleerde apparaten kunnen de onderdelen die in dit gedeelte worden vermeld wel of niet worden weergegeven.

#### Tabel 2. Opties van System Setup - menu Systeeminformatie

| Öv | Overzicht                    |                                                               |  |
|----|------------------------------|---------------------------------------------------------------|--|
|    | BIOS-versie                  | Toont het versienummer van de BIOS.                           |  |
|    | Servicetag                   | Toont de servicetag van de computer.                          |  |
|    | Asset-tag                    | Toont de asset-tag van de computer.                           |  |
|    | Productiedatum               | Toont de productiedatum van de computer.                      |  |
|    | Aankoopdatum                 | Toont de aankoopdatum van de computer.                        |  |
|    | Express-servicecode          | Toont de express-servicecode van de computer.                 |  |
|    | Eigenaarstag                 | Toont de eigenaarstag van de computer.                        |  |
|    | Ondertekende firmware-update | Geeft aan of de ondertekende firmware-update is ingeschakeld. |  |
|    |                              | Standaard: Ingeschakeld                                       |  |
|    | Batterij                     | Toont de actuele batterijcapaciteit.                          |  |
|    | Primaire                     | Toont de primaire batterij.                                   |  |
|    |                              |                                                               |  |

#### Tabel 2. Opties van System Setup - menu Systeeminformatie (vervolg)

| Overzicht                           |                                                                                            |
|-------------------------------------|--------------------------------------------------------------------------------------------|
| Batterijniveau                      | Toont de actuele batterijcapaciteit.                                                       |
| Batterijstatus                      | Toont de actuele batterijstatus.                                                           |
| Gezondheid                          | Toont de actuele batterijcapaciteit.                                                       |
| Voedingsadapter                     | Geeft aan of een voedingsadapter is gekoppeld. Indien verbonden, het type voedingsadapter. |
| PROCESSOR                           |                                                                                            |
| Processortype                       | Toont het type processor.                                                                  |
| Maximale klokfrequentie             | Toont de maximale klokfrequentie van de processor.                                         |
| Minimale klokfrequentie             | Toont de minimale klokfrequentie van de processor.                                         |
| Huidige klokfrequentie              | Toont de huidige klokfrequentie van de processor.                                          |
| Aantal cores                        | Toont het aantal cores in de processor.                                                    |
| Processor-ID                        | Toont de identificatiecode van de processor.                                               |
| Processor L2-cache                  | Toont de L2-cachegrootte van de processor.                                                 |
| Processor L3-cache                  | Toont de L3-cachegrootte van de processor.                                                 |
| Microcodeversie                     | Toont de microcodeversie.                                                                  |
| Geschikt voor Intel Hyper Threading | Toont of de processor geschikt is voor Hyper Threading (HT).                               |
| 64-bits technologie                 | Toont of 64-bits technologie wordt gebruikt.                                               |
| GEHEUGEN                            |                                                                                            |
| Geïnstalleerd geheugen              | Toont het totale geïnstalleerde computergeheugen.                                          |
| Beschikbaar geheugen                | Toont het totale beschikbare computergeheugen.                                             |
| Geheugensnelheid                    | Toont de geheugensnelheid.                                                                 |
| Kanaalmodus geheugen                | Toont de modus met single of dual channel.                                                 |
| Geheugentechnologie                 | Toont de technologie die wordt gebruikt voor het geheugen.                                 |
| DIMM SLOT 1                         | Toont de geheugenkaart geïnstalleerd in slot 1                                             |
| DIMM SLOT 2                         | Toont de geheugenkaart geïnstalleerd in slot 2                                             |
| APPARATEN                           |                                                                                            |
| Paneeltype                          | Toont het deelvenstertype van de computer.                                                 |
| Videocontroller                     | Toont de geïntegreerde afbeeldingsdata van de computer.                                    |
| Videogeheugen                       | Toont de videogeheugendata van de computer.                                                |
| Wi-Fi-apparaat                      | Toont het wifi-apparaat dat op de computer is geïnstalleerd.                               |
| Standaardresolutie                  | Toont de eigen resolutie van de computer.                                                  |
| Video BIOS-versie                   | Toont de versie van het video-BIOS van de computer.                                        |
| Audiocontroller                     | Toont de data over de audiocontroller van de computer.                                     |
| Bluetooth-apparaat                  | Geeft aan of een Bluetooth-apparaat op de computer is geïnstalleerd.                       |
| Passthrough MAC-adres               | Geeft het MAC-adres van de videodoorvoer weer.                                             |

#### Tabel 3. Opties voor System Setup—Opties voor Opstartmenu

#### Opties voor opstarten

#### Boot Mode (Opstartmodus)

Opstartmodus: alleen UEFI

Toont de opstartmodus van deze computer.

#### Tabel 3. Opties voor System Setup—Opties voor Opstartmenu (vervolg)

| Opties voor opstarten                 |                                                                                                    |  |
|---------------------------------------|----------------------------------------------------------------------------------------------------|--|
| Enable Boot Devices (Opstartapparaten | Hiermee schakelt u Windows Boot Manager en UEFI harde schijf in of uit.                                                                                                    |  |
| inschakelen)                          | Windows Boot Manager is standaard geselecteerd                                                                                                    |  |
|                                       | UEFI harde schijf is standaard geselecteerd                                                                                                    |  |
| Opstartvolgorde                       | Toont de opstartvolgorde.                                                                                                    |  |
| Geavanceerde opstartinstellingen      |                                                                                                    |  |
| UEFI-netwerkstack inschakelen         | Hiermee kunt u de UEFI Network Stack in- of uitschakelen.                                                                                                    |  |
|                                       | Standaard: AAN                                                                                                    |  |
| UEFI Boot Path Security               | Met deze optie kunt u bepalen of het systeem de gebruiker vraagt om het<br>beheerderswachtwoord in te voeren bij het opstarten van een UEFI-opstartpad via<br>het F12-opstartmenu. |  |
|                                       | Standaard: altijd, behalve interne HDD                                                                                                    |  |

#### Tabel 4. Opties van System Setup - menu System Configuration

| ysteemconfiguratie                |                                                                                                    |
|-----------------------------------|----------------------------------------------------------------------------------------------------|
| Datum/tijd                        |                                                                                                    |
| Datum                             | Toont de computerdatum in de indeling MM/DD/JJJJ. Wijzigingen aan de datum worden direct van kracht.                                                                           |
| Tijd                              | Hiermee stelt u de computertijd in op de 24-uursindeling UU/MM/SS. U kunt<br>schakelen tussen de 12-uurs- en 24-uursklok. Wijzigingen aan de tijd worden direct<br>van kracht. |
| Storage-interface                 |                                                                                                    |
| Poortactivering                   | Hiermee schakelt u de geselecteerde interne schijven in.                                                                                                    |
|                                   | Standaard: AAN                                                                                                    |
| SATA Operation                    | Hiermee kunt u de bewerkingsmodus van de geïntegreerde SATA harde-<br>schijfcontroller configureren.                                                                           |
|                                   | Standaard: RAID On. SATA is geconfigureerd om de RAID-modus (Intel Rapid<br>Restore Technology) te ondersteunen.                                                               |
| Schijfinformatie                  | Toont de informatie van diverse schijven op de kaart.                                                                                                    |
| SMART-rapportage inschakelen      | Hiermee kunt u SMART (Self-Monitoring, Analysis, and Reporting Technology) in- of uitschakelen.                                                                                |
|                                   | Standaard: UIT                                                                                                    |
| Audio inschakelen                 | Schakelt alle geïntegreerde audiocontrollers in of uit.                                                                                                    |
|                                   | Standaard: AAN                                                                                                    |
| Microfoon inschakelen             | Hiermee kunt u de microfoon in- of uitschakelen.                                                                                                    |
|                                   | Microfoon inschakelen is standaard geselecteerd.                                                                                                    |
| Interne luidspreker inschakelen   | Hiermee kunt u interne luidspreker in- of uitschakelen.                                                                                                    |
|                                   | Enable Internal Speaker is standaard geselecteerd.                                                                                                    |
| USB-configuratie                  | Hiermee kunt u opstarten vanaf USB-storageapparaten zoals een externe harde schijf, optisch station en USB-schijf in- of uitschakelen.                                         |
|                                   | Enable USB Boot Support is standaard geselecteerd.                                                                                                    |
|                                   | Enable External USB Ports is standaard geselecteerd.                                                                                                    |
| Thunderbolt Adapter Configuration |                                                                                                    |

#### Tabel 4. Opties van System Setup - menu System Configuration (vervolg)

| Systeemconfiguratie                                               |                                                                                                    |
|-------------------------------------------------------------------|----------------------------------------------------------------------------------------------------|
| Support voor Thunderbolt-technologie<br>inschakelen               | Support voor Thunderbolt-technologie in- of uitschakelen.                                                                                                    |
|                                                                   | Standaard: AAN                                                                                                    |
| Thunderbolt Boot Support inschakelen                              | Opstartsupport voor Thunderbolt inschakelen.                                                                                                    |
|                                                                   | Standaard: UIT                                                                                                    |
| Thunderbolt (en PCle achter TBT) pre-boot-<br>modules inschakelen | Hiermee kunt u de toestemming in of uitschakelen voor het aansluiten van PCle-<br>apparaten op een Thunderbolt-adapter tijdens de pre-boot.                                                                                                  |
|                                                                   | Standaard: UIT                                                                                                    |
| Verschillende apparaten                                           | Hiermee kunt u diverse interne schijven in- of uitschakelen.                                                                                                    |
| Camera inschakelen                                                | Hiermee wordt de camera in- of uitgeschakeld.                                                                                                    |
|                                                                   | Enable Camera is standaard geselecteerd.                                                                                                    |
| Touchscreen                                                       | Hiermee kunt u het touchscreen in- of uitschakelen.                                                                                                    |
|                                                                   | Touchscreen is standaard geselecteerd.                                                                                                    |
| Het vingerafdruklezerapparaat inschakelen                         | Schakelt het vingerafdruklezerapparaat in of uit.                                                                                                    |
|                                                                   | Het vingerafdruklezerapparaat inschakelen is standaard geselecteerd.                                                                                                    |
| Mediakaart inschakelen                                            | Hiermee kunt u alle mediakaarten in- of uitschakelen of de mediakaart instellen op<br>alleen-lezen.                                                                                                    |
|                                                                   | Enable Secure Digital (SD) Card is standaard geselecteerd.                                                                                                    |
| Toetsenbordverlichting                                            | Configureert de bedrijfsmodus van de functie voor toetsenbordverlichting.                                                                                                    |
|                                                                   | Standaard: Helder Stelt de functie voor toetsenbordverlichting in op 100% helderheid.                                                                                                    |
| Time-outwaarde van de<br>toetsenbordverlichting op netvoeding     | Configureert de time-out-waarde voor het toetsenbord wanneer de voedingsadapter<br>is aangesloten op de computer. De time-outwaarde van de toetsenbordverlichting is<br>alleen van kracht wanneer de achtergrondverlichting is ingeschakeld. |
|                                                                   | Standaard: 10 seconden                                                                                                    |
| Time-outwaarde van de<br>toetsenbordverlichting op batterij       | Configureert de time-out-waarde voor het toetsenbord als de computer alleen op<br>batterij wordt uitgevoerd. De time-outwaarde van de toetsenbordverlichting is alleen<br>van kracht wanneer de achtergrondverlichting is ingeschakeld.      |
|                                                                   | Standaard: 10 seconden                                                                                                    |

#### Tabel 5. Opties van System Setup - menu Video

| Video                      |                                                                                                    |  |
|----------------------------|----------------------------------------------------------------------------------------------------|--|
| LCD Brightness             |                                                                                                    |  |
| Helderheid op batterij     | Hiermee wordt de helderheid van het scherm ingesteld als de computer alleen op batterij wordt uitgevoerd.     |  |
|                            | Standaard: 50                                                                                                 |  |
| Helderheid op wisselstroom | Hiermee wordt de helderheid van het scherm ingesteld als de computer alleen op wisselstroom wordt uitgevoerd. |  |
|                            | Standaard: 100                                                                                                |  |

#### Tabel 6. Opties voor System Setup - menu Beveiliging

| Beveiliging                                    |                                                                                                    |  |
|------------------------------------------------|----------------------------------------------------------------------------------------------------|--|
| Beheerdersinstallatie blokkeren<br>inschakelen | Hiermee kunt u voorkomen dat gebruikers de BIOS openen wanneer er een beheerderswachtwoord is ingesteld. |  |

#### Tabel 6. Opties voor System Setup - menu Beveiliging (vervolg)

| Be | Beveiliging                                         |                                                                                                    |  |
|----|-----------------------------------------------------|----------------------------------------------------------------------------------------------------|--|
|    |                                                     | Standaard: UIT                                                                                                    |  |
|    | Wachtwoord overslaan                                | Hiermee kunt u tijdens het opnieuw opstarten van het systeem het System (Boot)<br>Password en het wachtwoord van de interne harde schijf omzeilen.                                                                                        |  |
|    |                                                     | Standaard: Uitgeschakeld                                                                                                    |  |
|    | Niet-beheerderswachtwoordwijzigingen<br>inschakelen | Hiermee kunt u in- of uitschakelen dat de gebruiker het wachtwoord voor<br>het systeem en de harde schijf kan veranderen zonder dat daar het<br>beheerderswachtwoord voor nodig is                                                        |  |
|    |                                                     | Standaard: AAN                                                                                                    |  |
|    | Niet-admin-installatiewijzigingen                   |                                                                                                    |  |
|    | UEFI capsule firmware-updates inschakelen           | Hiermee kunt u BIOS-updates via UEFI Capsule-updatepakketten in- of uitschakelen.                                                                                                    |  |
|    |                                                     | Standaard: AAN                                                                                                    |  |
|    | Absolute                                            | Hiermee kunt u de BIOS-module-interface van de optionele Absolute Persistence<br>Module-service van Absolute Software inschakelen, uitschakelen of permanent<br>uitschakelen.                                                             |  |
|    |                                                     | Standaard: Ingeschakeld                                                                                                    |  |
|    | TPM 2.0 Security aan                                | Selecteer of het trusted platform model (TPM) zichtbaar is voor het besturingssysteem.                                                                                                    |  |
|    |                                                     | Standaard: AAN                                                                                                    |  |
|    | PPI Bypass for Enable Commands                      | Hiermee schakelt u in of uit dat het besturingssysteem de BIOS Physical Presence<br>Interface (PPI)-gebruikersprompts over kan slaan wanneer opdrachten voor het<br>inschakelen en activeren van TPM PPI worden uitgevoerd.               |  |
|    |                                                     | Standaard: UIT                                                                                                    |  |
|    | PPI Bypass for Disable Commands                     | Hiermee kunt u in- of uitschakelen dat het besturingssysteem de BIOS-PPI-<br>gebruikersprompts overslaat bij het uitvoeren van opdrachten om TPM PPI uit te<br>schakelen en te deactiveren.                                               |  |
|    |                                                     | Standaard: UIT                                                                                                    |  |
|    | PPI overslaan voor Wissen-opdrachten                | Hiermee schakelt u in of uit dat het besturingssysteem de BIOS Physical Presence<br>Interface (PPI)-gebruikersprompts over kan slaan wanneer de opdracht Clear<br>(Wissen) wordt uitgevoerd.                                              |  |
|    |                                                     | Standaard: UIT                                                                                                    |  |
|    | Attestation inschakelen                             | Hiermee kunt u instellen of de TPM-goedkeuringshiërarchie beschikbaar is voor het<br>besturingssysteem. Het uitschakelen van deze instelling beperkt de mogelijkheid om<br>de TPM te gebruiken voor handtekeningbewerkingen.              |  |
|    |                                                     | Standaard: AAN                                                                                                    |  |
|    | Toetsstorage inschakelen                            | Hiermee kunt u instellen of de TPM-goedkeuringshiërarchie beschikbaar is voor het<br>besturingssysteem. Het uitschakelen van deze instelling beperkt de mogelijkheid om<br>de TPM te gebruiken voor het opslaan van data van de eigenaar. |  |
|    |                                                     | Standaard: AAN                                                                                                    |  |
|    | SHA-256                                             | Hiermee kunt u in- of uitschakelen dat het BIOS en de TPM het SHA-256 hash-<br>algoritme gebruiken om meetdata uit te breiden naar de TPM-PCRs tijdens het<br>opstarten van het BIOS.                                                     |  |
|    |                                                     | Standaard: AAN                                                                                                    |  |
|    | Wissen                                              | Hiermee schakelt u in of uit dat de computer de PTT-eigenaarsinformatie wist en de<br>PTT terugzet naar de standaardinstelling.                                                                                                    |  |
|    |                                                     | Standaard: UIT                                                                                                    |  |

#### Tabel 6. Opties voor System Setup - menu Beveiliging (vervolg)

| Beveiliging               |                                                                                                    |
|---------------------------|----------------------------------------------------------------------------------------------------|
| TPM-status                | Hiermee wordt de TPM in- of uitgeschakeld. Dit is de normale werkingsstatus voor de TPM wanneer u de volledige reeks mogelijkheden wilt gebruiken.                                  |
|                           | Standaard: Ingeschakeld                                                                                                    |
| SMM-beveiligingsbeperking | Hiermee kunt u extra instellingen voor UEFI SMM-beveiligingsbeperking in- of uitschakelen.                                                                                          |
|                           | Standaard: UIT                                                                                                    |
|                           | () <b>OPMERKING:</b> Deze functie kan leiden tot compatibiliteitsproblemen of verlies van functionaliteit met sommige legacytools en -toepassingen.                                 |
| Intel SGX                 | Hiermee schakelt u de Intel Software Guard Extensions (SGX) in of uit om een veilige<br>omgeving te bieden voor het uitvoeren van codes en het opslaan van gevoelige<br>informatie. |
|                           | Standaard: softwaregestuurd                                                                                                    |
|                           |                                                                                                    |

#### Tabel 7. Opties voor System Setup—Wachtwoordmenu

г

| W      | Wachtwoorden                    |                                                                                                    |  |
|--------|---------------------------------|----------------------------------------------------------------------------------------------------|--|
|        | Sterke wachtwoorden inschakelen | Hiermee kunt u sterke wachtwoorden in- of uitschakelen.                                                                  |  |
|        |                                 | Standaard: UIT                                                                                                    |  |
|        | Wachtwoordconfiguratie          |                                                                                                    |  |
|        | Minimum beheerderwachtwoord     | Geef het minimumaantal tekens op dat is toegestaan voor het<br>beheerderswachtwoord.                                     |  |
|        |                                 | Standaard: 4                                                                                                    |  |
|        | –<br>Maximum beheerderwoord     | Geef het maximumaantal tekens op dat is toegestaan voor het<br>beheerderswachtwoord.                                     |  |
|        |                                 | Standaard: 32                                                                                                    |  |
|        | –<br>Maximum systeemwachtwoord  | Geef het minimumaantal tekens op dat is toegestaan voor het systeemwachtwoord.                                           |  |
|        |                                 | Standaard: 4                                                                                                    |  |
|        | Maximum systeemwachtwoord       | Geef het maximumaantal tekens op dat is toegestaan voor het systeemwachtwoord.                                           |  |
|        |                                 | Standaard: 32                                                                                                    |  |
|        | Beheerderswachtwoord            | Hiermee kunt u het administratorwachtwoord instellen, wijzigen, of verwijderen (soms het installatiewachtwoord genoemd). |  |
|        | <br>Systeemwachtwoord           | Hiermee kunt u het systeemwachtwoord instellen, wijzigen of verwijderen.                                                 |  |
|        | Blokkeren masterwachtwoord      | Hiermee kunt u support voor het masterwachtwoord in- of uitschakelen.                                                    |  |
| Inscha | inschakelen                     | Standaard: UIT                                                                                                    |  |

#### Tabel 8. Opties van System Setup - menu Secure Boot (Beveiligd opstarten)

| Veilig opstarten        |                                                                                                    |
|-------------------------|----------------------------------------------------------------------------------------------------|
| Secure Boot inschakelen | Hiermee kunt u in- of uitschakelen dat de computer alleen opstart met gevalideerde opstartsoftware.                                                                               |
|                         | Standaard: AAN                                                                                                    |
|                         | (i) <b>OPMERKING:</b> Als u Secure Boot wilt inschakelen, dient de computer in de UEFI-<br>opstartmodus te staan en dient de optie Enable Legacy Option ROMs uitgezet te<br>zijn. |
| Modus Veilig opstarten  | Hiermee selecteert u de Secure Boot-bewerkingsmodus.                                                                                                    |

#### Tabel 8. Opties van System Setup - menu Secure Boot (Beveiligd opstarten) (vervolg)

| Veilig opstarten |                                                                                                    |
|------------------|----------------------------------------------------------------------------------------------------|
|                  | Standaard: geïmplementeerde modus  () OPMERKING: Geïmplementeerde modus moet worden geselecteerd voor normale werking van Secure Boot. |

#### Tabel 9. Opties van System Setup - menu Expert Key Management (Expert versleutelingsbeheer)

| Geavanceerd sleutelbeheer       |                                                                                                    |
|---------------------------------|----------------------------------------------------------------------------------------------------|
| Aangepaste modus inschakelen    | Hiermee kunt u in- of uitschakelen dat de beveiligingssleuteldatabases PK, KEK, db en dbx kunnen worden aangepast. |
|                                 | Standaard: UIT                                                                                                    |
| Aangepaste modus Key Management | Selecteert de aangepaste waarden voor Expert key Management.                                                       |
|                                 | Standaard: PK                                                                                                    |

#### Tabel 10. Opties van System Setup - menu Prestaties

| Prestaties                                       |                                                                                                    |
|--------------------------------------------------|----------------------------------------------------------------------------------------------------|
| Multi-Core Support                               |                                                                                                    |
| Actieve cores                                    | Wijzigt het aantal CPU-cores dat beschikbaar is voor het besturingssysteem. De standaardwaarde is ingesteld op het maximumaantal cores.                                                                                                    |
|                                                  | Standaard: alle cores                                                                                                    |
| Intel SpeedStep                                  |                                                                                                    |
| Intel SpeedStep Technology inschakelen           | Hiermee schakelt u de Intel SpeedStep-technologie in of uit om de processorspanning<br>en de core-frequentie dynamisch aan te passen en zo het gemiddelde energieverbruik<br>en de warmteproductie te verlagen.                                                                         |
|                                                  | Standaard: AAN                                                                                                    |
| C-State Control inschakelen                      | Hiermee schakelt u de mogelijkheid van de CPU in of uit om standen met laag<br>energieverbruik te starten of stoppen.                                                                                                    |
|                                                  | Standaard: AAN                                                                                                    |
| Intel Turbo Boost Technology                     |                                                                                                    |
| Intel Turbo Boost Technology inschakelen         | Met deze optie wordt de Intel TurboBoost-modus van de processor in- of<br>uitgeschakeld. Als deze optie is ingeschakeld kan de Intel TurboBoost driver de<br>prestaties van de CPU of grafische processor verhogen.                                                                     |
|                                                  | Standaard: AAN                                                                                                    |
| Intel Hyper Threading-technologie                |                                                                                                    |
| Intel Hyper Threading-technologie<br>inschakelen | Met deze optie wordt de Intel Hyper Threading-modus van de processor in- of<br>uitgeschakeld. Als deze optie is ingeschakeld, verhoogt de Intel Hyper Threading de<br>efficiëntie van de processorbronnen wanneer meerdere threads op elke core worden<br>uitgevoerd.<br>Standaard: AAN |
|                                                  |                                                                                                    |

#### Tabel 11. Opties van System Setup - menu Power Management (Energiebeheer)

#### Energiebeheer

| Uit stand-by door AC | Hiermee kan de computer worden ingeschakeld en naar de opstartmodus gaan |
|----------------------|--------------------------------------------------------------------------|
|                      | wanneer de computer is aangesloten op wisselstroom.                      |
|                      |                                                                          |

Standaard: UIT

#### Tabel 11. Opties van System Setup - menu Power Management (Energiebeheer) (vervolg)

| nergiebeheer                                                            |                                                                                                    |
|-------------------------------------------------------------------------|----------------------------------------------------------------------------------------------------|
| Uit stand-by door Dell USB C-dock                                       | Hiermee kunt u instellen dat een Dell USB-C-dock kan worden aangesloten om de computer uit stand-by te halen.                                                                                                    |
|                                                                         | Standaard: AAN                                                                                                    |
| Tijd voor automatisch inschakelen                                       | Hiermee wordt de computer automatisch ingeschakeld op opgegeven dagen en<br>tijden.                                                                                                    |
|                                                                         | Standaard: Disabled (Uitgeschakeld). De computer zal niet automatisch opstarten.                                                                                                    |
| Block Sleep                                                             | Voorkomt dat de computer in het besturingssysteem in de slaapstand (S3) gaat.                                                                                                    |
|                                                                         | Standaard: UIT                                                                                                    |
|                                                                         | () OPMERKING: Indien ingeschakeld zal de computer niet in de slaapstand gaan.<br>Intel Rapid Start wordt automatisch uitgeschakeld en de energiebeheeroptie voor<br>het besturingssysteem zal leeg zijn als die was ingesteld op de Slaapstand.                                                         |
| Battery Charge Configuration                                            | Hiermee gebruikt de computer de batterij tijdens energieverbruiksuren. Gebruik<br>onderstaande opties om gebruik van wisselstroom te voorkomen op bepaalde tijden<br>van elke dag.                                                                                                    |
|                                                                         | Standaard: Aangepast. Batterij-instellingen worden adaptief geoptimaliseerd gebaseerd op uw typische batterijverbruik.                                                                                                    |
| Geavanceerde configuratie voor het<br>laden van de batterij inschakelen | Hiermee kunt u de functie Advanced Battery Charge Configuration (Configuratie geavanceerde batterijlading) inschakelen vanaf het begin van de dag tot een opgegeven werktijd. Advanced Battery Charged maximaliseert de batterijstatus tijdens intensief gebruik gedurende een werkdag.                 |
|                                                                         | Standaard: UIT                                                                                                    |
| Piekverschuiving                                                        | Hiermee kan de computer batterijvoeding gebruiken tijdens piekuren voor het<br>energieverbruik.                                                                                                    |
|                                                                         | Standaard: UIT                                                                                                    |
| Bediening draadloze radio                                               |                                                                                                    |
| Bediening WLAN-radio                                                    | Hiermee kunt u instellen dat de verbinding van de computer met een bekabeld<br>netwerk wordt herkend, waarop de geselecteerde draadloze radio's (WLAN en/of<br>WWAN) worden uitgeschakeld. Na loskoppeling van het bekabelde netwerk worden<br>de geselecteerde draadloze radio's opnieuw ingeschakeld. |
|                                                                         | Standaard: UIT                                                                                                    |
| Uit stand-by door LAN                                                   | Hiermee kunt u in- of uitschakelen dat de computer wordt aangemeld via een speciaa<br>LAN signaal.                                                                                                    |
|                                                                         | Standaard: Uitgeschakeld                                                                                                    |
| Intel Speed Shift Technology                                            | Hiermee schakelt u de support voor Intel Speed Shift-technologie in of uit. Als<br>u deze optie inschakelt, selecteert het besturingssysteem automatisch de juiste<br>processorprestaties.                                                                                                    |
|                                                                         | Standaard: AAN                                                                                                    |
| Lid Switch                                                              |                                                                                                    |
| Opstarten bij openen van klep                                           | Hiermee kan de computer opstarten wanneer die uitstaat en het beeldscherm wordt opengeklapt.                                                                                                    |
|                                                                         | Standaard: AAN                                                                                                    |

#### Tabel 12. Opties van System Setup - menu Wireless

Draadloos

Draadloos apparaat inschakelen

Hiermee kunt u interne WLAN-/Bluetooth-apparaten in- of uitschakelen.

#### Tabel 12. Opties van System Setup - menu Wireless

| Draadloos                         |                                      |  |
|-----------------------------------|--------------------------------------|--|
|                                   | WLAN is standaard geselecteerd.      |  |
|                                   | Bluetooth is standaard geselecteerd. |  |
| Tabal 47. Onting your System Caty | Post Post Pokariar (Post andres)     |  |

#### Tabel 13. Opties van System Setup - menu POST Behavior (POST-gedrag)

| ST-gedrag                            |                                                                                                    |
|--------------------------------------|----------------------------------------------------------------------------------------------------|
| Numlock inschakelen                  |                                                                                                    |
| NumLock inschakelen                  | Hiermee kunt u Numlock in- of uitschakelen wanneer de computer opstart.                                                                                                    |
|                                      | Standaard: AAN                                                                                                    |
| Fn Lock                              | Hiermee kunt u de Fn-vergrendelingsmodus in- of uitschakelen.                                                                                                    |
|                                      | Standaard: AAN                                                                                                    |
| Vergrendelingsmodus                  | Standaard: secundaire vergrendelingsmodus. Secundaire vergrendelingsmodus = Als deze optie is geselecteerd, scannen de F1- t/m F12-toetsen de code voor hun secundaire functies.        |
| Waarschuwingen en fouten             | Selecteert een actie die moet worden uitgevoerd als een waarschuwing of fout word aangetroffen tijdens het opstarten.                                                                   |
|                                      | Standaard: Prompt on Warnings and Errors. Stopt, vraagt en wacht op input van de gebruiker wanneer waarschuwingen of fouten worden gedetecteerd.                                        |
|                                      | (i) <b>OPMERKING:</b> Fouten die als kritiek worden gezien voor de bewerking van de computerhardware zullen de computer altijd stoppen.                                                 |
| Adapterwaarschuwingen inschakelen    | Hiermee schakelt u waarschuwingsberichten van de computer over de<br>beeldschermadapter in of uit op het moment dat adapters met een te kleine<br>stroomcapaciteit worden gedetecteerd. |
|                                      | Standaard: AAN                                                                                                    |
| Dock-waarschuwingsberichten          | Hiermee kunt u dock-waarschuwingsberichten in- of uitschakelen.                                                                                                    |
| inschakelen                          | Standaard: AAN                                                                                                    |
| Fastboot                             | Hiermee configureert u de snelheid van het UEFI-opstartproces.                                                                                                    |
|                                      | Standaard: Thorough Voert volledige initialisatie van hardware en configuratie uit<br>tijdens opstarten.                                                                                |
| Extend BIOS POST Time                | Hiermee configureert u de laadtijd van de BIOS POST (Power-On Self-Test).                                                                                                    |
|                                      | Standaard: 0 seconden                                                                                                    |
| Logo op volledig scherm              | Hiermee geeft u het volledige logo weer op het scherm als uw afbeelding overeenkomt met de schermresolutie.                                                                             |
|                                      | Standaard: UIT                                                                                                    |
| Muis/touchpad                        | Hiermee kunt u definiëren hoe de computer omgaat met de muis- en touchpadinvoe                                                                                                    |
|                                      | Standaard: touchpad en PS/2-muis. Laat de geïntegreerde touchpad ingeschakeld a<br>er een externe PS/2-muis aanwezig is.                                                                |
| Teken van leven                      |                                                                                                    |
| Logo weergeven bij opstarten         | Levenstekenlogo weergeven.                                                                                                    |
|                                      | Standaard: AAN                                                                                                    |
| Toetsenbordverlichting bij opstarten | Toetsenbordverlichting als teken van leven.                                                                                                    |
|                                      | Standaard: AAN                                                                                                    |

#### Tabel 13. Opties van System Setup - menu POST Behavior (POST-gedrag) (vervolg)

| Doorvoer van MAC-adres | Vervangt het externe NIC MAC-adres (in een ondersteunde dock of dongle) voor het geselecteerde MAC-adres van de computer. |
|------------------------|----------------------------------------------------------------------------------------------------|
|                        | Standaard: Uniek MAC-adres binnen het systeem                                                                             |

#### Tabel 14. Opties voor System Setup—Virtualisatiemenu

| Virtualisatie                   |                                                                                                    |
|---------------------------------|----------------------------------------------------------------------------------------------------|
| Intel Virtualization Technology | Hiermee kan de computer een Virtual Machine Monitor (VMM) uitvoeren.                                                                                                    |
|                                 | Standaard: AAN                                                                                                    |
| VT for Direct I/O               | Hiermee kan de computer Virtualization Technology for Direct I/O (VT-d) uitvoeren.<br>VT-d is een Intel-methode die zorgt voor virtualisatie van geheugentoewijzing I/O. |
|                                 | Standaard: AAN                                                                                                    |

#### Tabel 15. Opties van System Setup - menu Maintenance (Onderhoud)

| Onderhoud                          |                                                                                                    |
|------------------------------------|----------------------------------------------------------------------------------------------------|
| Asset-tag                          |                                                                                                    |
| Asset-tag                          | Hiermee maakt u een systeemasset-tag die kan worden gebruikt door een<br>systeemadministrator als unieke identificatie van een bepaald systeem. Eenmaal<br>ingesteld in de BIOS, kan de asset-tag niet worden gewijzigd.                                                                                                    |
| Servicetag                         | Toont de servicetag van de computer.                                                                                                    |
| BIOS herstellen vanaf harde schijf | Hiermee kan de computer herstellen van een slechte BIOS-installatiekopie, zolang het opstartblokgedeelte intact is en functioneert.                                                                                                    |
|                                    | Standaard: AAN                                                                                                    |
|                                    | (i) <b>OPMERKING:</b> De BIOS-herstelfunctie is ontworpen om het primaire BIOS-<br>blok te herstellen en kan niet werken als het opstartblok is beschadigd.<br>Deze functie werkt niet in geval van EC-corruptie, ME-corruptie of een aan<br>hardware gerelateerd probleem. De herstelkopie moet aanwezig zijn op een niet<br>versleutelde partitie op de schijf. |
| BIOS auto-herstel                  | Hiermee kan de computer het BIOS automatisch herstellen zonder enige actie van<br>de gebruiker. Deze functie vereist dat BIOS Recovery vanaf de harde schijf wordt<br>ingesteld op Ingeschakeld.                                                                                                    |
|                                    | Standaard: UIT                                                                                                    |
| Gegevens wissen starten            | WAARSCHUWING: Deze Secure Wipe-bewerking verwijdert informatie op zo'n manier dat deze niet meer kan worden gereconstrueerd.                                                                                                    |
|                                    | Als deze optie is ingeschakeld, plant het BIOS een datawiscylcus voor<br>storageapparaten die zijn verbonden met de systeemkaart wanneer het systeem de<br>volgende keer wordt opgestart.                                                                                                    |
|                                    | Standaard: UIT                                                                                                    |
| BIOS-downgrade toestaan            | Hiermee beheert u het terugzetten van de systeemfirmware naar vorige revisies.<br>Standaard: AAN                                                                                                    |

#### Tabel 16. Opties van System Setup - menu Systeemlogboeken

| S                         | Systeemlogboeken                 |                                           |
|---------------------------|----------------------------------|-------------------------------------------|
| Energiegebeurtenislogboek |                                  |                                           |
|                           | Energiegebeurtenislogboek wissen | Selecteer Power events bewaren of wissen. |

#### Tabel 16. Opties van System Setup - menu Systeemlogboeken (vervolg)

| Systeemlogboeken                    |                                             |
|-------------------------------------|---------------------------------------------|
|                                     | Standaard: bewaren                          |
| BIOS-gebeurtenislogboek             |                                             |
| BIOS-gebeurtenislogboek wissen      | Selecteer BIOS Events bewaren of wissen.    |
|                                     | Standaard: bewaren                          |
| Thermisch gebeurtenislogboek        |                                             |
| Thermisch gebeurtenislogboek wissen | Selecteer Thermal Events bewaren of wissen. |
|                                     | Standaard: bewaren                          |

#### Tabel 17. Opties voor System Setup - menu SupportAssist

| SupportAssist                   |                                                                                                    |
|---------------------------------|----------------------------------------------------------------------------------------------------|
| Dell Auto OS Recovery Threshold | Hiermee kunt u automatisch opstarten voor SupportAssist System Resolution<br>Console en voor de Dell OS Recovery tool voor het besturingssysteem ondersteunen.                                                                                                    |
|                                 | Standaard: 2.                                                                                                    |
| SupportAssist OS Recovery       | Hiermee kunt u de opstartprocedure voor de tool SupportAssist OS Recovery voor het besturingssysteem in- of uitschakelen in het geval van bepaalde systeemfouten.                                                                                                    |
|                                 | Standaard: AAN                                                                                                    |
| BIOSConnect                     | Hiermee kunt u het herstel van de cloudservicebesturingssysteem in- of uitschakelen<br>als het hoofdbesturingssysteem niet wordt opgestart en het aantal fouten gelijk is<br>aan of groter is dan de waarde die is opgegeven bij de installatieoptie Auto OS<br>Recovery Threshold. |
|                                 | Standaard: AAN                                                                                                    |

### Systeem- en installatiewachtwoord

#### Tabel 18. Systeem- en installatiewachtwoord

| Type wachtwoord       | Omschrijving                                                                                                    |
|-----------------------|----------------------------------------------------------------------------------------------------|
| Systeemwachtwoord     | Wachtwoord dat moet worden ingevuld om aan uw systeem in te<br>loggen.                                                              |
| Installatiewachtwoord | Wachtwoord dat moet worden ingevoerd voor toegang en het<br>aanbrengen van wijzigingen aan de BIOS-instellingen van uw<br>computer. |

U kunt ter beveiliging van uw computer een wachtwoord voor het systeem en de installatie aanmaken.

WAARSCHUWING: De wachtwoordfunctie zorgt voor een basisbeveiliging van de data in uw computer.

WAARSCHUWING: ledereen heeft toegang tot de data op uw computer als deze onbeheerd en niet vergrendeld wordt achtergelaten.

(i) OPMERKING: De functie voor het systeem- en installatiewachtwoord is uitgeschakeld.

### Een systeeminstallatiewachtwoord toewijzen

#### Vereisten

U kunt alleen een nieuw systeem- of beheerderswachtwoord instellen wanneer de status op Not Set staat.

#### Over deze taak

Druk na het aanzetten of opnieuw opstarten van de computer onmiddellijk op F2 om naar de systeeminstallatie te gaan.

#### Stappen

- Selecteer in het scherm Systeem-BIOS of Systeeminstallatie de optie Beveiliging en druk op Enter. Het scherm Security (Beveiliging) wordt geopend.
- Selecteer Systeem-/beheerderswachtwoord en maak een wachtwoord aan in het veld Voer het nieuwe wachtwoord in. Hanteer de volgende richtlijnen om het systeemwachtwoord toe te kennen:
  - Een wachtwoord mag bestaan uit maximaal 32 tekens.
  - Het wachtwoord mag de nummers 0 t/m 9 bevatten.
  - Er mogen alleen kleine letters worden gebruikt.
  - Alleen de volgende speciale tekens zijn toegestaan: spatie, ("), (+), (,), (-), (.), (/), (;), ([), (\), (]), (`).
- 3. Typ het wachtwoord dat u eerder hebt ingevoerd in het veld Bevestig nieuw wachtwoord en klik op OK.
- 4. Druk op Esc waarna een melding verschijnt om de wijzigingen op te slaan.
- Druk op J om de wijzigingen op te slaan. Hierna wordt de computer opnieuw opgestart.

### Een bestaand systeeminstallatiewachtwoord verwijderen of wijzigen

#### Vereisten

Zorg ervoor dat **Wachtwoordstatus** in de systeeminstallatie is ontgrendeld voordat u het bestaande wachtwoord voor het systeem en de installatie verwijdert of wijzigt. U kunt geen van beide wachtwoorden verwijderen of wijzigen als **Wachtwoordstatus** vergrendeld is.

#### Over deze taak

Druk na het aanzetten of opnieuw opstarten van de computer onmiddellijk op F2 om naar de systeeminstallatie te gaan.

#### Stappen

- 1. Selecteer Systeembeveiliging in het scherm Systeem-BIOS of Systeeminstallatie en druk op Enter. Het scherm Systeembeveiliging wordt geopend.
- 2. Controleer in het scherm Systeembeveiliging of Wachtwoordstatus op Ontgrendeld staat.
- 3. Selecteer Systeemwachtwoord, wijzig of verwijder het bestaande systeemwachtwoord en druk op Enter of Tab.
- 4. Selecteer Installatiewachtwoord, wijzig of verwijder het bestaande installatiewachtwoord en druk op Enter of Tab.
  - () OPMERKING: Als u het systeem- en/of installatiewachtwoord wijzigt, voert u het nieuwe wachtwoord opnieuw in wanneer dit wordt gevraagd. Als u het systeem- en/of installatiewachtwoord verwijdert, moet u de verwijdering bevestigen wanneer u hierom wordt gevraagd.
- 5. Druk op Esc waarna een melding verschijnt om de wijzigingen op te slaan.
- 6. Druk op Y om de wijzigingen op te slaan en de systeeminstallatie te verlaten. De computer start opnieuw op.

### BIOS- (systeeminstallatie) en systeemwachtwoorden wissen

#### Over deze taak

**OPMERKING:** Om een BIOS- en een systeemwachtwoord opnieuw in te stellen, moet u het nummer van de Dell Tech Support bellen in uw regio.

#### Stappen

- 1. Voer het servicetagnummer van uw computer in op het vergrendelde BIOS/systeemconfiguratiescherm.
- 2. Geef de gegenereerde code door aan de technische supportagent van Dell.
- **3.** De technische supportagent van Dell zal een hoofdsysteemwachtwoord van 32 tekens verstrekken dat kan worden gebruikt voor toegang tot de vergrendelde BIOS/systeeminstellingen.

## Dell SupportAssist Pre-Boot System prestatiecontrole uitvoeren

#### Over deze taak

De SupportAssist-diagnose (ook bekend als systeemdiagnose) voert een volledige controle van uw hardware uit. Dell SupportAssist Pre-Boot prestatiecontrole maakt deel uit van het BIOS en wordt door het BIOS intern gestart. De geïntegreerde systeemdiagnostiek biedt een aantal opties voor specifieke apparaten of apparaatgroepen waarmee u het volgende kunt doen:

- automatische tests kunt laten uitvoeren of in interactieve modus
- tests herhalen
- testresultaten weergeven of opslaan
- grondige testen kunt laten uitvoeren voor extra testmogelijkheden voor nog meer informatie over het/de defecte apparaat/apparaten
- statusmeldingen weergeven waarin staat of de tests goed verlopen zijn
- foutmeldingen weergeven waarin staat of er tijdens het testen problemen zijn opgetreden

**OPMERKING:** Voor sommige testen voor specifieke apparaten is gebruikersinteractie vereist. Zorg er voor dat u altijd aanwezig bent bij de computerterminal wanneer er diagnostische testen worden uitgevoerd.

Raadpleeg voor meer informatie https://www.dell.com/support/kbdoc/000180971

### De PerformanceAssist Pre-Boot System prestatiecontrole uitvoeren

#### Stappen

- 1. Schakel de computer in.
- 2. Druk tijdens het opstarten van de computer op F12 wanneer het logo van Dell verschijnt.
- 3. Selecteer in het opstartmenu de optie Diagnostics (Diagnose).
- Klik op de pijl in de linkerbenedenhoek. De voorpagina voor diagnostiek wordt weergegeven.
- Klik op de pijl in de rechterbenedenhoek om naar de paginalijst te gaan. De gedetecteerde items worden vermeld.
- 6. Als u alleen een test voor een specifiek apparaat wilt laten uitvoeren, drukt u op Esc en klikt u op Yes om de diagnosetest te stoppen.
- 7. Selecteer het apparaat in het linkervenster en klik op Run Tests (Tests starten).
- 8. Van eventuele problemen worden foutcodes weergegeven. Noteer de foutcode en het validatienummer en neem contact op met Dell.

## Diagnostische lampjes systeem

Wanneer het statisch is, geeft het statuslampje van de voeding en de batterij de energiemodus van de computer weer. Wanneer het in verschillende patronen knippert, geeft het statuslampje van de voeding en de batterij de respectieve problemen met uw computer weer.

#### Statisch lampje voor energie- en batterijniveau

In de volgende tabel wordt de status van uw computer weergegeven op basis van het statuslampje voor de voeding en de batterijlading.

#### Tabel 19. Lampje voor energie- en batterijniveau

| Lampje voor energie- en batterijniveau | Status van computer                                                                                                    |
|----------------------------------------|----------------------------------------------------------------------------------------------------|
| Solid White                            | <ul> <li>De voedingsadapter is<br/>aangesloten en de accu is<br/>volledig opgeladen.</li> <li>De voedingsadapter is<br/>aangesloten en de batterij<br/>is voor meer dan 5 procent<br/>opgeladen.</li> </ul> |
| Amber                                  | De computer werkt op de<br>batterij en de batterij heeft<br>minder dan 5 procent vermogen.                                                                                                    |
| Off (Uit)                              | De computer is in slaapstand,<br>sluimerstand of uitgeschakeld.                                                                                                    |

#### Knipperend lampje voor energie- en batterijniveau

Het statuslampje van de voeding en de batterij knippert afwisselend tussen oranje en uit om problemen met uw computer aan te geven.

Bijvoorbeeld, het statuslampje van de voeding en de batterij knippert twee keer oranje gevolgd door en pauze, en knippert vervolgens drie keer gevolgd door een pauze. Dit 2,3-patroon houdt aan totdat de computer is uitgeschakeld en geeft aan dat er geen geheugen of RAM werd gevonden.

De volgende tabel bevat de verschillende lichtpatronen voor de stroom- en batterijstatus en de bijbehorende problemen.

#### Tabel 20. Led-codes

| Diagnostische lampjescodes | Omschrijving van het probleem                            |  |
|----------------------------|----------------------------------------------------------|--|
| 2,1                        | Processorfout                                            |  |
| 2,2                        | Systeemkaart: BIOS of ROM-fout (Read-Only Memory)        |  |
| 2,3                        | Geen geheugen of RAM (Random-Access Memory) gedetecteerd |  |
| 2,4                        | Geheugen- of RAM-fout (Random-Access Memory)             |  |
| 2,5                        | Ongeldig geheugen geïnstalleerd                          |  |
| 2,6                        | Systeemkaart- of chipsetfout                             |  |
| 2,7                        | Fout in beeldscherm                                      |  |
| 2,8                        | LCD-stroomrailfout.                                      |  |
| 3,1                        | CMOS-batterijstoring                                     |  |
| 3,2                        | PCI-, videokaart-/chipfout                               |  |
| 3,3                        | Herstel-image niet gevonden                              |  |
| 3,4                        | Herstel-image gevonden maar ongeldig                     |  |
| 3,5                        | Voedingsrailfout                                         |  |
| 3,6                        | BIOS Flash van systeem incompleet                        |  |
| 3,7                        | Management Engine-fout (ME)                              |  |

## De Real Time Clock (RTC Reset)

Met de resetfunctie Real Time Clock (RTC) kunt u Dell systemen herstellen van No POST-, No Power- of No Boot-situaties. Er is geen knoopcelbatterij in deze computer. De hoofdbatterij reserveert 2% van de capaciteit voor de RTC-functie.

#### De realtimeklok (RTC) resetten

- Start de RTC-reset met de computer uitgeschakeld en aangesloten op wisselstroom.
- Houd de aan/uit-knop 30-35 seconden ingedrukt.
- Het opnieuw instellen van de RTC van de computer vindt plaats nadat u de aan/uit-knop loslaat.

(i) OPMERKING: Zie het knowledge base-artikel 000125880 op https://www.dell.com/support/ voor meer informatie.

## **Het BIOS updaten in Windows**

#### Vereisten

Het wordt aanbevolen om uw BIOS (Systeeminstallatie) bij te werken wanneer de systeemkaart wordt vervangen of als er een update beschikbaar is. Bij een laptop moet u ervoor zorgen dat de batterij van de computer volledig is opgeladen en op de voeding is aangesloten, voordat u een BIOS-update uitvoert.

#### Over deze taak

**OPMERKING:** Als BitLocker is ingeschakeld, moet deze worden opgeschort voordat u het systeem-BIOS updatet en vervolgens weer worden ingeschakeld nadat de BIOS-update is voltooid.

WAARSCHUWING: Als BitLocker niet wordt onderbroken voordat het BIOS wordt bijgewerkt, herkent het systeem de BitLocker-sleutel niet de volgende keer dat u het systeem opnieuw opstart. U wordt vervolgens gevraagd om de herstelsleutel in te voeren om verder te gaan en het systeem zal dit bij elke herstart vragen. Als de herstelsleutel niet bekend is, kan dit leiden tot dataverlies of een onnodige herinstallatie van het besturingssysteem. Zie knowledge base-artikel https://www.dell.com/support/kbdoc/000134415/ voor meer informatie over dit onderwerp:

#### Stappen

- 1. Start de computer opnieuw.
- 2. Ga naar Dell.com/support.
  - Voer de servicetag of express-servicecode in en klik op Submit.
    - Klik of tik op Detect Product en volg de instructies op het scherm.
- 3. Als u geen product kunt detecteren of de servicetag niet kunt vinden, klikt u op Choose from all products.
- 4. Kies de categorie **Products** in de lijst.

i OPMERKING: Kies de juiste categorie om de productpagina te openen.

- 5. Selecteer uw computermodel en de pagina Product Support van uw computer verschijnt.
- 6. Klik op **Drivers ophalen** en klik op **Drivers en downloads**. Het gedeelte met de drivers en downloads verschijnt.
- 7. Klik op Find it myself.
- 8. Klik op BIOS om de BIOS-versies weer te geven.
- 9. Bepaal het nieuwste BIOS-bestand en klik op **Download**.
- Selecteer uw voorkeursmethode voor het downloaden in het venster Selecteer hieronder uw voorkeursmethode voor downloaden; klik op Bestand downloaden. Het venster File Download wordt weergegeven.
  - The version the Download wordt weergegeven.
- **11.** Klik op **Save** om het bestand op uw computer op te slaan.
- 12. Klik op Run om de bijgewerkte BIOS-instellingen te installeren op uw computer.

Volg de aanwijzingen op het scherm.

### Het BIOS flashen (USB-stick)

Het BIOS flashen met behulp van de opstartbare USB-stick.

#### Stappen

1. Volg de procedure van stap 1 tot en met stap 11 in 'Het BIOS bijwerken in Windows' om het nieuwste bestand met het BIOSinstallatieprogramma te downloaden.

- 2. Maak een opstartbaar USB-station. Zie het knowledge base-artikel 000145519: een opstartbaar USB-flash-station maken met behulp van Dell Diagnostic Deployment Package (DDDP) opwww.dell.com/support voor meer informatie.
- 3. Sluit het opstartbare USB-station aan op de computer waarop de BIOS-update moet worden geïnstalleerd.
- 4. Start de computer opnieuw op en druk op F12 wanneer het Dell logo op het scherm wordt weergegeven.
- 5. Start het USB-station op vanuit het eenmalige opstartmenu.
- 6. Typ de bestandsnaam van het BIOS-installatieprogramma en druk op Enter.
- 7. Het hulpprogramma voor BIOS-update wordt weergegeven. Volg de aanwijzingen op het scherm om het BIOS-update te voltooien.

### Het flashen van het BIOS (met het eenmalige F12-opstartmenu)

BIOS-flashupdate met behulp van een USB-stick in het eenmalige F12-opstartmenu.

#### Stappen

- 1. Volg de procedure van stap 1 tot en met stap 11 in 'Het BIOS bijwerken in Windows' om het nieuwste bestand met het BIOSinstallatieprogramma te downloaden.
- Sluit het USB-flash-station aan op de computer en kopieer het installatiebestand naar de USB-stick. Zie het knowledge base-artikel 000128928: het BIOS-updatebestand downloaden en het bestand naar een USB-flash-station kopiëren op www.dell.com/support voor meer informatie.
- 3. Zet de computer uit en dan weer aan.
- 4. Tik meerdere keren op de F12-toets totdat u het eenmalige opstartmenu ziet.
- 5. Gebruik de pijltoetsen en selecteer BIOS-flashupdate om het hulpprogramma te starten.
- 6. Klik in het BIOS-flashhulpprogramma op de knop **Bladeren** om het venster van de Verkenner te openen en het uitvoerbare bestand te selecteren dat u naar het USB-station hebt gekopieerd en druk op **OK**.
- 7. Het hulpprogramma vult de revisie en het pad naar het uitvoerbare bestand in. Druk op **Flashupdate starten** om het BIOSupdateproces te starten.

(i) OPMERKING: Het waarschuwingsbericht wordt weergegeven. Lees het bericht en klik op Ja om verder te gaan.

- 8. Het **BIOS-updatehulpprogramma** wordt weergegeven en de voortgangsbalk kan tijdens het proces meerdere keren van 0 -100 lopen.
- 9. De BIOS-update kan ongeveer 10 minuten in beslag nemen, maar het proces is meestal in 2-3 minuten voltooid. Start uw computer na de update opnieuw op.

### Wifi-stroomcyclus

#### Over deze taak

Als uw computer geen toegang tot het internet heeft vanwege problemen met Wifi kan een Wifi-stroomcyclusprocedure worden uitgevoerd. De volgende procedure bevat de instructies voor het uitvoeren van een Wifi-stroomcyclus:

(i) OPMERKING: Sommige ISP's (Internet Service Providers) bieden een gecombineerde modem/router.

#### Stappen

- 1. Zet de computer uit.
- 2. Schakel de modem uit.
- 3. Schakel de draadloze router uit.
- 4. Wacht 30 seconden.
- 5. Schakel de draadloze router in.
- 6. Schakel de modem in.
- 7. Zet de computer aan.

## Reststroomafgifte

#### Over deze taak

Reststroom is de resterende statische elektriciteit die in de computer overblijft zelfs wanneer die is uitgezet en de batterij van de systeemkaart ontkoppeld is. De volgende procedure bevat de instructies voor de afgifte van reststroom:

#### Stappen

- **1.** Schakel de computer uit.
- 2. Verwijder de onderplaat.

(i) OPMERKING: De batterij moet worden losgekoppeld van de systeemkaart (zie stap 3 in de onderplaat verwijderen)

- 3. Houd de aan/uit-knop 15 seconden ingedrukt om de reststroom af te voeren.
- 4. Installeer de onderplaat.
- 5. Schakel de computer in.

## Het besturingssysteem herstellen

Wanneer uw computer zelfs na herhaalde pogingen niet meer kan opstarten naar het besturingssysteem, wordt Dell SupportAssist OS Recovery automatisch gestart.

Dell SupportAssist OS Recovery is een op zichzelf staande tool die vooraf is geïnstalleerd op alle Dell computers met het Windows 10-besturingssysteem. Het bestaat uit hulpprogramma's voor het diagnosticeren en oplossen van problemen die kunnen optreden voordat uw computer opstart naar het besturingssysteem. Hiermee kunt u hardwareproblemen diagnosticeren, uw computer herstellen, een back-up van uw bestanden maken of uw computer herstellen naar de fabrieksinstellingen.

U kunt het hulpprogramma ook downloaden van de supportwebsite van Dell om uw computer te herstellen en de problemen op te lossen als het niet lukt om op te starten naar het primaire besturingssysteem als gevolg van software- of hardwarefouten.

Zie voor meer informatie over Dell SupportAssist OS Recovery de Dell SupportAssist OS Recovery-gebruikshandleiding op Www.dell.com/ support.

## **Back-upmedia en herstelopties**

Het is raadzaam om een herstelschijf te maken voor het oplossen van problemen die met Windows kunnen optreden. Dell stelt meerdere opties voor het herstellen van het Windows-besturingssysteem op uw Dell pc voor. Meer informatie: zie Dell Windows back-upmedia en herstelopties.

## **BIOS herstellen**

De BIOS-herstelfunctie is ontworpen om het primaire BIOS te herstellen en kan niet werken als de opstartfunctie is beschadigd. BIOS-herstel werkt niet in geval van EC-corruptie, ME-corruptie of een aan hardware gerelateerd probleem. De BIOS-herstelimage moet beschikbaar zijn op de niet-versleutelde partitie op het station voor de BIOS-herstelfunctie.

### Functie BIOS terugdraaien

Twee versies van de BIOS-herstelimage zijn opgeslagen op de harde schijf:

- Huidige lopende BIOS (oud)
- Bij te werken BIOS (nieuw)

De oude versie is reeds opgeslagen op de harde schijf. Het BIOS voegt een nieuwe versie toe aan de harde schijf, onderhoudt de oude versie en verwijdert andere bestaande versies. A00- en A02-versies staan bijvoorbeeld al op de harde schijf, A02 is het actieve BIOS. De BIOS voegt A04 toe, handhaaft A02 en wist A00. Het hebben van twee BIOS-versies maakt de functie voor het terugdraaien van BIOS mogelijk.

Als het herstelbestand niet kan worden opgeslagen (er is onvoldoende schijfruimte op de harde schijf), stelt het BIOS een vlag in om deze toestand aan te geven. De vlag wordt gereset als het later mogelijk wordt om het herstelbestand op te slaan. Het BIOS brengt de gebruiker op de hoogte tijdens POST en in BIOS Setup wordt het BIOS-herstel gedegradeerd. BIOS-herstel via de harde schijf is misschien niet mogelijk, maar BIOS-herstel via USB-flashstation is nog steeds mogelijk.

Voor USB-sleutel: hoofdmap of "\"

BIOS\_IMG.rcv: het herstel is opgeslagen op de USB-sleutel.

### **BIOS-herstel via harde schijf**

#### Over deze taak

OPMERKING: Zorg ervoor dat u de vorige versie en de nieuwste versie van het BIOS van de Dell supportsite beschikbaar hebt voor gebruik.

(i) OPMERKING: Zorg ervoor dat de extensies voor bestandstypen zichtbaar zijn in het besturingssysteem (OS).

#### Stappen

- 1. Blader naar de locatie van de uitvoerbare bestanden (.exe) van de BIOS-update.
- 2. Wijzig de naam van de uitvoerbare BIOS-bestanden in **BIOS\_PRE.rcv** bij de eerdere versie van het BIOS en **BIOS\_CUR.rcv** bij de nieuwste versie van het BIOS.

Als de bestandsnaam van de nieuwste versie bijvoorbeeld **PowerEdge\_T30\_1.0.0.exe** is, wijzigt u de naam in **BIOS\_CUR.rcv** en als de bestandsnaam van de vorige versie **PowerEdge\_T30\_0.0.9.exe** is, wijzigt u de naam in **BIOS\_PRE.rcv** 

#### () OPMERKING:

- **a.** Als de harde schijf nieuw is, is er geen besturingssysteem geïnstalleerd.
- b. Als de harde schijf is gepartitioneerd in de Dell fabriek, zal er een **Herstelpartitie** beschikbaar zijn.
- 3. Ontkoppel de harde schijf en installeer de harde schijf in een ander systeem met een volledig operationeel besturingssysteem.
- 4. Start het systeem op en volg deze stappen in de Microsoft Windows-besturingssysteemomgeving om het BIOS-herstelbestand naar de **Recovery Partition** te kopiëren.
  - a. Open een Windows-opdrachtpromptvenster.
  - b. Type bij de prompt diskpart in om te beginnen met de Microsoft DiskPart.
  - **c.** Type bij de prompt **list disk** in om een lijst van de beschikbare harde schijven weer te geven. Selecteer de harde schijf die is geïnstalleerd bij stap 3.
  - d. Type bij de prompt list partition in om een lijst van de beschikbare partities op deze harde schijf weer te geven.
  - e. Selecteer Partition 1; dit is de Herstelpartitie. De grootte van de partitie zal 39 MB zijn.
  - f. Type bij de prompt set id=07 in om de partitie-ID in te stellen.

() OPMERKING: De partitie zal zichtbaar zijn voor de besturingssysteem als Local Disk (E) voor het lezen en schrijven van data.

- g. Maak de volgende mappen aan op Lokaal station (E), E:\EFI\Dell\BIOS\Herstel.
- h. Kopieer de twee BIOS-bestanden BIOS\_CUR.rcv en BIOS\_PRE.rcv naar de herstelmap op Lokaal station (E).
- Type in het Opdrachtprompt-venster set id=DE in bij de prompt DISKPART.
   Na het uitvoeren van deze opdracht zal het besturingssysteem geen toegang meer hebben tot de partitie Lokaal station (E).
- 5. Sluit het systeem af, verwijder de harde schijf en plaats de harde schijf in het originele systeem.
- 6. Start het systeem op, ga naar Systeeminstellingen en zorg ervoor dat BIOS-herstel vanaf harde schijf ingeschakeld is in het gedeelte BIOS-herstel van de instellingen in het gedeelte Onderhoud.
- 7. Druk op de aan-/uitknop om het systeem uit te schakelen.
- Houd de Ctrl-toets en de Esc-toets ingedrukt en druk op de aan-/uitknop om het systeem op te starten. Blijf de Ctrl-toets en de Esc-toets ingedrukt houden totdat de pagina BIOS-herstelmenu wordt weergegeven.
   Zorg ervoor dat het keuzerondje BIOS herstellen is geselecteerd en klik op Doorgaan om het BIOS-herstel te starten.

### **BIOS-herstel via USB-schijf**

#### Over deze taak

- (i) **OPMERKING:** Zorg ervoor dat de extensies van de bestandstypen zichtbaar zijn in het besturingssysteem.
- **OPMERKING:** Zorg ervoor dat u het laatste BIOS hebt gedownload van de ondersteuningswebsite van Dell en dat op uw systeem hebt opgeslagen.

#### Stappen

- 1. Blader naar de locatie van het uitvoerbare (.exe) bestand van de gedownloade BIOS-update.
- 2. Wijzig de naam van het bestand naar BIOS\_IMG.rcv. Als de bestandsnaam bijvoorbeeld PowerEdge\_T30\_0.0.5.exe is, dient u die te wijzigen naar BIOS\_IMG.rcv
- 3. Kopieer het bestand BIOS\_IMG.rcv naar de hoofdmap van de USB-stick.
- 4. Doe de USB-schijf in de computer indien dat nog niet het geval is, start het systeem opnieuw op, druk op F2 om de System Setup te openen en druk vervolgens op de aan-uitknop om het systeem af te sluiten.
- 5. Start het systeem.
- 6. Druk, terwijl het systeem opnieuw wordt opgestart, op de toetsen **Ctrl+Esc**, terwijl u de aan-uitknop ingedrukt houdt totdat het dialoogvenster **BIOS Recovery Menu** wordt weergegeven.
- 7. Klik op Doorgaan om het BIOS-herstelproces te starten.

(i) OPMERKING: Zorg ervoor dat de optie voor BIOS-herstel is geselecteerd in het dialoogvenster BIOS-herstelmenu.

8. Selecteer het pad op het USB-station waar het BIOS-herstelbestand is opgeslagen (hoofdmap of "\") en volg de instructies op het scherm.

## **M-BIST**

De diagnosetool M-BIST (Built In Self-Test, Geïntegreerde zelftest) met verbeterde nauwkeurigheid voor systeemkaartfouten.

(i) OPMERKING: M-BIST kan handmatig worden gestart voor de POST (Power On Self Test).

### M-BIST uitvoeren

- () OPMERKING: M-BIST moet op het systeem worden uitgevoerd wanneer de computer is uitgeschakeld, maar is aangesloten op ofwel wisselstroom of alleen de batterij.
- 1. Druk op zowel de M-toets op het toetsenbord en de aan/uit-knop en houd die knoppen ingedrukt om M-BIST in te schakelen.
- 2. Met zowel de M-toets als de aan/uit-knop ingedrukt, kan het LED-batterijlichtje twee statussen aangeven:
  - a. UIT: er is geen fout gedetecteerd op de systeemkaart
  - b. ORANJE: geeft een fout met de systeemkaart aan

## Ingebouwde zelftest (BIST) voor lcd's

Laptops van Dell hebben een ingebouwde diagnostisch hulpprogramma dat u helpt om te bepalen of de schermafwijking die u ervaart een inherent probleem is met het LCD (beeldscherm) van de Dell laptop of met de videokaart (GPU) en pc-instellingen.

Wanneer u schermafwijkingen opmerkt, zoals flickering, vervorming, duidelijkheidsproblemen, wazig beeld, horizontale of verticale lijnen, kleurvervaging enz., is het altijd goed om het lcd(-beeldscherm) te isoleren door de ingebouwde zelftest uit te voeren (BIST).

### Hoe kan ik de LCD BIST-test starten?

- 1. Schakel de Dell-laptop uit.
- 2. Ontkoppel alle randapparatuur die op de laptop is aangesloten. Sluit alleen de voedingsadapter (lader) aan op de laptop.

- 3. Zorg ervoor dat het lcd-scherm schoon is (geen stofdeeltjes op het oppervlak van het beeldscherm).
- 4. Houd op de laptop de **D**-toets en de **Power on** ingedrukt om de modus van de ingebouwde zelftest voor lcd's (BIST) te activeren. Blijf de D-toets ingedrukt houden totdat u kleurenbalken op het lcd (beeldscherm) ziet.
- 5. Op het beeldscherm worden meerdere kleurenbalken weergegeven en worden de kleuren op het volledige scherm gewijzigd in rood, groen en blauw.
- 6. Controleer het beeldscherm goed op afwijkingen.
- 7. Druk op **Esc** om af te sluiten.

() OPMERKING: Bij het opstarten initieert de SupportAssist Pre-boot diagnostics eerst een LCD BIST en verwacht dan een tussenkomst van de gebruiker om de functionaliteit van het LCD-scherm te bevestigen.

# Hulp verkrijgen en contact opnemen met Dell

## Bronnen voor zelfhulp

U kunt informatie en hulp bij Dell-producten en services krijgen door middel van deze bronnen voor zelfhulp.

#### Tabel 21. Bronnen voor zelfhulp

| Bronnen voor zelfhulp                                                                                                    | Bronlocatie                                                                                                    |  |
|----------------------------------------------------------------------------------------------------|----------------------------------------------------------------------------------------------------|--|
| Informatie over producten en services van Dell                                                                                                    | www.dell.com                                                                                                    |  |
| Tips                                                                                                    | · •                                                                                                    |  |
| Contact opnemen met de ondersteuning                                                                                                    | In Windows Zoeken typt u Contact Support en drukt u op<br>Enter.                                                                                                    |  |
| Online help voor besturingssysteem                                                                                                    | www.dell.com/support/windows<br>www.dell.com/support/linux                                                                                                    |  |
| Informatie over probleemoplossing, gebruikershandleidingen,<br>instructies voor installatie, productspecificaties, technische<br>supportblogs, stuurprogramma's, software-updates enzovoorts. | www.dell.com/support                                                                                                    |  |
| Knowledge Base-artikelen van Dell voor allerlei<br>computerproblemen.                                                                                                    | <ol> <li>Ga naar https://www.dell.com/support/home/?<br/>app=knowledgebase.</li> <li>Typ het onderwerp of trefwoord in het vak Search.</li> <li>Klik op Search om verwante artikelen op te halen.</li> </ol> |  |

### Contact opnemen met Dell

Ga naar www.dell.com/contactdell als u contact wilt opnemen met Dell voor verkoop, technische support of aan de klantenservice gerelateerde zaken.

(i) OPMERKING: De beschikbaarheid hiervan verschilt per land en product. Sommige services zijn mogelijk niet beschikbaar in uw land.

OPMERKING: Als u geen actieve internetverbinding hebt, kunt u de contactgegevens vinden op de factuur, de pakbon of in de productcatalogus van Dell.

6